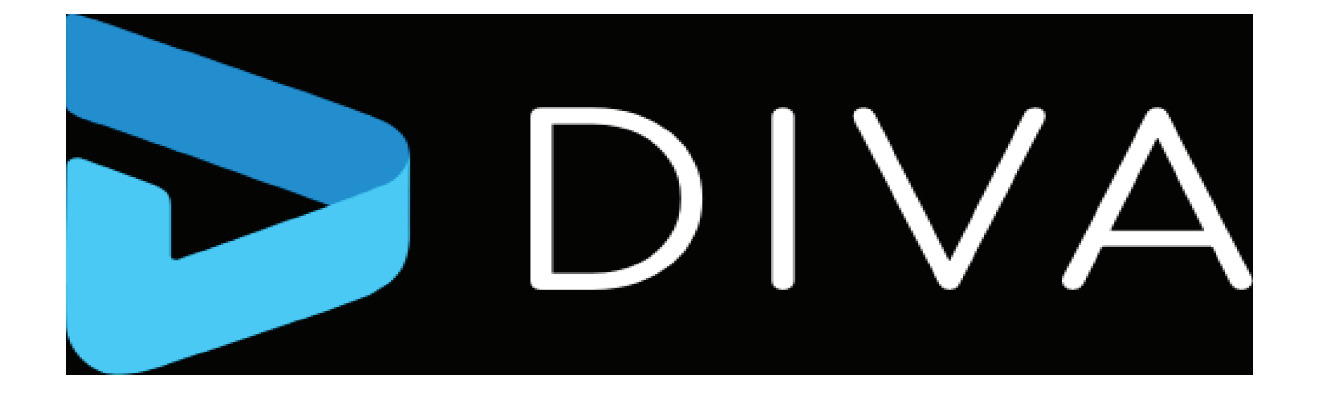

# Installation and Administration Guide

Release: 9.3

**Revision: 0** 

# **Copyrights and Trademark Notices**

Copyright © 2024 Telestream, LLC and its Affiliates. All rights reserved. No part of this publication may be reproduced, transmitted, transcribed, altered, or translated into any languages without written permission of Telestream, LLC. Information and specifications in this document are subject to change without notice and do not represent a commitment on the part of Telestream. Specifications subject to change without notice.

Telestream, Aurora, CaptionMaker, CaptureVU, Cerify, Content Manager, ContentCentral, Cricket, DIVA, DIVAdirector, DIVADocs, DIVAGrid, DIVANet, DIVAProtect, DIVASolutions, Episode, Encoding Intelligence, Episode, FLEXVU, Flip4Mac, FlipFactory, Flip Player, Geminus, Glim, GraphicsFactory, Inspector, IQ & Design, Kumulate, Lightspeed, MassStore, MassTech, MetaFlip, Post Producer, Prism, ScreenFlow, Sentry, Singulus, Split-and-Stitch, Stay Genlock, Surveyor, Tempo, TrafficManager, Vantage, Vantage Cloud Port, VOD Producer, and Wirecast are registered trademarks of Telestream, LLC and its Affiliates and its Affiliates.

Argus, ContentAgent, Cricket, e-Captioning, Inspector, iQ, iVMS, iVMS ASM, MacCaption, Pipeline, Switch, and Vidchecker are trademarks of Telestream, LLC and its Affiliates. All other trademarks are the property of their respective owners.

**Adobe**. Adobe<sup>®</sup> HTTP Dynamic Streaming Copyright © 2014 Adobe Systems. All rights reserved.

**Apple**. QuickTime, MacOS X, and Safari are trademarks of Apple, Inc. Bonjour, the Bonjour logo, and the Bonjour symbol are trademarks of Apple, Inc.

Avid. Portions of this product Copyright 2012 Avid Technology, Inc.

CoreOS. Developers of ETCD.

**Dolby**. Dolby and the double-D symbol are registered trademarks of Dolby Laboratories Licensing Corporation.

**Fraunhofer IIS and Thomson Multimedia**. MPEG Layer-3 audio coding technology licensed from Fraunhofer IIS and Thomson Multimedia.

**intoPIX and Fraunhofer**. Notice under 35 U.S.C. §287(a): This product or service includes JPEG XS compliant features that are covered by patents in the United States and in other jurisdictions owned by intoPIX SA ("intoPIX") and/or Fraunhofer-Gesellschaft zur Foerderung der angewandten Forschung E.V. ("Fraunhofer") and listed at HYPERLINK "http://www.jpegxspool.com" www.jpegxspool.com. Additional patents may be pending in United States and elsewhere.

**Google**. VP6 and VP8 Copyright Google Inc. 2014 All rights reserved.

**MainConcept**. MainConcept is a registered trademark of MainConcept LLC and MainConcept AG. Copyright 2004 MainConcept Multimedia Technologies.

Manzanita. Manzanita is a registered trademark of Manzanita Systems, Inc.

**MCW**. HEVC Decoding software licensed from MCW.

MediaInfo. Copyright © 2002-2013 MediaArea.net SARL. All rights reserved.

THIS SOFTWARE IS PROVIDED BY THE COPYRIGHT HOLDERS AND CONTRIBUTORS "AS IS" AND ANY EXPRESS OR IMPLIED WARRANTIES, INCLUDING, BUT NOT LIMITED TO, THE IMPLIED WARRANTIES OF MERCHANTABILITY AND FITNESS FOR A PARTICULAR PURPOSE ARE DISCLAIMED. IN NO EVENT SHALL THE COPYRIGHT HOLDER OR CONTRIBUTORS BE LIABLE FOR ANY DIRECT, INDIRECT, INCIDENTAL, SPECIAL, EXEMPLARY, OR CONSEQUENTIAL DAMAGES (INCLUDING, BUT NOT LIMITED TO, PROCUREMENT OF SUBSTITUTE GOODS OR SERVICES; LOSS OF USE, DATA, OR PROFITS; OR BUSINESS INTERRUPTION) HOWEVER CAUSED AND ON ANY THEORY OF LIABILITY, WHETHER IN CONTRACT, STRICT LIABILITY, OR TORT (INCLUDING NEGLIGENCE OR OTHERWISE) ARISING IN ANY WAY OUT OF THE USE OF THIS SOFTWARE, EVEN IF ADVISED OF THE POSSIBILITY OF SUCH DAMAGE.

**Microsoft**. Microsoft, Windows NT|2000|XP|XP Professional|Server 2003|Server 2008 |Server 2012|Server 2016|Server 2019|Server 2022, Windows 7, Windows 8, Windows 10, Windows 11, Media Player, Media Encoder, .Net, Internet Explorer, SQL Server 2005|2008|2012|2016|2019, and Windows Media Technologies are trademarks of Microsoft Corporation.

**NLOG, MIT, Apache, Google.** NLog open source code used in this product under MIT License and Apache License is copyright © 2014-2016 by Google, Inc., © 2016 by Stabzs, © 2015 by Hiro, Sjoerd Tieleman, © 2016 by Denis Pushkarev, © 2015 by Dash Industry Forum. All rights reserved.

**SharpSSH2**. SharpSSH2 Copyright (c) 2008, Ryan Faircloth. All rights reserved. Redistribution and use in source and binary forms, with or without modification, are permitted provided that the following conditions are met:

Redistributions of source code must retain the above copyright notice, this list of conditions and the following disclaimer:

Redistributions in binary form must reproduce the above copyright notice, this list of conditions and the following disclaimer in the documentation and/or other materials provided with the distribution.

Neither the name of Diversified Sales and Service, Inc. nor the names of its contributors may be used to endorse or promote products derived from this software without specific prior written permission.

THIS SOFTWARE IS PROVIDED BY THE COPYRIGHT HOLDERS AND CONTRIBUTORS "AS IS" AND ANY EXPRESS OR IMPLIED WARRANTIES, INCLUDING, BUT NOT LIMITED TO, THE IMPLIED WARRANTIES OF MERCHANTABILITY AND FITNESS FOR A PARTICULAR PURPOSE ARE DISCLAIMED. IN NO EVENT SHALL THE COPYRIGHT OWNER OR CONTRIBUTORS BE LIABLE FOR ANY DIRECT, INDIRECT, INCIDENTAL, SPECIAL, EXEMPLARY, OR CONSEQUENTIAL DAMAGES (INCLUDING, BUT NOT LIMITED TO, PROCUREMENT OF SUBSTITUTE GOODS OR SERVICES; LOSS OF USE, DATA, OR PROFITS; OR BUSINESS INTERRUPTION) HOWEVER CAUSED AND ON ANY THEORY OF LIABILITY, WHETHER IN CONTRACT, STRICT LIABILITY, OR TORT (INCLUDING NEGLIGENCE OR OTHERWISE) ARISING IN ANY WAY OUT OF THE USE OF THIS SOFTWARE, EVEN IF ADVISED OF THE POSSIBILITY OF SUCH DAMAGE. Swagger. Licensed from SmartBear.

Telerik. RadControls for ASP.NET AJAX copyright Telerik All rights reserved.
VoiceAge. This product is manufactured by Telestream under license from VoiceAge Corporation.
x264 LLC. The product is manufactured by Telestream under license from x264 LLC.
Xceed. The Software is Copyright ©1994-2012 Xceed Software Inc., all rights reserved.
ZLIB. Copyright (C) 1995-2013 Jean-loup Gailly and Mark Adler.

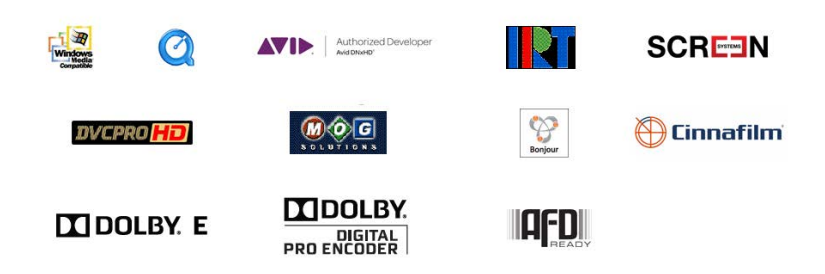

Other brands, product names, and company names are trademarks of their respective holders, and are used for identification purpose only.

# **MPEG Disclaimers**

#### **MPEGLA MPEG2** Patent

ANY USE OF THIS PRODUCT IN ANY MANNER OTHER THAN PERSONAL USE THAT COMPLIES WITH THE MPEG-2 STANDARD FOR ENCODING VIDEO INFORMATION FOR PACKAGED MEDIA IS EXPRESSLY PROHIBITED WITHOUT A LICENSE UNDER APPLICABLE PATENTS IN THE MPEG-2 PATENT PORTFOLIO, WHICH LICENSE IS AVAILABLE FROM MPEG LA, LLC, 4600 S. Ulster Street, Suite 400, Denver, Colorado 80237 U.S.A.

#### **MPEGLA MPEG4 VISUAL**

THIS PRODUCT IS LICENSED UNDER THE MPEG-4 VISUAL PATENT PORTFOLIO LICENSE FOR THE PERSONAL AND NON-COMMERCIAL USE OF A CONSUMER FOR (i) ENCODING VIDEO IN COMPLIANCE WITH THE MPEG-4 VISUAL STANDARD ("MPEG-4 VIDEO") AND/ OR (ii) DECODING MPEG-4 VIDEO THAT WAS ENCODED BY A CONSUMER ENGAGED IN A PERSONAL AND NON-COMMERCIAL ACTIVITY AND/OR WAS OBTAINED FROM A VIDEO PROVIDER LICENSE IS GRANTED OR SHALL BE IMPLIED FOR ANY OTHER USE. ADDITIONAL INFORMATION INCLUDING THAT RELATING TO PROMOTIONAL, INTERNAL AND COMMERCIAL USES AND LICENSING MAY BE OBTAINED FROM MPEG LA, LLC. SEE HTTP://WWW.MPEGLA.COM.

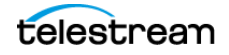

#### **MPEGLA AVC**

THIS PRODUCT IS LICENSED UNDER THE AVC PATENT PORTFOLIO LICENSE FOR THE PERSONAL USE OF A CONSUMER OR OTHER USES IN WHICH IT DOES NOT RECEIVE REMUNERATION TO (i) ENCODE VIDEO IN COMPLIANCE WITH THE AVC STANDARD ("AVC VIDEO") AND/OR (ii) DECODE AVC VIDEO THAT WAS ENCODED BY A CONSUMER ENGAGED IN A PERSONAL ACTIVITY AND/OR WAS OBTAINED FROM A VIDEO PROVIDER LICENSED TO PROVIDE AVC VIDEO. NO LICENSE IS GRANTED OR SHALL BE IMPLIED FOR ANY OTHER USE. ADDITIONAL INFORMATION MAY BE OBTAINED FROM MPEG LA, L.L.C. SEE HTTP://WWW.MPEGLA.COM.

#### **MPEG4 SYSTEMS**

THIS PRODUCT IS LICENSED UNDER THE MPEG-4 SYSTEMS PATENT PORTFOLIO LICENSE FOR ENCODING IN COMPLIANCE WITH THE MPEG-4 SYSTEMS STANDARD, EXCEPT THAT AN ADDITIONAL LICENSE AND PAYMENT OF ROYALTIES ARE NECESSARY FOR ENCODING IN CONNECTION WITH (i) DATA STORED OR REPLICATED IN PHYSICAL MEDIA WHICH IS PAID FOR ON A TITLE BY TITLE BASIS AND/OR (ii) DATA WHICH IS PAID FOR ON A TITLE BY TITLE BASIS AND IS TRANSMITTED TO AN END USER FOR PERMANENT STORAGE AND/OR USE. SUCH ADDITIONAL LICENSE MAY BE OBTAINED FROM MPEG LA, LLC. SEE HTTP://WWW.MPEGLA.COM FOR ADDITIONAL DETAILS.

## **Limited Warranty and Disclaimers**

Telestream, LLC (the Company) warrants to the original registered end user that the product will perform as stated below for a period of one (1) year from the date of shipment from factory:

Hardware and Media—The Product hardware components, if any, including equipment supplied but not manufactured by the Company but NOT including any third party equipment that has been substituted by the Distributor for such equipment (the "Hardware"), will be free from defects in materials and workmanship under normal operating conditions and use.

#### **Warranty Remedies**

Your sole remedies under this limited warranty are as follows:

Hardware and Media—The Company will either repair or replace (at its option) any defective Hardware component or part, or Software Media, with new or like new Hardware components or Software Media. Components may not be necessarily the same, but will be of equivalent operation and quality.

#### **Software Updates**

Except as may be provided in a separate agreement between Telestream and You, if any, Telestream is under no obligation to maintain or support the Software and Telestream has no obligation to furnish you with any further assistance, technical support, documentation, software, update, upgrades, or information of any nature or kind.

#### **Restrictions and Conditions of Limited Warranty**

This Limited Warranty will be void and of no force and effect if (i) Product Hardware or Software Media, or any part thereof, is damaged due to abuse, misuse, alteration, neglect, or shipping, or as a result of service or modification by a party other than the Company, or (ii) Software is modified without the written consent of the Company.

#### **Limitations of Warranties**

THE EXPRESS WARRANTIES SET FORTH IN THIS AGREEMENT ARE IN LIEU OF ALL OTHER WARRANTIES, EXPRESS OR IMPLIED, INCLUDING, WITHOUT LIMITATION, ANY WARRANTIES OF MERCHANTABILITY OR FITNESS FOR A PARTICULAR PURPOSE. No oral or written information or advice given by the Company, its distributors, dealers or agents, shall increase the scope of this Limited Warranty or create any new warranties.

Geographical Limitation of Warranty—This limited warranty is valid only within the country in which the Product is purchased/licensed.

Limitations on Remedies—YOUR EXCLUSIVE REMEDIES, AND THE ENTIRE LIABILITY OF TELESTREAM, LLC WITH RESPECT TO THE PRODUCT, SHALL BE AS STATED IN THIS LIMITED WARRANTY. Your sole and exclusive remedy for any and all breaches of any Limited Warranty by the Company shall be the recovery of reasonable damages which, in the aggregate, shall not exceed the total amount of the combined license fee and purchase price paid by you for the Product.

#### Damages

TELESTREAM, LLC SHALL NOT BE LIABLE TO YOU FOR ANY DAMAGES, INCLUDING ANY LOST PROFITS, LOST SAVINGS, OR OTHER INCIDENTAL OR CONSEQUENTIAL DAMAGES ARISING OUT OF YOUR USE OR INABILITY TO USE THE PRODUCT, OR THE BREACH OF ANY EXPRESS OR IMPLIED WARRANTY, EVEN IF THE COMPANY HAS BEEN ADVISED OF THE POSSIBILITY OF THOSE DAMAGES, OR ANY REMEDY PROVIDED FAILS OF ITS ESSENTIAL PURPOSE.

Further information regarding this limited warranty may be obtained by writing: Telestream, LLC 848 Gold Flat Road Nevada City, CA 95959 USA

You can call Telestream during U.S. business hours via telephone at (530) 470-1300.

## **Regulatory Compliance**

Electromagnetic Emissions: EN 55032, IEC/EN 61000-3-2, IEC/EN 61000-3-3, FCC Part 15 Subpart B, ICES-003, VCCI 32-1, AS/NZS CISPR 32 Electromagnetic Immunity: EN 550535

Safety: IEC 62368-1, EN 62368-1, CSA C22.2 No. 62368-1-14, UL 62368-1

California Best Management Practices Regulations for Perchlorate Materials: This Perchlorate warning applies only to products containing CR (Manganese Dioxide) Lithium coin cells. Perchlorate Material-special handling may apply. See www.dtsc.ca.gov/hazardouswaste/perchlorate.

# Contents

#### Getting Started 14

System Administrators 14 Media Managers 14 Users 15 Typical Questions to Consider 16

#### DIVA Components 17

DIVA Architecture 17 Hardware Components 18 Storage Devices 18 Storage Connection 19 System Component Interconnectivity 19 Network Devices 19 Software Components 19 Software Component Relationships 20 Actors and Proxy Actors 20 Actor and Manager (Single Computer) 21 Analytics 21 Backup Service (BKS) 21 DBAgent 21 DIVA 21 DIVA Connect 21 DIVA REST API 22 DIVA Web App 22 Accessing the DIVA Web App 22 Navigation Menu 23 Back-end Support 23 Drop Folder Monitor (DFM) 23 Manager 23 Metadata Database Service (MDS) 24 Migrate Service (MGS) 24 Notification Service 24 Proxy Service 24

```
Recover Damaged Tape Utility (RDTU) 24
Robot Manager 24
Rosetta 25
SNMP Agent (Optional) 25
Storage Policy Manager (SPM) 25
Video Archive Communications Protocol (VACP) (Optional) 25
Other Components 25
```

#### Security Guidelines 27

```
Security Overview 27
Installation planning 28
   The Installation Environment 28
       Which Resources Need to be Protected?
                                             28
       Excluded Roles 29
       Impacts of Protection Failures 29
   Recommended Deployment Topologies
                                          29
       Separate Metadata Network
                                  29
       Fiber Channel Zoning 30
       Safeguard SAN Disks Configuration Access
                                               30
       Install the DIVA Package 30
       Tape Security 30
       Backup Production Databases
                                    30
   Security Model 30
       Authentication 31
       Authorization 31
       Tape Group Encryption 31
       SSL Authentication and Secure Communications 31
DIVA User Management 31
       Viewing DIVA User Roles 31
LDAP Authentication 32
Internal Communication Security 33
   Secure Sockets Layer and Authentication
                                          33
   External Certificate Authorities 34
   Security Tools 34
   DIVA REST API Security Changes
                                  35
Secure Deployment Checklist 36
```

#### DIVA Installation and Setup 38

Preparing to Install DIVA 38 Software Component Distribution 38 Downloading the Tooling, DIVA, and DB Installers 39 Third-Party Database Engines 40 Postgres Installation and Configuration 40 Prerequisites 40 Installing Postgres DB 41 Running the Postgres Manager (pgadmin) 41

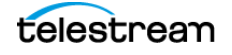

Uninstalling Postgres 42 Elasticsearch Installation and Configuration 42 Installing Elasticsearch 42 Troubleshooting an Elasticsearch Installation 43 Uninstalling Elasticsearch 43 MongoDB Installation and Configuration 43 Installing MongoDB 43 Uninstalling MongoDB 44 TIKA Installation and Configuration 45 Installing TIKA 45 Uninstalling TIKA 45 Uninstalling the Oracle Database Server in Windows 45 DIVA 46 Installing and Configuring DIVA 46 Database Schema (Optional) 48 DIVA Appliance (Optional) 48 DIVA Demo (Optional) 49 Manually Creating the Database User and Schema 49 Configuration While Manager is Running 50 Upgrading DIVA 51

#### Post-Installation Configuration 52

Post-Installation Configuration Overview 52 Module Configuration Files 54 Importing the DIVA License 54 Manager Module 55 Manager Configuration 56 Tape Import Batch File 57 Basic Settings 57 Database Settings 57 Settings for Logging 57 Configuring Job Priorities 57 Installing and Removing the Manager Service 58 Manager Service Management 59 Manager Activity Logging 60 Confirming System Connectivity 60 Confirming Remote Client to Manager Connectivity 61 Confirming Manager to Actors Connectivity 61 Confirming Manager to Robot Manager Connectivity 61 Configuring SMTP Messages 62 Rerouting Destinations (Optional) 64 Metadata Database 65 Installing the Metadata Database 65 Metadata Database Configuration 66 Metadata Database Sizing 67 MDDB (Flat File Metadata Database) to MDS (Metadata Service) Migration 67 Troubleshooting the Metadata Database 68

Metadata Database Failure Scenarios 68 Scenario 1: Metadata Database Storage Disk Failure 68 Scenario 2: Metadata Database File Corruption 69 Scenario 3: Lost or Manually Deleted Metadata Database File 70 Scenario 4: Failure to Backup Metadata Database to All Backup Systems 70 Scenario 5: Failure of the Metadata Database Backup to One Backup System 71 Actor Module 72 Configuring Actors 72 Installing the Actor 73 Actor Executables 73 Additional Actor Batch Files 73 Local Actor Configuration File (actor.conf) 74 Actor Service Installation and Removal 74 Actor Service Management Functions 74 Actor Launch 75 Actor Definition and Declaration 76 Actor Settings 76 Actor Advanced Settings 78 Actor to Drive Connections 89 Proxy Actor Definitions 89 Resource Selection and Manager-Actor Communication 90 Actor and Tape Clones 90 Actor Activity Logs 91 Backup Service Module (BKS) 91 Configuring BKS 92 DBAgent 93 Backup Initiator 93 Backup Timing 94 Workflows 94 Archive Workflow 94 Restore Workflow 95 BKS Recommended Practices 96 BKS Installation and Configuration 96 BKS Software Installation 97 **BKS** Configuration 99 BKS and DBAgent Removal 100 Backup Service Logged Events 100 Complex Objects 101 Configuring REST API Gateway 101 Notification Service Module 102 Proxy Service Module (Optional) 103 Installing, Uninstalling, and Running the Proxy Service Module on Windows 104 Analytics Service Module 105 Prerequisites 105 Installing, Uninstalling, and Operating the Analytics Service on Windows 106 Configuring the Analytics App 106

Migration Service Module (MGS) (Optional) 106 Installing, Uninstalling, and Operating the Migration Service Module on Windows 106 Configuring the Migration Service 107 Migration Service API Documentation 107 VACP Converter (Optional) 107 Starting the VACP Converter 107

#### DIVA Configuration with Manager Running 109

Manager Restart Versus Manager Configuration Reload and Notify 110 Updates in the Manager Configuration **110** Updates in the DIVA Web App System Page 112 Networks Area 112 Sites Area 112 Servers Area 113 Actors Area 113 Transcoders Area 114 Updates in the DIVA Web App Robots Page 114 Robot Managers Area 114 Media Compatibility Area 115 Robot Managers-ACS Area 115 Updates in the DIVA Web App Disks Page 115 Arrays Area 115 Disks Area 115 Actor-Disk Connections Area 116 Object Storage Accounts Area 116 Updates in the DIVA Web App Drives Page 116 Drives Area 117 Managed Storage Area 117 Drive Properties Area 117 Actor-Drives Area 117 Updates in the Diva Web App Tapes Page 117 Updates in the DIVA Web App Sets, Tape Groups & Media Mapping Page 118 Updates in the DIVA Web App Analytics App Page 118 Updates in the DIVA Web App Storage Plans Page 118 Updates in the DIVA Web App Slots Page 118 Analytics Definitions 118 Library Alert Log Messages 119 Drive Alert Log Messages 119 DIVA Event Messages 120

#### System Maintenance and Monitoring 123

DIVA Launch Process 123 Starting DIVA Hardware 123 Starting DIVA Software 124 Stopping DIVA 126

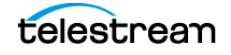

Shutting Down the Software 126 Shutting Down the Hardware 127 Backup Service Warnings and Notifications 127 Backup Service Will Not Start 127 Failover Procedures 127 Scenario 1—Failover with Multiple BKS Installations (Recommended) 128 Scenario 2—Failover from a Single BKS Instance 129 Job Monitoring 131 Job Warnings 131 DIVA System Failure Scenarios and Recovery Procedures 132 Non-fail-over Scenarios 132 Failover Scenarios 133 Failover Procedures 133 Database Service Failover 135 Initiating Manager Failover 136

#### Frequently Asked Questions 138

DIVA Installation Questions and Answers 138 Database Backup Questions and Answers 142

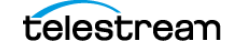

# **Getting Started**

This guide describes installation, configuration, and use of the DIVA system. It assumes a working knowledge of the Windows operating system, networking, RAID, tape drives, and fiber channel technologies.

## Topics

- System Administrators
- Media Managers
- Users
- Typical Questions to Consider

# System Administrators

Before the DIVA Professional Services engineer arrives, confirm that you've installed and configured everything required to run DIVA. The DIVA Professional Services engineer can then put the necessary DIVA software on your server(s).

For basic installation information, see DIVA Components and DIVA Installation and Setup.

For specific server and network configurations, see Supported Environments.

## **Media Managers**

Media Managers should work with users to determine the types of media they'll use with DIVA, and the additional DIVA products needed to complete the environment. Media Managers should work also with System Administrators, Telestream Sales, or Telestream Technical Support to identify the types of hardware to be used. Hardware could include, for example, servers, tape drives, disk arrays, and cloud accounts.

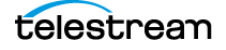

# Users

Users should be an integral part of the system planning and should work along with both the System Administrators and Media Managers in identifying which DIVA components are best suited for their daily use. Leave the technical aspects to the System Administrators, but ask users what they need to fulfill their daily operations. User input on media formats, archival operations, restore operations, and other specific tasks is valuable for creating a successful, functional environment.

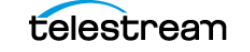

# **Typical Questions to Consider**

These questions help administrators decide which components, both hardware and software, to include in a DIVA system.

**Note:** You can always upgrade or expand your initial DIVA system. Contact your Telestream Sales representative or Telestream Technical Support with any questions.

- How many Actor Servers are necessary?
- How many Manager Servers are necessary?
- Which operating system will be used (Windows)?
- Will a Microsoft Cluster Server configuration be used?
- Which network speed is best for the environment?
- Will fiber optic networking be used?
- Will complex objects (1000 or more files/object, configurable) be used, or only non-complex objects (less than 1000 files/object, configurable)?
- How large should the database be?
- How large should the disks be for the arrays?
- Will tapes be used, and if so, which type and which format?
- Will Cloud Object Storage be used, and if so, with which vendor?
- Will the Storage Policy Manager be used?
- Will one or more APIs be used, and which ones (DIVA REST API, DIVA C++ API, DIVA-Java API, or DIVA Web Services API)?
- Which media formats are required?
- Which typical daily operations and functionality are required?
- Will watch folders be used to automate some tasks?
- Will Avid AMC, TMC and/or Interplay be used?
- Which specific *must have* items need to be addressed?
- Will end users have different roles when using the DIVA Web App?
- Will migration of older TAPE technology to a newer one be required?
- To how many remote locations will the DB backups be copied?
- Will DB Backups to tape or to cloud storage be required?

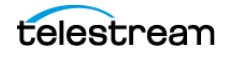

# **DIVA Components**

This chapter describes the main components of the DIVA system.

# **Topics**

- DIVA Architecture
- Hardware Components
- Software Components
- Other Components

# **DIVA Architecture**

DIVA is an integrated archive solution composed of several hardware and software components. A DIVA system uses a combination of software modules. The modules can run on a single computer, or can be distributed across different systems.

The DIVA architecture allows the integration of many different types of servers and technologies. For example, broadcast video servers, storage area networks, and enterprise tape-group managed storage. DIVA supports interoperability among systems, helping to ensure long-term accessibility to valued content, and keeping up with evolving storage technologies.

The installation of DIVA varies from site to site. The exact configuration of your specific DIVA platform is not covered in this guide. For details on your specific DIVA System installation and configuration, consult with your System Administrator, Telestream Professional Services, or Telestream Technical Support.

**Note:** Telestream recommends keeping the operating system up-to-date with the latest security patches.

**Note:** The initial DIVA release is a Windows-only release; there is no Linux support at this time.

As you read through DIVA documentation, refer to the *DIVA Glossary* in the *DIVA User Guide* as needed.

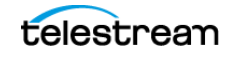

The following figure represents a DIVA configuration with the main DIVA software components installed on different servers. DIVA Connect (used to access multiple DIVA systems) is not represented and is generally installed on a dedicated server.

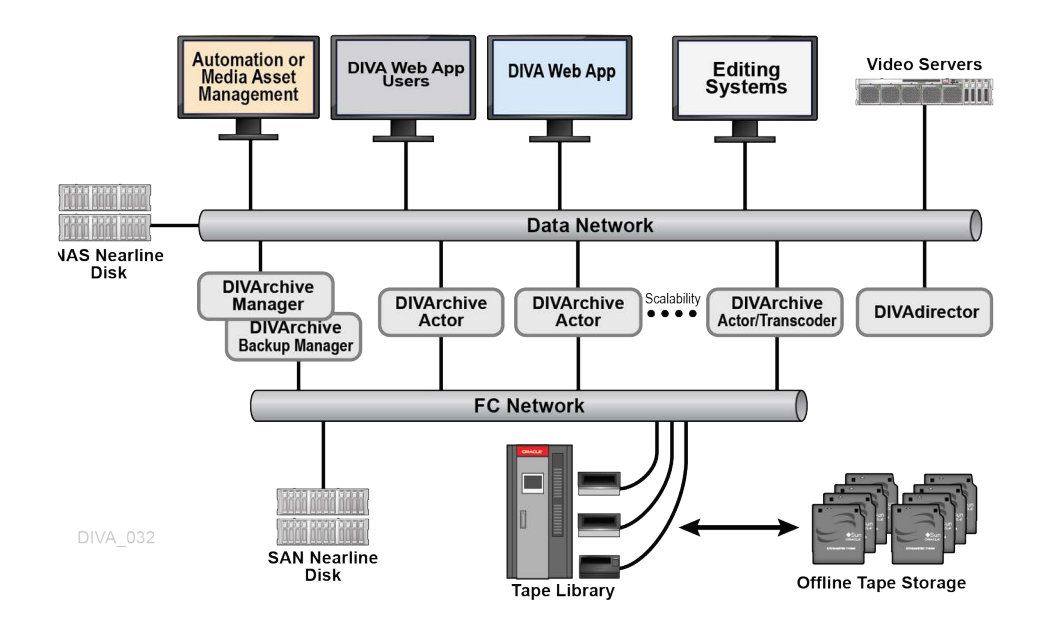

# **Hardware Components**

Multiple hardware components are required to install the software components and together comprise a complete archiving system. The following sections describe the main system components.

## **Storage Devices**

DIVA performs operations among different types and formats of storage devices. Some examples follow.

- RAID sets store data on hard disk drives.
- Tape Managed Storage automates storage on magnetic tapes. The tape library includes robotics, tape drives, and a set of tapes stored in the tape library.
- Tape drives can either be SCSI attached to the Actors, or through a Fiber Channel interface. When connected to a Fiber Channel Switch, they can be shared by multiple Actors. Sharing of resources among the Actors is controlled and coordinated by DIVA. The Fiber Channel Switch provides the connectivity between the Actors and any tape drives that are connected to it.
- Object Storage with on-premise or cloud-based hosting.
- For a list of environments supported by DIVA archiving, see *Supported Environments*.

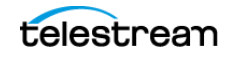

## **Storage Connection**

SAN, NAS, or Direct Attached technologies can be used. Different types of interfaces are required on the servers to support the different types of storage devices as follows:

- Fiber Channel HBA (Host Based Adapter) for SAN
- SCSI Bus or HBA for Direct Attach
- 10 Gigabit Ethernet for NAS

### System Component Interconnectivity

On the data path, a DIVA solution is connected on the storage side to the tape group library, or object storage, or shared disks, or any combination of these. On the source and target side, DIVA is connected to the video servers, NLE, or file servers.

### **Network Devices**

The connections between the DIVA system components are achieved through a 10/ 100BaseT or Gigabit Ethernet hub or switch.

# **Software Components**

DIVA software includes the following components:

- Actor
- Analytics Service
- APIs (Various)
- API Translation Service for Kumulate (Rosetta) (Optional)
- Avid Connectivity (Optional)

For information, see Avid Connectivity and Tools in the DIVA User Guide.

- Backup Service (BKS)
- DIVA C++ API (deprecated in favor of DIVA REST API)
- DIVA Connect (Optional)
   For information, see DIVA Connect.
- DIVA REST API (recommended and used by DIVA)
- DIVA Java API (deprecated in favor of DIVA REST API)
- DIVA Web App
- DataBase Agent Service
- Drop Folder Monitor (DFM) (optional)
- Manager
- Metadata Service

- Migration Service (Optional)
- Proxy Actor (Optional)
- Proxy Service (Optional)
- Robot Manager (Optional)
- SNMP Agent (optional)
- Storage Policy Management (SPM)
- VACP Converter (optional)
- WS API (deprecated in favor of DIVA REST API)

Third-party control software may also be provided by the library manufacturer to control the library robotics. The name of the software depends on the type and brand of the library used in the DIVA solution.

### **Software Component Relationships**

A client-server link between two components doesn't necessarily mean that the server software must be started before the client. For example, the Manager to Actor connection. Each Actor acts as a server and the Manager initiates a client connection to the Actor. However, an Actor can be launched after the Manager is running since the Manager will attempt to reconnect to the Actor at periodic intervals.

**Note:** DIVA can run independently of the DIVA Web App. You can launch DIVA any time after the Manager starts running. This applies to all DIVA modules except when noted otherwise.

#### **Actors and Proxy Actors**

The DIVA Actors make all types of data transfers, such as Archive, Restore, Copy, and Repack.

Dedicated Windows or Linux servers can host the Actor component. Alternatively, you can install the Actor software directly on a production server.

Proxy Actors enable remote resources not visible to regular Actors to become visible and usable to regular Actors through a Proxy. A Proxy Actor is simply an Actor that acts on behalf of another Actor. In the most common case, a Proxy Actor reads or writes from a remote resource at the request of a regular Actor. DIVA tells a regular Actor where it can find a proxy that will give it access to a needed remote resource through a new link between an Actor and its Proxy Actor.

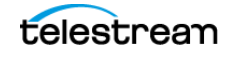

## Actor and Manager (Single Computer)

Systems running both Actor and Manager functions on a single computer. This configuration should try to be avoided for performance reasons, and is only usable for entry level configurations.

## **Analytics**

The DIVA Analytics application is a utility that collects operational statistics from the DIVA system to monitor and maintain the archive's subcomponents (servers, media, drives, tapes, and so on). Analysis of these statistics allows both proactive and reactive maintenance of the DIVA system.

For more information, see Analytics Definitions.

## **Backup Service (BKS)**

The DIVA Backup Service (BKS) is responsible for backing up the DIVA Postgres database, the MongoDB Metadata database, and Elasticsearch.

The BKS component is installed as an integral part of the standard DIVA system installation. The component is typically installed on the same server as the Manager and DIVA database. BKS enables configuration of scheduled backups through its configuration file, and manages and monitors the entire backup process.

## **DBAgent**

The DBAgent Service is a sub component of the Backup Service that performs database-specific tasks (that is, backups and restores), monitors their progress, and reports disk usage. Database maintenance functionality can easily be added if necessary, but only the specific backup tasks are currently implemented.

See the Database and BKS documentation on the DIVA Support Portal for detailed information.

## DIVA

DIVA is the generic product name of the DIVA Software and Components stack. You can install DIVA on Windows. As a purchasable option, DIVA also supports Main and Backup systems. To implement redundancy and high availability in the Active / Standby model, you can use a Backup DIVA system with the DIVA Backup Service.

## **DIVA Connect**

DIVA Connect provides a unified view of archived digital media files across multiple, distributed DIVA systems and the cloud. It facilitates the moving of content back and forth among DIVA sites, and from customer servers and disks. DIVA Connect assists with

disaster recovery, content distribution, access control, performance, and content availability.

## **DIVA REST API**

The DIVA REST API detailed documentation is included in DIVA as HTTP documentation; this is accessible directly from within the REST API. The Swagger documentation for the REST API services is accessible at https://localhost:8765/api-docs.

A new Gateway and Discovery service are used in DIVA versions 9.0 and later.

Only the API configuration settings of the Discovery and Gateway services may be changed. No other settings should be changed and are present for ease of development and testing.

Telestream recommends using the REST API rather than the previous existing APIs (that is, DIVA Enterprise Connect, DIVAS, Java and C++). Although all previous APIs remain available, the REST API offers new and enhanced features. It is integrated into the DIVA and is required by the DIVA Web App to function.

## **DIVA Web App**

The DIVA Web App is a software GUI utility that connects to DIVA. You can use the DIVA Web App for configuring, monitoring and managing the DIVA system. You can operate multiple DIVA Web App instances simultaneously from any computer that has TCP/IP connectivity. The DIVA Web App is browser-based and platform-independent.

**Note:** The DIVA Web App replaces the legacy, Java-based, DIVA Control GUI and Configuration Utility. The DIVA Web App also replaces DIVA Command, which was introduced in early versions of DIVA 8.

#### Accessing the DIVA Web App

The DIVA Web App is installed by the DIVA installer. It is hosted by the REST API Gateway. Installing the Manager and REST API Data services automatically sets up the DIVA Web App.

For DIVA to function properly the following must be installed:

- Notification Service: Required for the Running Jobs page to display Job Status in real-time.
- RestAPI Data service: Required for login to the DIVA Web app.
- Manager: Required for general use of the DIVA Web app.

By default, the Manager expects the DIVA Web App SPA files under the DIVA/ Program/DIVAWebUI folder. You can modify this (although it's not necessary) in the Manager configuration file.

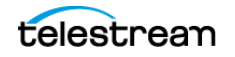

#### **Navigation Menu**

The DIVA Web App is accessible at https://127.0.0.1:8765. Log in the first time with the user name sysadmin and the default password. Be sure to change the password the first time you log in.

The DIVA Web App displays the navigation menu on the left-hand side. Hovering your cursor over a navigation button displays full navigation details. Click a navigation button to reveal sub-items.

#### **Back-end Support**

The DIVA Web App requires, among other services, a running Manager and Data Service.To update the DIVA Web App server port, update api.server.port in the manager.conf file. The default port is set to 8765. If you change the data service address, port, or both, update the api.dataservice.url in the manager.conf file.

The manager supports only https, so port 8765 points to a secure URL where you can access the DIVA Web App interface at https://xxx.xxx.xxx.8765/ DIVAWebUI where xxx.xxx.xxx is the DIVA Web App server IP address. For example, https://127.0.0.1:8765/DIVAWebUI.

## **Drop Folder Monitor (DFM)**

Watch folder monitoring allows users and third party applications to deliver content to be archived by copying related files to a folder, an FTP server, or a CIFS share.

See the Watch Folder Monitor documentation on the DIVA Support Portal for detailed information.

#### Manager

The Manager is the DIVA component of the archive also hosting the archive system database.

Running the DIVA software component requires at least one instance of the Manager application, and the library control software that controls the robotics. The server hosting the Manager application features a mirrored (RAID1) configuration for the data disk where the databases, and all essential data, are stored.

Because the Manager is essential to the operations of the archive system, Telestream recommends you also configure a Backup Manager. In case of failure, a failover can allow moving DIVA operations from the Main Manager to the Backup Manager.

**Note:** Telestream hasn't tested Microsoft Cluster Manager. nor clustering. with the current version of DIVA.

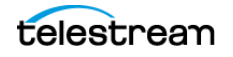

## Metadata Database Service (MDS)

To effectively operate with large volumes of files and folders and other metadata, DIVA stores the metadata separately from the Postgres database in the DIVA Metadata Database. The DIVA Metadata Database is also used to store the information for Complex Objects. As such, it replaces the FBM (Flat file Based Metadata Database or MDDB) that was used in DIVA Core releases up to 8.1.

A dedicated Windows Service called Metadata Database Service is used to control storing and retrieving information from the Metadata Database.

## **Migrate Service (MGS)**

The Migrate Service is installed as part of the DIVA Suite's standard installation. It is located in the <code>%DIVA\_HOME%\Program\MigrationService\</code> folder, and runs as a Windows Service.

## **Notification Service**

The notification service is based on a message broker that is used to communicate and exchange information between the components of DIVA. DIVA uses the RabbitMQ Notification Service.

## **Proxy Service**

The Proxy Service handles proxy generation of source clips for te objects archived in DIVA. It triggers Transcode Archive job requests based on rules to select the Objects needing proxies.

## **Recover Damaged Tape Utility (RDTU)**

Recover Damaged Tape Utility (RDTU) recovers object instances that reside on a damaged tape. The utility can recover instances that have valid copies on other available media (that is, internal tape or a connected disk array) within a local or remote DIVA system. There are no command line parameters. The settings and configurations are defined in the rdtu-conf.xml configuration file.

## **Robot Manager**

Although you can use DIVA to only manage disk storage or cloud storage, storage capacity can be further expanded by adding one or more tape Managed Storage. In these cases, the Robot Manager module provides an intermediate software layer for DIVA to interact with many different types of tape Managed Storage. Robot Manager connects to DIVA through TCP/IP.

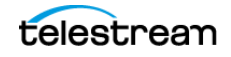

#### Rosetta

Rosetta emulates both the XML & REST APIs of Flashnet so that a DIVA system will appear to an end-user as a Flashnet system, focusing on API usage by Avid MAM plugins for Flashnet.

This allows restoring content archived through Rosetta, as well as content archived to a Flashnet system that was migrated to DIVA.

The DIVA Web App allows this functionality to be enabled or disabled, and configuring some behavior of the system (Mapping of values, or entry of default values to use).

## **SNMP Agent (Optional)**

The SNMP (Simple Network Management Protocol) Agent and MIB (Management Information Base) supports status and activity monitoring of DIVA and its subsystems to a third party monitoring application through the SNMP protocol.

## Storage Policy Manager (SPM)

The SPM (Storage Policy Manager) software component provides object life cycle management (interacting with DIVA), and is typically installed on the same computer as DIVA. For example, an archived object can reside on a specific medium the first day, and migrate (over time) to a different medium according to your established policies and rules.

See the Storage Policy Manager documentation on the DIVA Support Portal for detailed information.

## Video Archive Communications Protocol (VACP) (Optional)

The Video Archive Communications Protocol is developed by Harris Automation Solutions and used by some automation systems for interfacing to an archive system. DIVA has its own API for communicating with the Manager, which is not compatible with VACP.

To provide interoperability without the need to redevelop the archive interface at the automation level, this module is provided to act as an interface to convert VACP commands from the attached automation system to DIVA API commands on computers that have TCP/IP connectivity to DIVA.

# **Other Components**

Other systems and components interacting with the DIVA system include the following:

• The applications controlling the archive operations either to move objects to the archive or to retrieve objects from the archive, and to obtain information about the archive systems or objects stored within the archive. These applications are referred

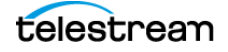

to as Archive Initiators. Examples of an Archive Initiator are Broadcast Automation Systems, or MAM (Media Asset Management) applications.

- The production servers are where objects (for example, video files) are produced or from where they are broadcast. For example, a video server is a production server. Production servers can be the source of the objects to archive or the destination of the objects to retrieve from the archive.
- The production network is typically a high-speed LAN connecting the production servers together to allow object transfer between the servers. It also allows the connection of the Actors that are either attached directly to the high-speed network or through a gateway device provided by the production server manufacturer.

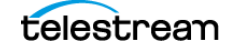

# **Security Guidelines**

This chapter provides security guidelines for DIVA.

# **Topics**

- Security Overview
- Installation planning
- DIVA User Management
- LDAP Authentication
- Internal Communication Security
- Secure Deployment Checklist

## **Security Overview**

Keep data security as a high priority when configuring and using DIVA. Important tips for maintaining data security follow. To maintain high data security, check your system for the following:

**Up-To-Date Software.** Stay current with the version of DIVA that is being run. Current versions of the software are available for download at: https://www.telestream.net/telestream-support/content-manager/support.htm

**Restricted Network Access to Critical Services.** DIVA uses an identified list of TCP and UDP ports, as well as HTTPS access for REST APIs. For DIVA to operate correctly, these ports may have to have access, or permissions, restricted, on a per server basis.

**DIVA Services Running as a DIVA User.** Don't run as an administrator. You can use the default operating-system user with the user name *diva*.

Don't run DIVA services using an administrator (or root) operating-system admin account. Run DIVA services using a dedicated operating-system user.

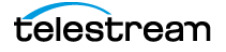

**Regular Monitoring.** Monitor system activity to determine how well DIVA is operating, and whether DIVA logs any unusual activity. Check the log files located in the installation directory under /Program/log/.

See System Maintenance and Monitoring.

**Up-To-Date Security Information.** The primary way to keep up to date on security matters is to run the most current release of the DIVA software.

For security information and alerts for a large variety of software products, see https://www.cisa.gov/.

**Anti-Virus Software.** Install and run anti-virus software. For best performance, exclude the DIVA Program directory, the DIVA Windows Services, and storage managed by DIVA.

**Postgres Database Security.** Access rules are defined in Postgres configuration to control and restrict access to the DIVA database. Make changes to those settings carefully, so that you don't jeopardize database access restrictions.

**Note:** Be sure to change the password from the default in both the INI file and in the MDS configuration file.

The databases (PostgreSQL and MongoDB) are secured via https connections and credentials stored within encrypted files.

# Installation planning

This section outlines the planning process for a secure installation and describes several recommended deployment topologies for the systems.

## **The Installation Environment**

To better understand security needs, ask the following questions:

#### Which Resources Need to be Protected?

Many of the resources in the production environment can be protected. Consider the type of resources that to protect when determining the level of security to provide.

Protect the following resources when using DIVA:

#### **Primary Data Disks and Disk Arrays**

There are Data Disk and Cache Disk resources used to build DIVA systems. They are typically local or remote disks connected to the DIVA systems. Independent access to these disks (other than by DIVA) presents a security risk. This type of external access might be from a rogue system that reads or writes to these disks, or from an internal system that accidentally provides access to these disk devices.

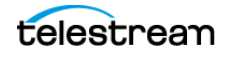

#### Database Disk, Metadata Disk, and Backup Disks

There are Database Disk, Metadata Disk and Backup Disk resources used to build DIVA systems with complex objects. They are typically local or remote disks connected to the DIVA systems. Independent access to these disks (other than by DIVA) presents a security risk. This type of external access might be from a rogue system that reads or writes to these disks, or from an internal system that accidentally provides access to these disk devices.

#### **Tapes and Tape Groups**

It is a security risk to allow independent access to tapes where data is written; typically in a tape library controlled by DIVA systems.

#### **Export Tape Metadata**

Tape Metadata dumps that are created from export operations contain data and metadata. You must restrict access to this data and metadata to only the Administrator (or root) operating system account, or to the DIVA operating-system user (or Tape Group) during a routine export or import activity.

#### **Configuration Files and Settings**

DIVA system configuration settings must be protected from operating system level non-administrator users. Making the configuration files writable to non-administrative operating system users presents a security risk, therefore, these file permissions must be restricted to only the Administrator (or root) operating system account, or the DIVA operating system user.

#### **Excluded Roles**

In general, you must protect the resources described in the previous sections from all non-administrator access on a configured system, or from a rogue external system that can access these resources through the WAN or FC Fabric.

#### **Impacts of Protection Failures**

Protection failures against strategic resources can range from inappropriate access (that is, access to data outside of normal operations) to data corruption (writing to disk or tape outside of normal permissions), and encryption of production data by malware.

## **Recommended Deployment Topologies**

This section focuses on security concerns. Consider the following points when installing and configuring DIVA.

#### Separate Metadata Network

For connections between DIVA services components, connection to the Metadata Database, and the connection from its clients, provide a separate TCP/IP network and switch hardware that is not connected to any WAN. Because the metadata traffic is

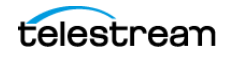

implemented using TCP/IP, an external attack on this traffic is theoretically possible. Configuring a separate metadata network mitigates this risk and also provides enhanced performance. If a separate network is infeasible, at least deny traffic to the DIVA ports from the external WAN and any untrusted hosts on the network. Refer to the DIVA User Guide for complete procedures.

#### **Fiber Channel Zoning**

Use Fiber Channel Zoning to deny access to the DIVA disks connected through the Fiber Channel from any server that does not require access to the disks. Preferably, use a separate FC switch to physically connect only to the servers that require access.

#### **Safeguard SAN Disks Configuration Access**

SAN RAID disks can usually be accessed for administrative purposes through TCP/IP or more typically HTTP. Protect the disks from external access by limiting the administrative access to SAN RAID disks to systems only within a trusted domain. Also, change the default password on the disk arrays.

#### Install the DIVA Package

First, install only required DIVA services for the environment. For example, if not planning to run the Storage Plan Manager (SPM), stop the corresponding Windows Service, and uninstall it or set to Manual Start.

You must restrict the default DIVA installation directory permissions and owners to only the Administrator (or root) account, or to the DIVA operating-system user.

#### **Tape Security**

Prevent external access to tapes inside a tape library controlled by the DIVA system. Unauthorized access to tapes can compromise or destroy user data.

#### **Backup Production Databases**

Set up and perform database backups using the DIVA Backup Service. Permissions for the backup dump must be restricted to only the Administrator (or root) operating system account, or the DIVA operating system user. Telestream recommends configuring a minimum of one (ideally two) remote database backup location other than the primary one located on the Manager primary location.

See Backup Service Module (BKS).

## **Security Model**

The critical security features that provide protections against security threats are:

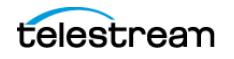

#### Authentication

Ensures that only authorized individuals are granted access to the system and data.

#### Authorization

Access control to system privileges and data. This feature builds on authentication to ensure that individuals get only appropriate access.

#### **Tape Group Encryption**

Tape drive encryption securely supports bulk tape migration between DIVA systems.

#### **SSL Authentication and Secure Communications**

DIVA includes SSL Authentication for services, and to secure DIVA internal and API communications. Certificate authentication provides unique identification and secure communication for each DIVA Service in a network.

# **DIVA User Management**

All accounts require a password to obtain access.

Passwords are created during installation and configuration for the sysadmin account. Telestream recommends that you change the passwords at least every 180 days thereafter. Passwords must be made available for Telestream Support if requested.

You must assign account passwords in the DIVA Web App before using these profiles.

**Note:** Each DIVA component uses its own dedicated user name and password to connect to the main application. These are stored in DIVA database and shouldn't be changed.

To configure DIVA user profiles with the DIVA Web App, browse to *Configuration > User Management > User Accounts*.

#### **Viewing DIVA User Roles**

To view a visual list of what actions are allowed or not allowed for each Role, do the following:

- 1. Connect to the DIVA Web App.
- **2.** Browse to Configuration > User Management > Role Permissions.

The DIVA system provides five fixed user Roles as follows:

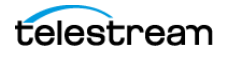

#### System Administrator (sysadmin)

The System Administrator uses the <code>sysadmin</code> Role to log into the DIVA Web App. This Role allows access to all functions of the DIVA Web App. Use the <code>sysadmin</code> Role only when making additions, deletions, or changes to the DIVA system.

# Caution: Telestream strongly recommends changing the default sysadmin password during DIVA installation and configuration.

#### Administrator (admin)

To issue jobs--such as archive or restore jobs--to DIVA, or to eject a tape from a library, use the admin Role. You must assign the password for the Administrator profile before using the admin Role.

#### Advanced Operator (advoperator)

You can use the advoperator Role to enable privileges for canceling and changing the priority of jobs. The options are defined in the DIVA Web App. By default, this Role is disabled.

#### **Operator** (operator)

You can use the <code>operator</code> Role to enable privileges for canceling and changing the priority of jobs. By default, the <code>operator</code> Role is disabled.

#### User (user)

This is the most restrictive Role. After the connection to the Manager is established, the DIVA Web App allows the User only to monitor DIVA operations. A User doesn't have access to all functions that issue commands to DIVA. Users can monitor DIVA operations, but can't send most commands to DIVA.

# LDAP Authentication

You can authenticate DIVArchive with LDAP authentication instead of authenticating against the DIVA database.

To configure LDAP authentication via the DIVA Web App, do the following:

- **1.** Browse to Configuration > User Accounts > LDAP Configuration.
- **2.** To enable LDAP, drag the *Enabled LDAP* slider to the right.
- 3. Enter field values, as follows:
- Limit the *Base DN*, *Bind DN*, *Group Membership*, each *Host* and the *Logon* attribute to 1000 characters.
- Default the Logon attribute to cn.
- Default the group membership attribute to *member*.
- Set the password between 10 and 128 characters.
- Set the port between 0 and 65535. The default is 389.

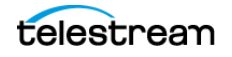

- Set the connect timeout between two and 120 seconds. The default is five seconds.
- All parameters are mandatory.
- 4. Keep the following considerations in mind:
- There is a single collection of settings used to define the LDAP configuration in DIVArchive.
- You can specify the hosts containing the main and backup LDAP servers in order of priority by specifying a comma-delimited list of servers; for example, 10.1.1.1,10.1.1.2.
- In addition, you can specify the port; for example 389.
- DIVArchive uses the fully-qualified socket address, for example 10.1.1.1:389, to contact the associated LDAP server.

#### Note: Encryption is not supported.

- To connect to the server, DIVArchive requires a Bind DN and password. Anonymous queries are not supported. The Base DN (Distinguished Name) is the base path from which queries are performed on an LDAP server. DIVArchive uses it to query for user groups.
- The *Logon* attribute is the key used to identify the user in queries. On login, the user name is specified as a value for the login attribute, for example *cn*, to locate the user on the LDAP server. Similarly, DIVArchive uses the group membership as a key in queries to identify the user group, for example, *member*.
- User groups are converted to roles using the Role Mapping; for example, *Adminis-trators: admin* where Administrators is the group and admin is the usual DIVArchive role.
- DIVArchive ignores this configuration unless LDAP authentication is enabled.
- 5. When LDAP authentication is enabled, make sure of the following:
- Disable the *Add User* button in Configuration/ User Management. A tooltip gives the reason why the user is not allowed to create new users.
- Configure 'Edit User' to allow only changing the Connect timeout. DIVArchive derives the additional information from LDAP.

# **Internal Communication Security**

## **Secure Sockets Layer and Authentication**

DIVA includes SSL Certificate Authentication for authentication of services, and securing the internal and API communications in DIVA. Certificate authentication provides unique identification and secure communications for each DIVA service in a network.

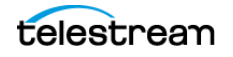

DIVA includes a Default Root CA (Certificate Authority) called DIVA\_CA. The DIVA\_CA Certificate Authority is a self-signed authority that signs all SSL certificates for the DIVA Core services. Every DIVA service now has its own password protected private key and a SSL certificate signed by the DIVA\_CA authority.

Certificate authentication functions similar to identification cards like passports and drivers licenses. For example, passports and drivers licenses are issued by recognized government authorities. SSL certificates are signed by a recognized CA. An SSL certificate verifies the identity of its owner. When the SSL certificate is presented to others, it helps verify the identity of its owner based on the quality of the contents of the certificate.

An external third party CA (for example, VeriSign and Comodo) can be used to generate and sign the certificates.

## **External Certificate Authorities**

External third party CAs (for example, VeriSign, Comodo, and so on) are usable with DIVA. The external CA must create a CSR (Certificate Signing Request) for DIVA\_CA, signed by the third party CA, and the third party certificate must be added to the Trust Store to satisfy the SSL Certificate Chain.

When connecting to the DIVA Web App for the first time, there is usually a security error page displayed by the web browser. This error means that the HTTPS server certificate is not trusted by the browser. This is the certificate for the DIVA REST API Gateway (DIVA\Program\security\certificates\RestAPIService.p12). This issue is caused by the fact that the certificate generated by DIVA were self-signed. This is verifiable by showing the certificate because it has been issued "by" and "to" the same organization. You may accept the risk and continue to connect, but you will always get the same error for every new connection.

The DIVA security tool (DIVA\Program\security\bin\DIVASecurityTool.bat) has been fixed to generate certificates signed DIVA certificate authority (DIVA\_CA). With the new security tool, the new certificates are no longer self-signed.

Before applying the security tool (before DIVA 9.0), make sure to make a backup copy of DIVA\Program\DIVA\_CA\DIVA\_CA.cnf because it contains the list of domains or IP addresses to connect to the DIVA Web App. If the DIVA Web App is being accessed using https://IP\_Address/DIVAWebUI/login, the IP address must be listed in the alt\_names section. This also applies to domain names or host names. The second security tool option will automatically add the IP address and the host name of the server to the alt\_names section is at the end of the file.

With the fixed security tool, you must generate new certificates (option 2) and restart all the DIVA services. Contact Telestream Technical Support for assistance as necessary.

## **Security Tools**

DIVA release includes DivaSecurityTool.bat, a Windows security tool.

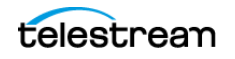

The tool is located in the <code>%TSCM\_HOME%/security/bin</code> directory. You can use it to generate SSL certificates used for secure communication in DIVA.

## **DIVA REST API Security Changes**

The DIVA REST API includes the ability to establish secure communications with the Manager.

**Note:** Telestream strongly recommends that you use the DIVA REST API rather than previous APIs such as the DIVA C++ API. The DIVA C++ API is deprecated, but supported for backward compatibility. The DIVA REST API offers new and enhanced features and security.

#### **Dual Ports**

All internal DIVA services can only connect to secure ports. The DIVA Web App will report an SSL Handshake Timeout if attempting to connect to the non-secure port.

#### **SSL and Authentication**

DIVA consist of services in Java and C++. The format in how certificates and keys are represented are different in each. DIVA has the keys and certificates for JAVA services in a Java Keystore file, and in PEM (Privacy Enhanced Mail) format files for the C++ services.

The Manager can simultaneously support two communications ports—one secure, and one unsecure. The default secure port number is 8000 and the unsecure default port number is 9000.

All internal DIVA services (DIVA Web App, Migration Utility, Actor, SPM, DFM, SNMP, Robot Manager, RDTU, and Migration Services) can connect only to secure ports. The DIVA Web App will report an SSL Handshake Timeout if attempting to connect to the non-secure port. Clients using the DIVA Java API or DIVA C++ API are allowed to connect to either port.

The following is a relative snippet from the Manager configuration file:

# Port number on which the DIVA Manager is waiting for incoming connections.

# Note: If you are using a Sony library and plan to execute the DIVA Manager

 $\ensuremath{\#}$  on the same machine as the PetaSite Controller (PSC) software, be aware

# that the PSC server uses the 9000 port and that this cannot be modified.

# In that situation, you have to use a different port for the DIVA Manager.

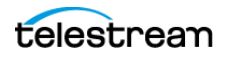

# This same warning applies to FlipFactory which uses ports 9000 and 9001.

# The default value is 9000.

DIVAMANAGER PORT=9000

 $\ensuremath{\#}$  Secure port number on which the DIVA Manager is waiting for incoming connections.

# The default value is 8000.

```
DIVAMANAGER SECURE PORT=8000
```

A new folder called <code>%TSCM\_API\_HOME%/security</code> is added to the DIVA API installation structure as follows:

```
%TSCM_API_HOME%
```

security

conf

The conf folder contains the SSLSettings.conf file that is used to configure the SSL handshake timeout.

# **Secure Deployment Checklist**

After the post-install configuration of DIVA, go through this security checklist:

- 1. Set strong passwords for Administrator (or root) and any other operating system accounts that have any DIVA administrator or service roles assigned to them, including:
  - Postgres User IDs (if being used)
  - Any disk array administrative accounts.
- **2.** Do not use a Local Administrator operating system account. Assign roles as needed to other user accounts.
- 3. Change the default password for the sysadmin user.
- **4.** Set a strong password for sysadmin and any new user created in the DIVA Web App. A password must be assigned for these profiles in the DIVA Web App before use.
- 5. Set a strong password for the database login.
- **6.** Install a firewall on every system and apply the default DIVA port rules. Restrict access to the DIVA API (TCP/9000) to IP addresses that require access using firewall rules.
- **7.** Install operating system and DIVA updates on a periodic basis since they include security updates.
- **8.** Install anti-virus software, and exclude the DIVA Program directory, the DIVA windows services, and storage managed by DIVA, for performance reasons.
- **9.** It is best practice to segregate FC disks and FC tape drives either physically or through FC Zoning so that disks and tape devices do not share the same HBA port.

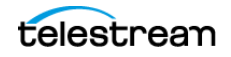
For managed disks, only Actors should have access to disk and the tape drives. This security practice helps prevent loss-of-data accidents resulting from accidental overwriting of tape or disk.

- 10. Set up an appropriate set of backups of the DIVA configuration and database. Backups are part of security and provide a way of restoring data lost either accidentally, or through some type of breach. Backups should include some policy while being transported to an off-site location. Backups need to be protected to the same degree as tape groups and disk.
- **11.** Set up BKS DB backup to tape.
- **12.** Technical Support strongly recommends using an external Certificate Authority for additional security.

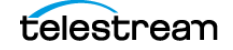

# DIVA Installation and Setup

This chapter describes DIVA software components and system installation.

# **Topics**

- Preparing to Install DIVA
- Downloading the Tooling, DIVA, and DB Installers
- Third-Party Database Engines
- DIVA

# **Preparing to Install DIVA**

Before installing DIVA, do the following:

1. Make sure DIVA supports your system environment, and that your system meets the minimum hardware, software, and hard-drive partition requirements for DIVA. See *Supported Environments*.

# **Software Component Distribution**

The DIVA platform is flexible and scalable, so the installation of some software components can vary depending on the degree of storage and servers that are managed. Small installations can have all DIVA software components installed on a single computer. A very large installation will have these components distributed among several servers. All of these components run as system services.

The following table identifies where the components typically are installed:

| Component         | Location                        |
|-------------------|---------------------------------|
| Managers          | Main and Backup Manager servers |
| Postgres Database | Main and Backup Manager servers |
| Metadata Database | Main and Backup Manager servers |

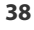

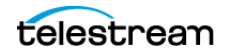

| Component                           | Location                                                                                                    |
|-------------------------------------|----------------------------------------------------------------------------------------------------|
| Proxy Service                       | Main and Backup Manager servers                                                                                                    |
| Metadata Service                    | Main and Backup Manager servers                                                                                                    |
| Rosetta                             | Main and Backup servers                                                                                                    |
| Backup Service                      | Main and Backup Manager and Actor servers                                                                                                    |
| Robot Managers                      | Main and Backup Manager servers. Robot<br>Managers can also be installed on a<br>separate server when the tape library is<br>installed a substantial distance from the<br>Manager servers. |
| Storage Policy Manager              | Main and Backup Manager servers                                                                                                    |
| VACP Services                       | Main and Backup Manager servers                                                                                                    |
| SNMP Agent                          | Main and Backup Manager servers                                                                                                    |
| Connect                             | Main and Backup Manager servers                                                                                                    |
| Actors                              | Actor servers                                                                                                    |
| Transfer Manager Communicator (TMC) | Actor servers                                                                                                    |
| Archive Manager Communicator (AMC)  | Actor servers                                                                                                    |
| Drop Folder Monitor (DFM)           | Actor servers                                                                                                    |

**Note:** When a component is installed on the Main Manager and on the Backup Manager servers, stop the corresponding Windows Service and set it to Manual on the server that is not providing the service. Typically, when the Main Manager is functional, the DIVA Modules on the Backup Manager should be stopped.

# Downloading the Tooling, DIVA, and DB Installers

- 1. Download all required DIVA Core installers from https://dynamic.telestream.net/ downloads/diva.asp?prodid=diva.
- 2. Download the latest version of pgAdmin from https://www.pgadmin.org/ download/.
- 3. Unzip the downloaded zip files.

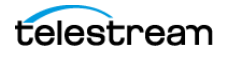

# **Third-Party Database Engines**

Before installing DIVA, install these database engines: Postgres DB, Elasticsearch, MongoDB, and TIKA.

# **Postgres Installation and Configuration**

DIVA is bundled with a Postgres database. The database stores all information relating to the DIVA system including its configuration. SQL queries used by DIVA are optimized to support large-scale configurations.

# Caution: Before you install the Postgres Database, if you have to migrate data out of the existing DIVA 8.X Oracle database into the new DIVA 9.X Postgres one, contact Telestream Sales.

When installing DIVA in a 64-bit environment, you must install the latest 64-bit DIVA Postgres 14 release in order to use 64-bit support.

Caution: Telestream doesn't support direct modification of this database by customers.

Note: This release is a Windows-only release and does not include a Linux release.

At the system level, settings that relate to the overall operation of each DIVA component and their interaction are configured and retained by a database. This is commonly known (and will be referred to in this document) as the DIVA database (or just simply as the database).

For details about changes that can be made to the system configuration dynamically while the Manager is running, see *DIVA Configuration with Manager Running*.

The information stored in the DIVA database should be stored on a RAID-1 array to prevent data loss if a single disk fails.

To confirm disk partitioning and recommended block sizes before proceeding, see *Supported Environments*.

## Prerequisites

Before starting a new installation, review the *Supported Environments* that provides the supported operating systems, databases, and especially the *Minimum Partition Sizing for a Server Hosting Databases*.

#### Data Transfer from Oracle to Postgres

Starting with DIVA 9.2 and onwards, a procedure exists to import data out of DIVA 8.3 Oracle database into Postgres. Contact your Sales Representative for more details.

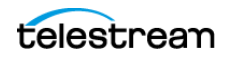

## **Installing Postgres DB**

To install Postgres DB, do the following:

1. Download the Postgres installer from https://dynamic.telestream.net/downloads/ diva.asp?prodid=diva.

**Note:** The Postgres installer is not included in the DIVA installer. The Postgres installer is installed via a dedicated package.

- **2.** Unzip the Postgres zip file.
- 3. Open a Windows command line.
- 4. Run install.bat, and provide the following settings:
- [1] 1=Standard database
- C: for Postgres Home
- [2] 2=E:\pg\_data, F:\pg\_data

This maps the legacy way of creating partitions with ORACLE for DIVA Core 8.X, therefor making the upgrade process from existing DIVA Core 8.X easier. It also allows for a clear separation between DIVA Core Postgres DB Data, and DIVA Core Postgres redo WAL logs.

• Database Memory Target is computed automatically by the installation script.

For values, see Minimum Partition Sizing for a Server Hosting Databases.

- Password: Contact Telestream Support for the default password.
- Database Mount Points: The default and recommended option is 2 (2 = E:\pg\_data, F:\pg\_wall)
- Suggested Database User Processes: The default and recommended option is 300. When installation is done, the installer displays the following:

```
Logs for this installation can be found at: S:\KITS\Postgres
DIVA Core\2022-12-07 Postgres14_64bit_windows\log.
```

The database engine is now installed and ready for the schema to be inserted.

5. To execute the installation press ENTER.

When the installation has completed the Windows command prompt displays the results.

**6.** After confirming the installation was completed successfully, press any key to close the Command window.

## Running the Postgres Manager (pgadmin)

**Note:** Telestream recommends you use this application only with assistance from Telestream Technical Support. Don't attempt to access or make any changes to the database directly.

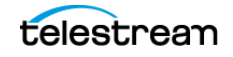

Postgres is delivered with the administration app called pgAdmin4.exe. The app is located in the C:\Program Files\PostgreSQL\pgAdmin4\bin directory.

The first time pgAdmin4 is executed it requests creating a master password. Telestream recommends using the password MANAGER.

Next the app will request the password to connect to the database. Use the password set when installing the database.

To run the Postgres Manager, do the following:

- 1. Export the existing database contents or ensure you have a valid backup.
- 2. Browse to C:\Program Files\PostgreSQL\pgAdmin 4\bin\
- **3.** Run pgAdmin4.exe.

**Note:** Since the Postgres Manager is a tool used often, Telestream recommends creating a desktop shortcut to pgAdmin4.exe.

4. Obtain the Postgres Manager default password from Telestream Support.

## **Uninstalling Postgres**

To uninstall the Postgres Manager, do the following:

- 1. Browse to S:\KITS\Postgres DIVA Core\2022-12-07 Postgres14\_64bit\_windows\
- **2.** Run uninstall.bat.

On completion, the uninstaller displays the following:

```
Postgres Database Uninstall completed successfully. Press any key to continue.
```

# **Elasticsearch Installation and Configuration**

### **Installing Elasticsearch**

#### Prerequisites

- Avoid white spaces in the directory tree where you copy the installation binaries.
- Ensure DIVA\_JAVA\_HOME is removed. See *Troubleshooting an Elasticsearch Installation*.

To install Elasticsearch, do the following:

- 1. Download the ElasticSearch installation bundle from https:// dynamic.telestream.net/downloads/diva.asp?prodid=diva.
- 2. Run InstallElasticSearchNoSSL.bat.

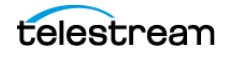

**3.** Enter the path to the directory where the Elasticsearch indexes should be stored.

By default the Elasticsearch binaries are installed on C:\ElasticSearch and the data are stored on: H:\ElasticSearchData.

Telestream recommends using a dedicated partition for <code>ElasticSearchData</code>.

See also Minimum Partition Sizing for a Server Hosting Databases.

**4.** Check Windows Services to confirm that this service is running: Elasticsearch 7.10.2 (elasticsearch-service-x64).

## **Troubleshooting an Elasticsearch Installation**

An Elasticsearch installation might fail, for example in a case where DIVA 8.x previously had been installed. You can resolve this issue by deleting DIVA\_JAVA\_HOME from your Windows System Variables. To delete DIVA\_JAVA\_HOME, do the following:

- 1. Launch Windows System Properties.
- 2. Click the Environment Variables button.

Windows opens the Environment Variables window.

- 3. In the System variables pane, select DIVA\_JAVA\_HOME.
- 4. Click Delete.
- 5. Click OK.

## **Uninstalling Elasticsearch**

Caution: Starting from DIVA 9.3, legacy DIVA Protect data has migrated from the DIVA Database into the Elasticsearch Database. Therefore, deleting the Elasticsearch dataset erases the data used for computing DIVA Analytics. Ensure you have a valid Elasticsearch backup before proceeding with deletion.

To uninstall Elasticsearch, do the following:

- 1. Ensure you have a valid backup of the Elasticsearch data set.
- 2. Delete the Windows Service for Elasticsearch.
- **3.** Delete the directory H:\ElasticSearchData. This deletes the production data set.
- **4.** Delete the directory ElasticSearch on the C: drive.

# **MongoDB Installation and Configuration**

## **Installing MongoDB**

Unlike postgres and ElasticSearch, which have their own dedicated installation packages, MongoDB engine is installed and configured by the DIVA Core main installer.

When performing a fresh DIVA installation, check the box for Metadata Database.

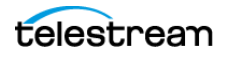

To Install MongoDB and set up instance and service, from outside the DIVA Installer, run the DIVA Core Metadata Service Command Line Interface, as follows:

• Run metadata service.bat [command] [options] with any of the following commands: install (or -i) To install the module as a system service options: -log Path to log directory. Default: .....log\metadata service -conf Path to configuration directory. Default:..\..\conf\metadata service -httpport Port to listen for http connections. Default: 1776 -httpsport Port to listen for https connections. Default: 1777 -dburl Url for DB connection. Default: mongodb://127.0.0.1:27017/Core -certpath Path to certificate located on disk. uninstall (or -u) To remove the executable as a system service start Starts the module stop Stops the module if it is currently running restart Stops and subsequently starts the module status Determines whether or not the module is running installdb Installs MongoDB options: -datadir Path to the data directory to store the MongoDB database. Default: H:\MDDB -port Port for MongoDB to listen on. Default: 27017 upgradedb Upgrades existing MongoDB installation uninstalldb Uninstalls MongoDB if installed locally. version (or -v) Display the module version information and exits help (or -h, or -?) Displays this information and exits

#### Uninstalling MongoDB

DIVA Installer doesn't support uninstalling MongoDB.

To uninstall MongoDB manually, use the scripts provided in each DIVA component. To uninstall MongoDB, do the following:

• Run metadata\_service.bat uninstalldb.

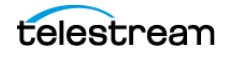

**Note:** For security purposes, this uninstall script doesn't remove the MongoDB dataset. Ensure there is a valid dataset backup before proceeding with un-installation.

See also Installing the Metadata Database.

# **TIKA Installation and Configuration**

### **Installing TIKA**

TIKA is a third-party tool that extracts metadata and text from over a thousand different file types, such as PPT, XLS, and PDF. All of these file types can be parsed, making TIKA useful for such uses as search-engine indexing and content analysis. To install TIKA, do the following:

- **1.** Download the bundled installer from the Telestream site.
- **2.** Unzip the installer.
- 3. Run InstallTika.bat.
  - The TIKA installer installs TIKA.
- **4.** Check the list of WIndows Services to make sure the TIKA service is in the running state.

#### **Uninstalling TIKA**

To uninstall TIKA, do the following:

• Run UninstallTika.bat.

The TIKA uninstaller uninstalls TIKA.

## **Uninstalling the Oracle Database Server in Windows**

Caution: Uninstalling the DIVA Oracle Database should be done only after the data was migrated from Oracle DB to Postgres DB, and after acceptance tests confirm the DIVA upgrade and production-data migration was done correctly.

Use the following procedure to uninstall the existing database in Windows environments:

# Caution: Use the same DIVA Database package to uninstall the database that was used to install it.

- **1.** Stop all running DIVA services.
- **2.** Export the existing database contents.

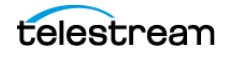

#### Caution: Confirm the export completed successfully before continuing.

- **3.** Extract the original database ZIP file used to perform the installation.
- **4.** For DIVA Database package releases 2.3.4 and earlier, use the following commands in Oracle Bundle ISO mount point \Tools\uninstall subdirectory in the exact sequence shown:

uninstall\_database.cmd

uninstall engine.cmd

5. For DIVA Database packages release 3.0.0 and later, execute
 C:\app\Oracle\product\12.1.0\db\_home1\deinstall\deinstall.bat
 and follow the displayed instructions.

# DIVA

The following sections describe installation of the DIVA system. If you need assistance, contact Technical Support.

**Notes:** The Postgres Database must be available for DIVA before installation. See *Postgres Installation and Configuration*, and Backup Service Module (BKS). Before upgrading from DIVA 8.3 to DIVA 9.x on a system with cloud storage, you must confirm that the cloud array and its associated disk have the same name. DIVA supports only a single disk per cloud array. It is possible to have multiple arrays using the same cloud account. In this case, use the Configuration utility to convert this manually after the upgrade is complete. Otherwise, the DIVA Web App won't display the cloud array settings correctly.

# **Installing and Configuring DIVA**

To install DIVA, do the following:

- **1.** Open the Command line.
- 2. Run the DIVA installer, for example, DIVACore\_x.x.exe.

The DIVA installer opens the Install or Upgrade dialog.

For a fresh installation, select *Install*.

DIVA opens the Choose Components dialog.

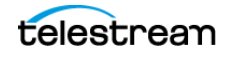

**3.** If you are installing DIVA on the Main Manager, check the boxes for the components you want to install *Metadata Database*, *Notification Service*, and *Database Schema*.

See also Notification Service Module.

Checking the box for *DIVA Appliance* automatically checks all the components required for the DIVA appliance.

See also DIVA Appliance.

Checking the box for *DIVA Demo* automatically checks all the components required for the DIVA Demo.

See also DIVA Demo (Optional) and Notification Service Module.

- 4. Click NEXT.
- **5.** Choose the location for the binaries.

The default and recommended value is C:\DIVA.

All binaries for DIVA modules are installed in this directory. However, you can configure and start, as windows services, only the binaries needed on a given server.

- 6. Click Next.
- 7. Select the *Install* check box for an initial installation.
- 8. Click Next.

Decide whether to configure the manager server, a backup manager server, or an actor server.

- **9.** (Optional) To install the manager server or a backup manager server, select *Metadata Database, Notification Service,* and *Database Schema*.
- **10.** (Optional) To install an actor service don't select *Metadata Database*, *Notification Service*, or *Database Schema*.
- 11. Click Next.

The installer extracts the binaries, configuration files, log files and any required dependencies to C: DIVA, and displays a message indicating a successful installation.

There's no need to start the DIVA Web App at this stage.

- 12. Click Next.
- **13.** Install the DIVA Database user when running the DIVA installer. In Windows, this is a check box.
- 14. While installing the database user, make sure to import the license.

The Manager Service won't start until the license is imported using the DIVA Web App after installation.

- **15.** Configure the basic, essential, Manager settings to get the Manager Service operational.
- 16. Configure the DIVA REST API.
- **17.** Start the DIVA Web App and log in under the sysadmin account.

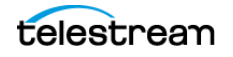

18. Create a DIVA Web App user.

This is done so the sysadmin account isn't being used, in day to day operations, to configure or view the DIVA system in the DIVA Web App.

- a. Click the Add User button.
- **b.** In the displayed dialog box enter the Username, Password, and select the user's role.

In this case, the new user should be assigned an admin role. Sysadmin and admin have the same authority in the system with the exception that an admin can't manage users.

**c.** To save the new user, click *Save*.

The user now appears in the Users list.

- 19. Log out of the DIVA Web App.
- **20.** Log back in with the user account just created (not the sysadmin account).
- **21.** Configure the Network Servers, and so on, until you have DIVA fully installed and configured.

See the operating-system-specific sections for detailed instructions.

#### **Database Schema (Optional)**

This option requires Postgres Database to be installed and setup properly and it will install the DIVA database schema and user to that database. It supports the following options:

- DB User: Schema User
- DB Password: Schema User's password
- DB Master Password: The master user (the postgres password when you install setup Postgres DB).
- DB Name: Schema's Name. Unlike Oracle, we recommend use same value as Schema's User because if you want to install more than one schema on the same Postgres DB, each schema must have unique DB Name and user
- License File Path: path to the DIVA license file
- DB Agent Base Path: This is the folder where DIVA will store DB Backups
- DBA Service User: The user name to run DBAgent service (this needs to be an administrator user because DBA needs to access network shares to copy backup files to and from)
- DBA Service Pass: The password for the user to run DBAgent service

If the DB Agent File Path does not exist the following error message is displayed. Create the desired path to proceed.

## **DIVA Appliance (Optional)**

This option requires all other options to be also selected except the DEMO option. It sets up a DIVA system with one Actor and an empty configuration. It is designed to

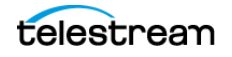

install DIVA on a customer's production server, but due to the specific details of the production environment being unknown, it only starts DIVA with an empty configuration. The DIVA Web App must be used to complete the rest of the DIVA setup. It supports the following options:

- Localhost Ip: It is recommended to use the actual IP of the production server instead of the loopback IP (127.0.0.1).
- Manager Port: Manager's legacy API port.

## **DIVA Demo (Optional)**

This option requires all other options to be also selected except the Appliance option. It sets up a DIVA system with two Actors, local disk servers, a simulated tape library (and so on) to allow demonstrating DIVA features. This option should work on most DIVA servers, but is not designed to be flexible enough to work on any DIVA server. For example, if your DIVA server does not have a C: drive or H: drive, it may not work correctly. When the DEMO installation is complete, a fully working DIVA system should be installed and setup.

DEMO supports the same options as Appliance, but also asks you to enter:

DIVA Data Folder: this is the folder where the storage simulator is installed. This
includes DIVA managed and unmanaged storages, disk arrays, one simulated
tape library, and so on.

The installation logs are available in:

C:\DIVA\Program\log\diva\_upgrade\diva\_upgrade.trace.log

## **Manually Creating the Database User and Schema**

The database user must be created using the DIVA operating system user account. Use the following procedure if you want to create the DIVA database outside of the DIVA Installer:

- 1. Open a terminal console.
- 2. Change to the %TSCM HOME%/Program/Database/Diva/Install directory.
- **3.** Execute create\_diva\_user.bat (Windows), which creates the given DIVA database user and its associated tables.

Usage:

```
create_diva_user syspasswd username userpasswd postgres_connection
[-useronly|-tablesonly] [-custom_tablespaces tables_tablespace
indexes tablespace temp tablespace]
```

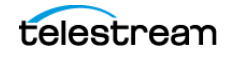

create\_diva\_user {DIVA|SYS} current\_password new\_password [postgrespwd]

| Parameter           | Option              | Definition                                                                                                    |
|---------------------|---------------------|----------------------------------------------------------------------------------------------------|
| syspasswd           |                     | Password of the Postgres sys account.                                                                                                    |
| username            |                     | Username to create                                                                                                    |
| userpasswd          |                     | Associated user password                                                                                                    |
| postgres_connection |                     | Postgres service name or<br>connection string (such as<br>IP_ADDRESS:PORT/<br>POSTGRES_SERVICE_NAME).                                                                                                    |
| DIVA SYS            |                     | Use either TSCM or SYS to reset the respective password in the password file.                                                                                                    |
| new_password        |                     | New password                                                                                                    |
| current_password    |                     | If there is no current database<br>password, then enter the new<br>password for this parameter.                                                                                                    |
|                     | -useronly           | Only creates the database user and no database objects.                                                                                                    |
|                     | -tablesonly         | Only creates the database objects for the given user.                                                                                                    |
|                     | -custom_tablespaces | <ul> <li>Use of custom tablespaces         <ul> <li>tables_tablespace:                 tablespace for tables</li> <li>indexes_tablespace:                 tablespaces for indexes</li> <li>temp_tablespace: database temp tablespace</li> </ul> </li> </ul> |
|                     | -postgrespwd        | Option to reset/generate password file.                                                                                                    |

# **Configuration While Manager is Running**

You can complete most changes to the configuration while the Manager is running. There are a small number of configuration changes that require a restart of the Manager to become effective.

For details about changes that can be made to the system configuration dynamically while the Manager is running, see *DIVA Configuration with Manager Running*.

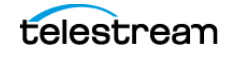

The DIVA Web App dynamically updates DIVA with changes you make to the Jobs, Job Properties, and Migration pages. Click the Refresh button on other pages to ensure that updates are sent to DIVA.

You can run the DIVA Web App through a web browser (Telestream recommends Chrome) on any computer that has TCP/IP connectivity to the database, and connectivity to the DIVA REST API on port 8765. In some cases, a network firewall between the two can prevent a connection.

DIVA uses a Metadata Database to support Complex Object workflows. The DIVA Backup Service ensures reliability and monitoring of both the DIVA database backups and Metadata Database backups. Refer to the DIVA Installation and Configuration Guide for details on the Metadata Database.

# **Upgrading DIVA**

Use this procedure only to upgrade DIVA from version 9.0 or later, not from earlier versions.

# Caution: If you want to upgrade to DIVA 9.X from an earlier version of DIVA, contact Telestream Sales.

- **1.** Open the Command line.
- 2. Run the DIVA installer, for example, DIVACore x.x.x.exe.

The DIVA installer opens the Install or Upgrade dialog.

To upgrade DIVA from a previous version, select Upgrade.

- **3.** Open the *DIVACore Setup* dialog.
- **4.** In the *Destination Folder* field, browse to or enter the path to the destination folder. Click *Next*.
- **5.** From the list in the *Select components to install field*, choose the options to install, as desired.
- 6. Click Next.

DIVA displays dialogs for the options selected.

See Database Schema (Optional).

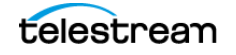

# Post-Installation Configuration

This chapter describes DIVA configuration after installation.

# Topics

- Post-Installation Configuration Overview
- Manager Module
- Metadata Database
- Actor Module
- Backup Service Module (BKS)
- Complex Objects
- Configuring REST API Gateway
- Notification Service Module
- Proxy Service Module (Optional)
- Analytics Service Module
- Migration Service Module (MGS) (Optional)
- VACP Converter (Optional)

# **Post-Installation Configuration Overview**

Configuring DIVA modules usually consists of the following steps:

- Identifying whether the module should or shouldn't be installed on a given server See also *Software Component Distribution*.
- Locating the configuration file for that module
- Editing and configuring the parameters in this file that are required to ensure correct connectivity to third-party components; for example the Postgres database, the Mongo database, the Elasticsearch database
- Install and configure the parameters in this file that are required to ensure correct connectivity to other modules within DIVA

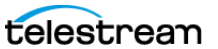

- Install the Windows DIVA module service
- Start the Windows DIVA module service
- Check the logs of the DIVA module service

There are many interrelated components in a DIVA System. The following figure shows the basic configuration workflow.

The configuration of DIVA is hierarchical and top-level parameters such as Networks, Sites, Arrays, and Disks need to be configured before configuring other components such as Actors.

If you intend to modify an existing DIVA system, you must always start by backing up the existing DIVA installation, configuration files, and especially the DIVA Postgres, the Metadata Database, MongoDB, and the Elasticsearch Database.

For more information on how to do such backups, see Backup Service Module (BKS).

Contact Technical Support before making any modifications to your DIVA platform if you are unsure about any steps in the procedures, or require clarification.

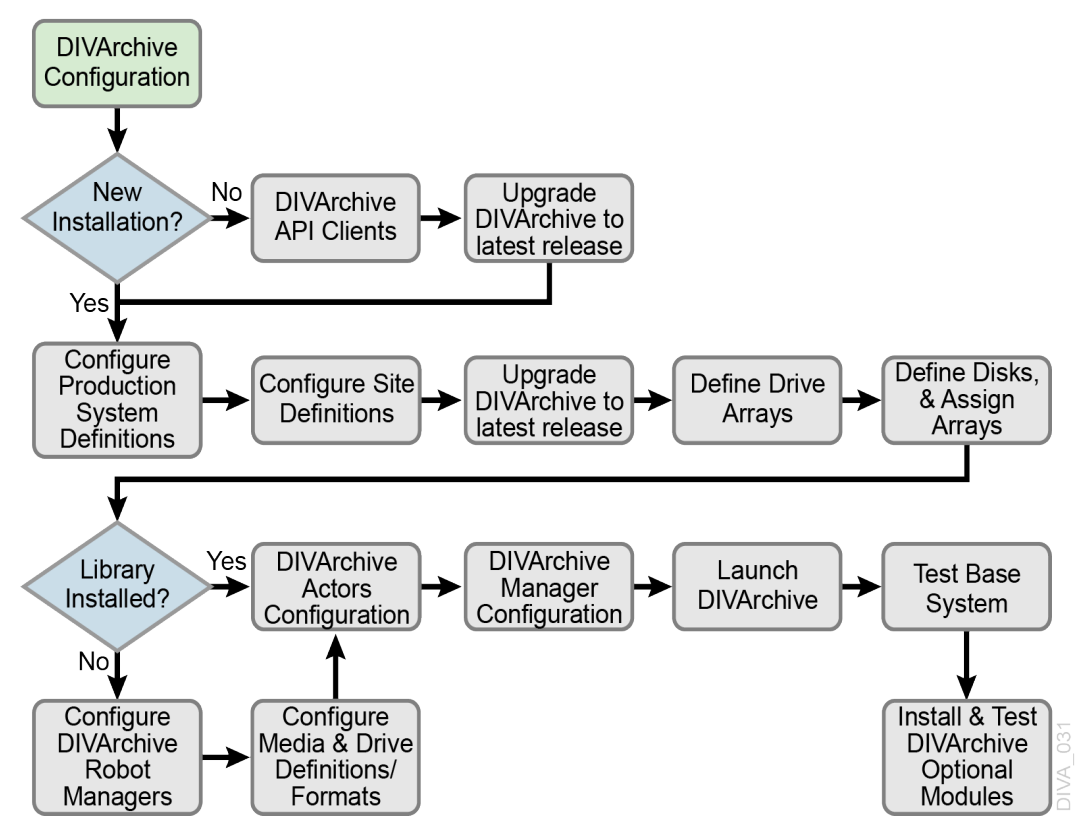

# **Module Configuration Files**

**Note:** Except when specifically mentioned, Telestream recommends configuring modules, wherever possible, through the DIVA Web App, not by directly editing configuration files.

Each DIVA software module has its own static configuration text file with parameters needed to launch that particular application. The files are typically denoted with the ".conf" file name extension. Some DIVA modules use an XML- or JSON- based file rather than a text file for their configuration. Those cases are noted where applicable.

DIVA centralizes all module configuration files in C:\DIVA\Program\conf. The configuration files are typically updated with additional or changed settings in newer releases of the software. A new or patch release of DIVA has the new releases of the CONF files appended with an INI extension. For example, the Manager Configuration file is named manager.conf.ini. Remove the INI extension after the installation is complete and the new configuration file updated.

You can open and edit each configuration file with any plain-text editor, for example, Windows Notepad or Notepad++.

# **Importing the DIVA License**

DIVA requires a license. The Manager doesn't start without a valid license in the database.

If you obtain the license before installing DIVA for the first time, the DIVA installer can import the license. If you have a licensed copy of DIVA installed before you install a new version of DIVA, you can import the license from the earlier version via the *Import License* page in the DIVA Web App.

The license enables the Manager, which is necessary for enabling many of the features of DIVA. Also, the license enables the list of features and options specific to your DIVA system.

To import a license using the DIVA Web App, do the following:

- **1.** Navigate to Configuration > User Management > License > Import License.
- 2. Enter the Importer's name in the Importer text box.
- 3. Enter the reason for importing this license in the Importer *Reason* text box.
- **4.** Click *Choose File* under the *License File Content* heading and locate the license file to import.
- 5. Enter the Manager IP Address in the Manager Address text box.
- 6. Enter the Manager port number in the Manager Port text box.
- 7. Turn on Notify Manager After Import using the slide button.
- **8.** To import the license, click *Save* at the bottom of the screen.

# **Manager Module**

The Manager is the main component in a DIVA system. The Manager controls all archive operations. Operation jobs are sent by initiator applications through the client API. As a purchasable option, Manager also supports Main and Backup systems.

The Manager runs as a Windows Service. You can turn the Manager on or off through the Windows Services utility.

The static configuration file for DIVA is diva.conf. You can leave most of the settings in manager.conf at their default values. You can monitor the operations of DIVA through the DIVA Web App.

The manager.bat file enables running DIVA as a service or using a console window.

Run manager.bat using the following command and parameters:

%DIVA HOME%\Program\manager\bin\manager.bat [parameter] [options]

The following table describes each of the manager.bat parameters.

| Parameter                                                      | Description                                                                        |
|----------------------------------------------------------------|------------------------------------------------------------------------------------|
| install(-i)                                                    | Installs DIVA as a system service.                                                 |
| uninstall (-u)                                                 | Removes the DIVA service.                                                          |
| start<br>Example: manager.bat start                            | Starts DIVA.                                                                       |
| stop<br>Example: manager.bat stop                              | Stops DIVA immediately if it is running.                                           |
| graceful_shutdown<br>Example: manager.bat<br>graceful_shutdown | Stops DIVA after all currently-running jobs have terminated. Ignores any new jobs. |
| restart<br>Example: manager.bat restart                        | Stops and then starts DIVA.                                                        |
| reload<br>Example: manager.bat reload                          | Requests that the current service reloads its settings.                            |
| status<br>Example: manager.bat status                          | Determines whether the service is running and displays the status.                 |
| dump<br>Example: manager.bat dump                              | Requests that DIVA Service create a system dump.                                   |
| version(-v)                                                    | Displays DIVA version information and then exits.                                  |
| help(-h)                                                       | Displays help information and then exits.                                          |

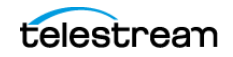

# **Manager Configuration**

**Note:** Telestream recommends configuring modules, wherever possible, through the DIVA Web App, not by directly editing configuration files.

Appending the -conf (or -f) option after one of the above commands specifies a specific configuration file to load settings from. For example:

%DIVA\_HOME%\Program\manager\bin\manager.bat start -conf config\_file\_name.conf

Manager.conf.ini is the static configuration file for the Manager. You must remove the INI extension for it to be recognized by the Manager.

**Note:** You can find up-to-date details for configuration parameters on the Module Confluence page.

**Note:** Descriptions of the parameters, parameter types, and default settings are contained in the manager.conf.ini file. You can read the contents of this file in a web browser.

The manager.conf configuration file contains the following groups of settings;

- DIVA Manager Basic Settings
- DIVA Manager Logging
- DIVA REST API Options
- DIVA Service Options

To configure the general settings for the Manager, in the DIVA Web App, browse to *Configuration > Resources > General Settings*.

# Caution: Don't modify any of the values in the DIVA Service Options section without guidance from Telestream Technical Support. This manual doesn't cover DIVA Service Options settings.

Each parameter section in the configuration file contains information on defining that parameter. The information lines are commented out (start with #) and ignored by the Manager. Any parameter definition that is missing the equal sign is also ignored.

Spaces in the parameter settings are significant. Do not put extra spaces before or after the parameter names or their values. If you have trouble running the Manager after configuring the manager.conf file, confirm that spaces are not present in any of the parameter values you have defined.

You can make most of the customizations in the configuration file effective immediately using the restart command line switch.

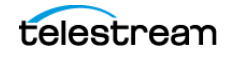

# Caution: Restarting the Manager can disrupt a live Network. Follow the proper procedures for stopping and restarting the Manager.

If you intend to update your existing DIVA system with a newer software release, you must use the manager.conf.ini from the new release. You must update the DIVA Manager Basic Settings, and and Database settings with the values from the old configuration file. The new release configuration file may have additional settings or updates included; this applies to all DIVA software modules when installing a release updated.

Manager control and management functions are performed from a command prompt on Windows platforms using the manager.bat file. The executable is located in the %DIVA\_HOME%\Program\Manager\bin folder.

## **Tape Import Batch File**

ImportTapes.bat imports tapes into a Tape Group.

## **Basic Settings**

To start successfully, the Manager requires correct parameter values for all the basic settings except SERVICE\_NAME, which is optional. These settings define how other DIVA software components and DIVA REST API clients connect to the Manager.

**Note:** These settings are not re-loadable while the Manager is running. You must restart the Manager for them to take effect.

## **Database Settings**

These parameters define the location and instance of the DIVA Database. Except for the DIVAMANAGER\_TNSNAME parameter, you must define all settings in this section for the Manager to launch successfully. You can view the definitions for the options in the manager.conf.ini file.

## **Settings for Logging**

You can view the settings for logging in the manager.conf.ini file.

## **Configuring Job Priorities**

Each job submitted to the Manager is placed in the Manager transfer queue. Job priorities enable DIVA to differentiate between important jobs, such as Restore jobs, over less important events. For example, tape repacks, and so on.

The job priority is a number from zero to 100 with zero being the lowest priority and 100 being the highest. The job priority is typically specified when you submit the job (either from the DIVA Web App or the DIVA REST API). You can also alter the priority after you submit the job using the Change Priority command.

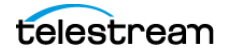

The default job priority for each job type is preset within DIVA. You can override the default priorities (at your discretion) using the following procedure:

- 1. Navigate to the <code>%DIVA\_HOME%\Program\conf\manager</code> folder.
- 2. Rename the managerpriority.conf.ini file to managerpriority.conf.
- **3.** Edit the managerpriority.conf file using a plain text editor (for example, Notepad or Notepad++) to set the desired values for each job type.
- **4.** You must reload the Manager configuration using the reload option or restart the Manager for the new settings to take effect.

Regardless of the configured job priority, the Manager will (by default) periodically increment the priority of every job already the job queue. This prevents a condition where a low job priority can be continually overridden by higher priority jobs and never executed.

You can disable this feature by setting the

DIVAMANAGER\_UPDATE\_PRIORITIES\_PERIOD parameter in the Manager configuration file to 0. You must then reload the Manager configuration or restart the Manager.

#### Installing and Removing the Manager Service

You must first install the Manager as a system service on new systems. You can accomplished this using the install (or -i) and uninstall (or -u) command line switches as follows:

```
manager install (or manager -i)
```

This installs the Manager service set by the SERVICE\_NAME parameter defined in manager.conf. If this parameter is undefined, the service is installed as Manager.

```
manager uninstall (or manager -u)
```

This removes the Manager service set by the SERVICE\_NAME parameter defined in manager.conf.

In the Windows Services applet, confirm that the Manager service is installed correctly. If you must change the service name, uninstall the existing service before editing the manager.conf file. Then reinstall the service after changing the service name.

```
The default path to the manager.conf file is %DIVA_HOME%\Program\conf\manager.
```

You can identify a specific configuration in the command line if you require using an alternate file using the -conf or -f switch as follows:

```
manager install -conf [configuration file]
manager uninstall -conf [configuration file]
```

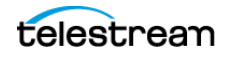

## **Manager Service Management**

You can manage the Manager Service using the following command-line parameters after the service is installed:

| Parameter        | Option                     | Description                                                                                                    |  |  |
|------------------|----------------------------|----------------------------------------------------------------------------------------------------|--|--|
| manager start    |                            | This starts the Manager service (if stopped).                                                                                                    |  |  |
| manager stop     |                            | This stops the Manager service (if running).                                                                                                    |  |  |
| manager shutdown |                            | This finishes currently jobs<br>and stops accepting new<br>jobs, then it stops the<br>Manager service (if<br>running).                                                                                                    |  |  |
| manager restart  |                            | This stops and then starts the Manager service.                                                                                                    |  |  |
| manager reload   |                            | Some changes in the<br>Manager configuration<br>files take effect after<br>reloading the Manager.<br>This parameter reloads the<br>manager.conf,<br>managerpriority.conf,<br>and<br>restore_translations<br>.conf files from the<br>default path<br>%DIVA_HOME%\Program\<br>conf\manager. |  |  |
| manager reload   | -conf [configuration file] | Use this parameter and<br>option to reload the<br>Manager using a different<br>configuration file.                                                                                                    |  |  |
| manager status   |                            | This displays the current<br>status of the Manager<br>service (running or not<br>running).                                                                                                    |  |  |

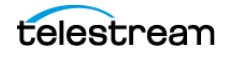

| Parameter                         | Option | Description                                                           |  |
|-----------------------------------|--------|-----------------------------------------------------------------------|--|
| manager dump                      |        | This requests a system<br>dump from the Manager<br>service.           |  |
| manager version<br>(ormanager -v) |        | This displays the Manager service release information and then exits. |  |
| manager help<br>(or manager -h)   |        | This displays all command-<br>line parameters and then exits.         |  |

## Manager Activity Logging

The Manager keeps detailed logs of its operations and stores them in the <code>%DIVA\_HOME%\Program\log\manager</code> folder. The logs are used for troubleshooting and diagnostics purposes, and may be requested by Technical Support.

The logging settings in manager.conf determine the level and quantity of information captured in each log file. If you must alter the settings, you can make the changes effective immediately using the manager reload command, or (in DIVA) change them dynamically from the DIVA Web App.

Class-level logging is supported through the manager.classLog.properties file. Any class set to one of the following values will log at the specified logging level:

- TRACE
- DEBUG
- INFO
- WARN
- ERROR
- FATAL

New statical data is generated every five minutes that lists various Manager performance related metrics, and collected in a statistics folder.

After logs have reached the size defined by <code>LOGGING\_MAXFILESIZE</code> in <code>manager.conf</code> they are renamed with date and timestamps, compressed (zipped), and a new file is started (named manager.trace). The manager.trace file is the log file currently being written to by the Manager.

## **Confirming System Connectivity**

After the Manager has been successfully configured and launched you must check that the Manager can successfully be connected to by other DIVA clients, for example, the DIVA Web App. Also, the Manager itself must be able to connect to the configured Actors and, if installed, Robot Managers.

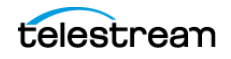

## **Confirming Remote Client to Manager Connectivity**

This short test establishes whether the Manager is configured correctly and accepting remote connections from clients:

- **1.** Launch the DIVA Web App from a remote client (that is, not on the same host computer as the Manager).
- 2. Log in as the sysadmin user.
- **3.** Check that you are not receiving Manager connection-error notifications in the upper-right corner of the DIVA Web App.

## **Confirming Manager to Actors Connectivity**

This short test establishes whether the Manager can connect to all Actors in the system. This test assumes all Actors have been configured correctly and are online. To confirm Manager to Actors connectivity, do the following:

1. In the DIVA Web App, browse to *Resource Management > Actors*.

A green led displayed next to each Actor indicates a successful connection between that Actor and the main Manager.

**2.** Confirm that the Manager has established a connection to all configured Actors, and troubleshoot if necessary.

## **Confirming Manager to Robot Manager Connectivity**

This short test establishes whether the Manager can connected to each configured Core Robot Manager. This test assumes the following:

- All Core Robot Manager are configured correctly.
- Each Core Robot Manager is running.
- All Managed Storage are loaded with tapes.
- Any library management software (for example, ACSLS) is running, and the library is set to Online.
- Manual operation has been confirmed successfully with the Core Robot Manager Client Tools.

Use the following procedure to confirm connectivity:

- 1. In the DIVA Web App, browse to *Resource Management > Tapes*.
- 2. Take note of the ACS and LSM number for each tape to test each particular library.
- **3.** Right-click a tape for each ACS and LSM to test and click Eject Tape from the resulting menu.
- **4.** To view the Manager Current Jobs, browse to *Content Management > Jobs*.
- **5.** To see whether an error was encountered during job execution, double-click the *Eject Tape* job entry.

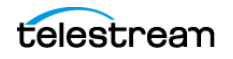

## **Configuring SMTP Messages**

DIVA can detect abnormal processing--for example the loss of an Actor or a Drive--and send notifications to system administrators about it.

Also, BKS incorporates the ability to send out emails for issues arising from the process of backing up the DIVA database and Metadata Database files. To take advantage of these features, configure DIVA to connect to an SMTP mail provider.

To enable e-mail notifications, do the following:

- **1.** Open the DIVA Web App.
- 2. Browse to Configuration > General Settings > SMTP Notifications.
- 3. Set the values for the following email notification parameters as required:

#### Caution: If the following parameters are mis-configured entries into the Manager Event Log will be made. However, email notification will not be sent.

#### **Enable E-Mail Notification**

If you select the check box (enabled), the Manager attempts to send out email using the configured values.

#### **Database Backup Notification**

Use the pull-down menu to select ERRORS AND WARNINGS, ERRORS or DISABLED.

#### Manager: Set The Default DIVACore Backup Service Monitor Timeout(Minutes)

Enter the timeout value before a warning or error is identified and sent.

#### (SMTP) Outgoing Mail Host

Enter the URL of the email provider for outgoing mail in the (SMTP) Outgoing Mail Host field. This is provided by your Email Administrator.

#### (SMTP) Outgoing Mail Port

The port value is port 25 by default. However, many email providers are using a different port for security reasons. The correct port number is provided by your Email Administrator. Enter the correct port number in the (SMTP) Outgoing Mail Port field.

#### (SMTP) Outgoing Mail Required Authentication

Many email providers require you to log in to the email server to allow sending emails. The (SMTP) Outgoing Mail Required Authentication check box must be selected, and a valid account name and password (using the following two fields) provided if required to log in to the email server.

#### Account Name(Full Email Address)

Enter the full senders email address in the Account Name field if the (SMTP) Outgoing Mail Required Authentication check box is selected.

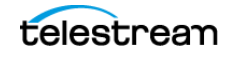

#### **Account Password**

The password associated with the senders email address must be entered in the Account Password field if an email address was entered in the Account Name field. Email passwords are case-sensitive.

#### **DIVA System Administrator's E-mail Address**

Enter the full email address for the DIVA System Administrator in the DIVA System Administrator's E-mail Address field so they receive a copy of any email notifications.

#### **Email Subject**

Enter the subject to display when a notification email is sent.

#### **Notification E-Mail Recipients**

Enter the full email addresses for anyone who should receive the email notifications in the Notification E-Mail Recipients field. This should be a comma-delimited list with no spaces.

#### **Number Of Hours Between E-Mail Notifications**

Enter the number of hours between when email notifications should be sent.

#### **Number Of Minutes Before First E-Mail Notification**

Enter the number of minutes before the first email notification should be sent.

#### Determines Whether To Send An E-Mail Notification When An Actor Goes Offline

Use the slide button to enable or disable sending an email notification when an Actor goes offline.

#### Determines Whether To Send An E-Mail Notification When A Drive Goes Offline

Use the slide button to enable or disable sending an email notification when a Drive goes offline.

#### Determines Whether To Send An E-Mail Notification When A Disk Goes Offline

Use the slide button to enable or disable sending an email notification when a Disk goes offline.

# Determines Whether To Send An E-Mail Notification When An Actor / Drive Connection Goes Offline

Use the slide button to enable or disable sending an email notification when an Actor-Drive connection goes offline.

# Determines Whether To Send An E-Mail Notification When An Actor / Disk Connection Goes Offline

Use the slide button to enable or disable sending an email notification when an Actor / Disk connection goes offline.

#### Minimum Disk Space In MB At Or Below Which An E-Mail Notification Will Be Sent

Enter the value in MB that when reached will trigger an email notification to be sent.

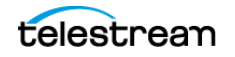

#### Minimum Empty Tapes At Or Below Which An E-Mail Notification Will Be Sent

Enter the minimum number of tapes that when reached will trigger and email notification to be sent.

#### Maximum Number Of Aborted Jobs, At Or Above Which An E-Mail Notification Will Be Sent

Enter the number of aborted jobs that when reached will trigger and email notification to be sent.

After the values have been configured, if the Manager is already running it must be notified of any changes. When the Manager starts, or when it receives notifications from the DIVA Web App, it reads the configured values and attempts to send out a test email. If the test is successful, all recipients on the Notification E-Mail Recipients list will receive a Test Successful email notification. Otherwise, they will receive an email notifying them of any error that occurred.

Events are logged in the Logged Events panel of all connected web apps.

### **Rerouting Destinations (Optional)**

You can configure DIVA to automatically override the original Destination Server specified in a Restore, Partial File Restore, or N-restore job, based on the Object Collection and original Destination Server. This is called Destination Rerouting. It can simplify production workflows. For example, you can use this function to enable selective transcoding based on an Object Collection.

You configure Destination Rerouting by editing the <code>restore\_translations.conf</code> file. The file is located in the <code>%DIVA\_HOME%\Program\conf\manager</code> folder with the Manager configuration file.

The restore\_translations.conf file is delivered with an INI extension. You must remove the INI extension for this file to be considered by the Manager.

All re-routing entries must be in the following format:

DT Number=Destination 1;Category 1;TranslatedDestination 1

The following list describes these parameters:

DT\_Number

This must be the first string in the line and start with DT\_Number. The Number can be any value unique among all entries. For example, DT\_0, DT\_1, DT\_2, and so on. Up to three hundred entries are supported.

Destination 1

The Destination Server in a Restore job for this rule to apply.

#### Category\_1

If the Object Collection of the job also matches the Destination Server will be re-routed.

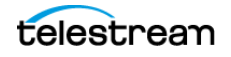

#### TranslatedDestination\_1

This is the new Destination Server for the Restore job.

The following example describes how to configure rerouting a destination:

- A video server accepts clips with Format1
- The archive contains clips with both Format1 and Format2
- Format 1 Objects are in Collection 1 (Cat1)
- Format 2 Objects are in Collection 2 (Cat2)

You configure this example as follows:

- **1.** Define a Source Server (Source1) that points to the video server with no restore transcode options.
- **2.** Define another Source Server (Source2) that points to the video server with options to transcode to Format1.
- 3. Create a restore\_translations.conf file containing the following line:

DT\_0=Source1;Cat2;Source2

When an Object with the Collection Cat2 is restored to Destination Server Source1, reroute it to Destination Server Source2 instead. In this manner, the automation can always use Source1 as the Destination Server in the job.

Objects having a format of Format1, which are directly compatible with the video server, will be restored to Source1 without transcoding.

Objects having a format of Format2 and a Collection of Cat2 match the configuration line and are rerouted to Source2. Source2 has options to transcode them to Format1 when restoring.

# Metadata Database

This section describes the manual installation and configuration of the Metadata Database.

**Note:** If you used the DIVA Installer and selected the Metadata Database option, the steps described in this section have already been executed on your server.

# **Installing the Metadata Database**

To install the service, do the following:

- **1.** Run cmd.exe as administrator.
- 2. Change directory to the DIVA\Program\Metadataservice\bin folder.
- 3. Type metadata service.bat install.

For more details about other options this script supports, see <code>metadata\_service.bat</code> help.

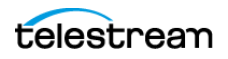

This option installs MongoDB and supports the following configuration options:

- MDDB Data Folder: this is where MongoDB stores its data. The default is H:\MDDBData. If H: drive doesn't exist, the default is C:\MDDBData.
- MDDB Port: the default is 27017.

**Note:** If this port is changed, DIVA services that use this port to connect to MDDB still default to 27017; so you must change those service configurations too.

After the MDDB (Metadata Database) is installed, it can be used by the DIVA MDDB Service. The MDDB service is the DIVA REST API micro-service that allows Manager and other services to access the database. The MDDB Service is installed in the DIVA\Program\Metadataservice folder. The configuration file is located in the DIVA\Program\conf\metadata\_service folder, and log file is located in the DIVA\Program\log\metadata\_service folder.

**Note:** This command accepts parameter such as <code>-dburl,-certpath</code>, and so on, which will reset values configured in <code>appsettings.json</code> file. If you decide to modify the <code>appsettings.json</code> file directly, their values will be overwritten if the service is re-installed again.

The MDDB service requires MDDB to work correctly; which must be configured in the ~\DIVA\Program\conf\metadata\_service\appsettings.json file as a ConnectionString. The metadata-service.bat assumes ConnectionString = "mongodb://127.0.0.1:27017/Core" by default. However, this only works if MDDB is installed on the same server. If the MDDB Service is running on an operating system that MDDB does not support, you must manually update the connection string to point to correct server where MDDB is installed.

You can verify whether the MDDB Service is running correctly by navigating to https://127.0.0.1:1777/index.html. This shows the Swagger documentation page for the Metadata Service.

See also MongoDB Installation and Configuration.

# **Metadata Database Configuration**

**Note:** Telestream recommends configuring modules, wherever possible, through the DIVA Web App, not by directly editing configuration files.

To configure metadata, browse to *Configuration* > *Services* > *Metadata*.

Technical Support highly recommends that you store the Metadata Database files on a RAID disk array. The Metadata Database shouldn't be installed on a standard disk due to decreased performance and the real-time backup functionality that a RAID array affords the system.

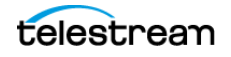

Metadata Database files stored on a standard disk are vulnerable to data loss if a single disk failure occurs until the information is replicated with the DIVA Backup Service. Storing the Metadata Database files on a RAID array isolates the data from these types of failures.

## **Metadata Database Sizing**

**Note:** MongoDB, in its default configuration, can use up to half the available RAM minus 1GB on the server on which it is installed. You have to plan the location of MDS MongoDB installation accordingly.

# MDDB (Flat File Metadata Database) to MDS (Metadata Service) Migration

If MDDB Migration failed during a DIVA upgrade using the DIVA Installer and retrying did not work due to MDS and Rest API services being incorrectly installed, migration can be performed manually using ~/DIVA/Program/Manager/bin/DBMigrate.bat.

Remember the folder that contains the MDDB database files (that is, the Complex Objects Metadata Database Location setting in DIVA Database) before upgrade. This setting is removed automatically during a database upgrade to 9.0 and later.

If you enter DBMigrate.bat without arguments, or with the -h parameter, you see the following:

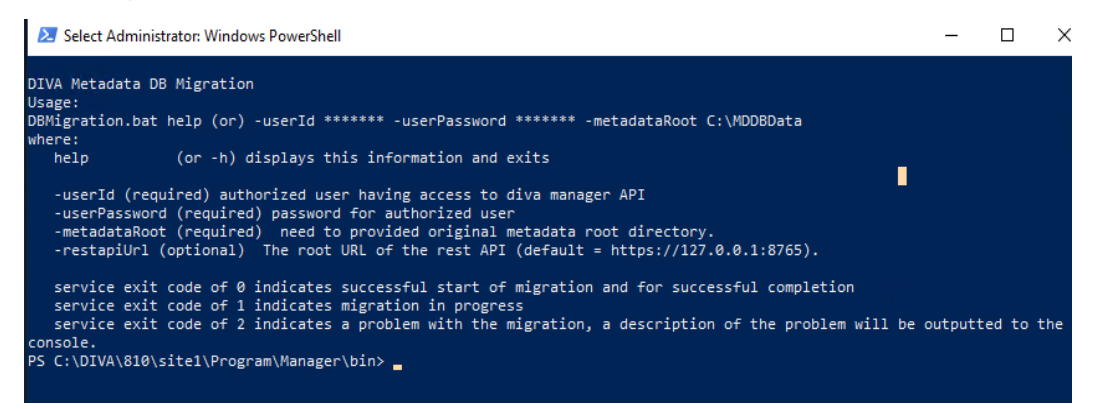

#### For example:

DBMigration -userId [REST API user name] -userPassword [password] -metadataRoot "C:\DIVA\metadata"

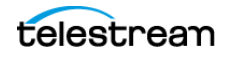

Migration begins the first time this is executed. Subsequent calls provide the current status until complete, as shown here:

| 💋 Administrator: Windows PowerShell                                                                                       | _     |         | Х              |
|----------------------------------------------------------------------------------------------------|-------|---------|----------------|
| PS C:\DIVA\810\site1\Program\Manager\bin> .\DBMigration -userId string -userPassword string -metadataRoot * C:\DIVA\810\s | ite1\ | metadat | a              |
| Migration started at 2021-10-14 14:23:07.895 has been created. 4 complex objects will be migrated with 2053 total compone | nts - | 2000    |                |
| PS C:\DIVA\810\site1\Program\Manager\bin> .\DBMigration -userId string -userPassword string -metadataRoot " C:\DIVA\810\s |       |         | a"             |
| Migration started at 2021-10-14 14:23:07.895, 2 objects out of 4 migrated, 621 components moved 2003                      |       |         |                |
| PS C:\DIVA\810\site1\Program\Manager\bin> .\DBMigration -userId string -userPassword string -metadataRoot " C:\DIVA\810\s |       |         | a <sup>n</sup> |
| Migration started at 2021-10-14 14:23:07.895 completed, 4 objects out of 4, moved 2053 components out of 2053 - 2004      |       |         |                |
| PS C:\DIVA\810\site1\Program\Manager\bin> _                                                                               |       |         |                |

The first call created the migration and returned 2000. The next call shows two of four Objects migrated and returned 2003. This indicates the migration is still in progress. A typical migration will show this response many times. The final call shows the migration is complete with a return of 2004.

Calling the script in this way does not show the exit codes of 0, 1 or 2. To see these exit codes create a batch file as follows to make the call:

```
call DBMigration -userId string -userPassword string -metadataRoot
"C:\DIVA\810\site1\metadata"
```

echo ERRORLEVEL %ERRORLEVEL%

# **Troubleshooting the Metadata Database**

This topic describes basic troubleshooting methods.

#### **Metadata Database Failure Scenarios**

This section describes possible Metadata Database failures and resolutions.

The typical Core Metadata Database backup configuration backs up the database and transfers the backup files to remote systems (as defined in the configuration) every 15 minutes. Technical Support recommends having at least two remote backup systems for redundancy.

#### Identifying Failure Scenarios, Causes, and Resolutions

The following are examples of possible failure scenarios. Each scenario includes the method of detection, the cause of the failure, a description of the failure, and recovery procedures. Contact Technical Support if you require additional assistance to resolve any of these issues.

## Scenario 1: Metadata Database Storage Disk Failure

A disk failure is identified on the Main Manager because no more Complex Objects can be archived into the DIVA system. Only Delete jobs are possible on existing Complex Objects. DIVA is still operational for archiving non-complex Objects.

New Metadata files created for Complex Objects archived since the last successful backup, up until the disk failure, are not available immediately. However, they can be recovered from the AXF file.

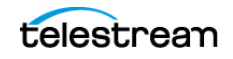

The method of detection for this failure is that a Complex Object job fails with the error Internal error: metadata database error. Metadata Database Backup Failure events are logged in the Manager Event Log.

The possible causes of this failure include the following:

- RAID controller failures
- Power surges
- External process errors
- Disk volume reconstruction error if the RAID was previously rebuilt

Even though Technical Support recommends storing the Metadata Database on a RAID disk, disk failure scenarios cannot be totally eradicated, and the unlikely chance of Disk Failure still exist.

Use the following procedure to attempt recovery from disk failure on the Main Manager:

- **1.** Stop the Manager and Backup Service.
- 2. Replace the failed disk.
- **3.** Stop the DIVA Metadata Service, and MongoDB Service. Edit the C:\Program Files\MongoDB\Server\5.0\bin\ mongod0.cfg configuration file and check that the path variables are pointing to the correct locations.
- 4. Start the MongoDB and DIVA Backup Service.
- **5.** Using BKS, restore a valid backup of the Metadata Database to the production location.
- 6. Confirm that no Object Metadata and no Complex Objects have been lost.
- 7. The Metadata files of Complex Objects archived since the last successful backup, and before the disk failure, are not immediately available. However, they are recoverable from the AXF file. Recovery from AXF files is not supported in this DIVA release; contact Technical Support for assistance.

#### **Scenario 2: Metadata Database File Corruption**

No operations or jobs are possible on Complex Objects whose Metadata files are corrupted, except Delete Object jobs, until it is restored. A Metadata file modified by any external source (other than DIVA) after it is backed up will not affect its backup copies in the backup systems.

You can identify when a Metadata Database file becomes corrupted because Complex Object jobs fail with the following error:

Internal error: metadata database error:

Message: Metadata file read error.

The possible causes of this failure include the following:

- External process errors
- The file is modified manually by mistake

Use the following procedure to attempt recovery from a corrupt Metadata Database file. If the corruption occurred after the Metadata file is backed up, the Metadata file can be restored from one of the backups servers.

**1.** Using BKS, restore a valid backup of the Metadata Database to the production location.

If the corruption occurred before the Metadata file was backed up, the Metadata file is not immediately available. However, it is recoverable from the AXF file. Recovery from AXF files is not supported in this DIVA release; contact Technical Support for assistance.

#### Scenario 3: Lost or Manually Deleted Metadata Database File

Metadata deleted by any external source other than DIVA after it is successfully backed up does not affect its backup copies on the backup systems.

You cannot perform any operations or jobs on Complex Objects whose Metadata file is corrupt, except Delete Object, until the Metadata file is restored.

You can identify when a Metadata Database file is lost or deleted because Complex Object jobs fail with the following error message:

Internal error: metadata database error:

```
Message: get: Error opening metadata for objectname/category, db error=Error file not found.
```

The possible causes of this failure include the following:

- External process errors
- The file was manually deleted by mistake

If the file is lost after the Metadata File is backed up, the Metadata File can be restored from one of the Backup Servers. Use the following process to attempt recovery from a lost or deleted Metadata Database file:

**1.** Using BKS, restore a valid backup of the Metadata Database to the production location.

If the file was lost before the Metadata file was backed up, the Metadata file is not immediately available. However, it is recoverable from the AXF file. Recovery from AXF files is not supported in this DIVA release; contact Technical Support for assistance.

#### Scenario 4: Failure to Backup Metadata Database to All Backup Systems

Failure to back up the Metadata Database to all backup systems results in all Complex Objects archived after this failure not being backed up. You must resolve this failure as soon as possible because the DIVA system is at risk of data loss.

You can identify this error when a Metadata Database Backup Failure is logged in the Manager Event Log.

The possible causes of this error are as follows:

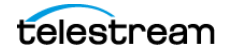

- Network errors
- The backup systems are offline
- The Backup Service has failed

Use the following referenced resolutions to attempt correction of this issue:

#### **Network Errors**

Resolve the network error.

#### **Backup System Offline**

Start, or restart, the Backup System.

#### **Backup Service Failure**

Restart the Backup Service and collect the logs for investigation.

After the problem is resolved, all of the Backup Systems sync automatically, and the missing Metadata files are backed up during the process. There is no data recovery required for this scenario.

### Scenario 5: Failure of the Metadata Database Backup to One Backup System

In this scenario, the Metadata Database fails to back up to (only) one of the Backup Systems. However, the back ups to other Backup Systems continue successfully.

You can identify this error when a Metadata Database Backup Failure is logged in the Manager Event Log.

The possible causes of this error are as follows:

- Network errors
- The Backup System where the error occurred is offline

Use the following referenced resolutions to attempt correction of this issue:

#### **Network Errors**

Resolve the network error.

#### **Backup System Offline**

Start, or restart, the Backup System.

After the problem is resolved, all of the Backup Systems sync automatically, and the missing Metadata files are backed up during the process. There is no data recovery required for this scenario.

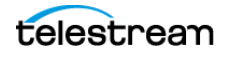

# **Actor Module**

The Actor is the data mover between devices in the network. It supports the data transfer between many different types of devices and handles transcoding operations with Telestream transcoding software (optional). All Actor operations are initiated and coordinated by Manager. One or more Actors can be configured to be controlled by a single Manager.

Each Actor runs as a Windows service and automatically starts and begins accepting connections from Manager when the Actor host is started. Actor services on each host may be managed from the Windows services dialog box.

# **Configuring Actors**

The Actor runs on Windows. The Actor runs as a standalone server application. The Manager connects to each Actor as a client application.

**Note:** Telestream recommends configuring modules, wherever possible, through the DIVA Web App, not by directly editing configuration files.

To configure Actors, in the DIVA Web App, do the following:

**1.** Browse to Configuration > Resources > System Settings > Actors.

The Actor is installed in the <code>%DIVA\_HOME%\Program\Actor\bin\</code> folder. The Actor's configuration files are located separately in the <code>%DIVA\_HOME%\Program\conf\Actor\</code> folder. At the system level, the location and capabilities of each Actor are defined in the DIVA Web App.

2. Find Name and Port settings in the configuration file.

All other Actor settings are located in the DIVA Web App under Actor Settings, Advanced and Partial Restore Settings pages of the Actor area of the System page.

- 3. Make sure the Actors are running and connected to the Manager.
- 4. To notify the Manager of any changes to the configuration, click

*Notify* > *Notify Manager*.

Manager sends a notification to each Actor. The notification contains the new Actor configuration.

**Note:** To receive the notifications, the Actors must be running and connected to the Manager.

**5.** To create and configure an Actor, click + on the Actor Settings area, or, to edit an Actor, double-click the Actor you want to edit.

The DIVA Web App opens the settings page.

**6.** Configure the Actor settings on the Actor Settings Entry page.

See Actor Definition and Declaration.

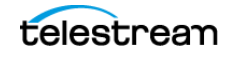
## **Installing the Actor**

To install an Actor, do the following:

- 1. Set the Actor name and port in the Actor configuration file.
- 2. Install the Actor service.

See Actor Executables.

- 3. In the DIVA Web App, define the Actor in the system configuration.
- 4. Define Actor-disk, and Actor-drive associations as needed.
- 5. Notify the Manager.

## **Actor Executables**

Descriptions of the Actor executable files follow.

%DIVA\_HOME%\Program\Actor\bin\ActorService.exe command [option]

Executes commands for the Actor Service. Appending the -conf (or -f) option after one of the following commands specifies a specific configuration file to load settings from. The ActorService.exe command parameters are as follows:

- install(-i)

Installs the Actor as a system service.

- uninstall(-u)

Removes the Actor service.

- debug (-d)

Starts the Actor in console mode.

- version(-v)

Displays the Actor version information and then exits.

- help(-h)

Displays help information and then exits.

## **Additional Actor Batch Files**

%DIVA\_HOME%\Program\Actor\bin\scandrive.bat identifies the tape drives in the system. There are no command-line parameters.

%DIVA\_HOME%\Program\Actor\bin\TapeReadingUtility.exe opens the Tape Reading Utility. This enables manually reading the tape drives in the system. There are no command-line parameters.

%DIVA\_HOME%\Program\Actor\bin\VideoAnalyser.exe opens the Video Analyzer Utility. This utility displays the internal structure of a video format by dropping video files to the appropriate top tab for that file type (for example, drop a MOV file on the MOV tab, an AVI file on the AVI tab, and so on). File information is displayed in the lower window panes. There are no command-line parameters.

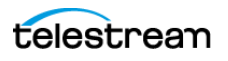

**Note:** To receive the notifications, the Actors must be running and connected to the Manager.

For additional commands, see Actor Executables.

## Local Actor Configuration File (actor.conf)

The Actor configuration file contains the Service Name and Port parameters. Remove the .INI extension from the actor.conf.ini file and edit the file with a plain text editor (for example, Notepad or Notepad++) to insert the Service Name and Port number.

**Note:** Descriptions of the parameters, parameter types, and default settings are contained in the actor.conf file. You can read the contents of this file in a web browser.

## **Actor Service Installation and Removal**

You can use the actorservice.exe executable in the Actor bin directory to install (or uninstall) the Actor as a service from a Windows command-line prompt.

By default, the Actor Service uses the actor.conf file located in %DIVA\_HOME%\Program\conf\actor folder to define the Service Name. If you are installing multiple Actors on a single host, you must create additional Actor configuration files and specify them to the service to create unique instances for each Actor (see Actor Service Management Functions for more information).

Use the following commands to install or uninstall the Actor Service from the Windows command line:

actorservice -i

Installs the Actor Service using the SERVICE\_NAME parameter defined in actor.conf. If this parameter is undefined, then the service is installed as Actor—Host\_Name.

#### actorservice-u

Removes the Actor Service using the SERVICE\_NAME parameter defined in actor.conf. If this parameter is undefined, then the service to be removed is Actor—Host\_Name.

## **Actor Service Management Functions**

When installing or uninstalling additional Actor Services on the same host, you must specify the path to each Actor's configuration file for each instance. You add the -conf (or -f) command switches when installing the service as follows:

```
actorservice {-i|-u} {-conf|-f} {Path and file name}
```

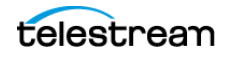

The following examples install the Actor services for two different Actors on the same host computer. You use the -u command switch (instead of -i to install) to uninstall these same Actor services.

Check the services applet after installation to verify that each Actor Service was installed correctly.

For example, use the following command to install the Actor defined by the SERVICE\_NAME in the actor1.conf configuration file:

actorservice -i -conf C:\DIVA\Program\conf\actor\actorl.conf

Use the following command to install the Actor defined by the SERVICE\_NAME in the actor2.conf configuration file:

actorservice -i -conf C:\DIVA\Program\conf\actor\actor2.conf

For details on additional commands, see Actor Executables.

## **Actor Launch**

Windows Actors no longer start automatically with Windows. The Actor Services are managed through the Windows Services applet, from a Windows command line.

The Actor Service can be located in the Windows Services applet, right-click the name, and then select the desired management function (Start, Stop, Restart, and so on) from the context menu.

**Note:** The quotation marks in the following commands must be used when specifying a Windows service with spaces in the name.

You can restart an Actor from a Windows command line using the following command sequence:

```
net stop "Actor"
net start "Actor"
```

If a SERVICE\_NAME is specified in the actor.conf file (for multiple Actors on a single computer), then an Actor can be restarted from a Windows command line using the following command sequence:

```
net stop "Actor -SERVICE_NAME"
net start "Actor -SERVICE_NAME"
```

**Tip:** Create a Windows batch file containing these commands and place it on the desktop for easy access.

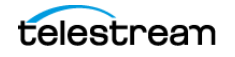

## **Actor Definition and Declaration**

Each Actor must be declared in the DIVA Database. You declare the Actors in the Actors area in the DIVA Web App. The Actors area has three tabs: Actor settings, Actor Advanced settings, and Partial File Restore settings.

## **Actor Settings**

This tab includes general Actor definition settings such as Actor name, IP address, port, Network, and so on. Descriptions of the Actor settings follow.

### Name

This is the name of the Actor associated with the Partial File Restore options. This value is automatically filled in from the Actor settings. If you modify the name here, or in the Actor Settings Screen, it will be modified in both places.

### **IP Address**

This is the IP address of the Actor.

### Port

This is the port number the Actor listens on for commands.

### **Prod. System**

This parameter identifies the Network where the Actor is in use.

### Site

This parameter identifies the physical location of the Network.

### **Max Drive Operations**

This is the maximum number of simultaneous jobs to and from drives that this Actor can perform. You can use this parameter to distribute jobs and bandwidth among all Actors.

### **Max Server Operations**

This is the maximum number of simultaneous jobs to and from servers from the Servers configuration that this Actor can perform. You can use this parameter to distribute jobs and bandwidth among all Actors.

### **Max Disk Operations**

This is the maximum number of simultaneous transfers to and from disks (both read and write) that this Actor can perform. You can use this parameter to distribute jobs and bandwidth among all Actors.

### **Max Stage Operations**

This is the maximum number of staging job that an Actor is allowed to run at the same time.

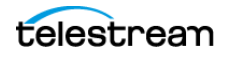

### **Max Bridge Operations**

This is the maximum number of concurrent jobs using DIVA Bridge that an Actor is allowed to run at the same time.

### **Verify Tape**

This parameter defines whether tapes are verified.

### **Direct Restore**

This parameter defines whether this Actor can be used for direct restores to a Source or Destination Server.

### **Cache Restore**

The Actor is permitted to perform cache restores to a Source or Destination Server. You must disable this option if this Actor has no local cache storage for the temporary storage of the DIVA Object during a transfer.

### **Copy To Tape Group**

This parameter defines whether this Actor can be used for Copy To Tape Group jobs. You can use this option to isolate specific Actors involved in critical operations from mass Copy To Tape Group jobs, such as those from the DIVA SPM option.

### **Associative Copy**

This parameter defines whether this Actor can be used for Associative Copy jobs.

### Repack

This parameter defines whether this Actor can be used for tape repack jobs. You must set this to N if the Actor has no local cache for temporary storage during the repack operation. Because tape repacking is a lengthy operation, you can also use this setting to dedicate an Actor solely to repack jobs by disabling the other options (except Delete) and disabling repack on the other Actors.

### Delete

This parameter defines whether this Actor can be used for jobs that involve deleting DIVA Objects from a disk. You can use this option to isolate an Actor from mass deletion jobs (for example, jobs issued from the SPM option).

### **Direct Archive**

This parameter defines whether this Actor can be used for direct Archive jobs.

### **Cache Archive**

This parameter defines whether this Actor can be used for cache Archive jobs. You must disable this option if this Actor has no local cache storage for the temporary storage of the DIVA Object during a transfer.

### **First Utilization Date**

This is the date the Actor was first put into use.

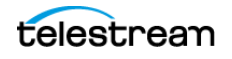

## **Actor Advanced Settings**

This tab includes advanced settings such as read and write block sizes, tape unit timeout, Quantel, QuickTime and FTP settings.

Advanced Actor parameters are displayed, configured and edited on the Actor Advanced Setting page in the Actors Panel of the DIVA Web App. To configure or edit advanced Actor parameters, double-click the Actor you want to edit to access the settings screen.

The following list describes the parameters on the Actor Advanced Settings Entry screen:

### Name

This is the name of the Actor associated with the Partial File Restore options. This value is automatically filled in from the Actor settings. If you modify the name here, or in the Actor Settings Screen, it will be modified in both places.

### Tape Test Unit Ready Timeout (s)

The time in seconds to wait for a drive to become ready after a tape is mounted. If the drive is not ready within this period, the drive is considered to be not responding.

### Profile Read Block Size (B)

The FTP block size used for transfers on profile video servers when reading. The default value (1500) is the best block size to use with GVG profile servers. This value may be different when using other servers. Possible values are between 1500 and 262,144 bytes.

### Profile Write Block Size (B)

The FTP block size used for transfers on profile video servers when writing. The default value (32,768) is the best block size to use with GVG profile servers. This value may be different when using other servers. Possible values are between 1500 and 262,144 bytes.

### **Quantel Rename Clips**

Automatically rename clips when restoring them to Quantel.

- Setting this to N disables this feature. This is the default setting.
- Setting this to Y renames files using the first part of the Object name (before the comma) truncated. This is Omnibus renaming.

### QT Self-contained Threshold (MB)

When preforming a QuickTime Partial File Restore, the Actor must determine if a clip is self-contained, or not based on the size of the input file. This parameter is a limit in MB. When this limit is exceeded, the Actor considers the clip to be self-contained. The unique objective of this parameter is to prevent the Actor from loading a large self-contained clip into memory. Values range from 10 MB through 100 MB.

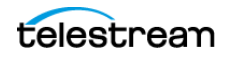

### **Disk FTP Passive Mode**

FTP data connections are, by default, created in Active mode. The DIVA FTP client connects from a random unprivileged port (greater than port 1023). Then it immediately starts listening to the port and sends a PORT command to the FTP server.

When you set this parameter to Y, data connections are created in Passive mode rather than Active mode. In Passive mode the DIVA FTP client sends a PASV command to the FTP server and the server creates socket, not the client.

### Disk FTP Block Size (KB)

This parameter defines how much data the Actor attempts to send and receive using a single system call during FTP transfers.

For example, if the Actor internal buffer size is set to 2 MB, and this parameter is set to 32768 bytes, 64 system calls are required to write a single buffer to a data socket.

### Disk FTP Socket Window Size (B)

This parameter adjusts the normal buffer size allocated for output and input buffers. This parameter is internally used to set the send and receive buffers for FTPmanaged disk types.

### **Partial File Restore Settings**

The Partial File Restore parameters are located in the DIVA database. These options provide additional parameters to the Actor for specific partial file restore formats.

The following table describes the Partial File Restore parameters available in the DIVA database.

The following list describes the partial file restore settings.

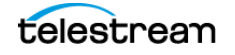

### **Job Options**

The partial restore parameters can be overridden at the Job level by adding these job options to the Partial File Restore job request.

| Parameter                         | Value or<br>Type                  | Job Option                  | Description                                                                                                    | Default |
|-----------------------------------|-----------------------------------|-----------------------------|----------------------------------------------------------------------------------------------------|---------|
| Name                              | String                            |                             | This is the name of the<br>Actor associated with<br>these Partial File Restore<br>options. This value is<br>automatically filled in<br>from the Actor settings.<br>If you modify the name<br>here, or in the Actor<br>settings screen, it will be<br>modified in both places.                                                                                                    |         |
| QT Ignore Start<br>Timecode       | N<br>(disabled)<br>Y<br>(enabled) | -PfrQtlgnoreStartTimecode   | If this setting is enabled,<br>Partial File Restore will<br>ignore the SOM value of<br>the original clip and<br>process TCIN and TCOUT<br>as if it starts from<br>00:00:00:00.                                                                                                    | N       |
| QT Omneon First<br>Frame Handling | IGNORE<br>RESET<br>UPDATE         | -PfrQtOmneonFistfrmHandling | <ul> <li>Specifies how the Actor<br/>handles the first frame<br/>of a QuickTime clip:</li> <li>IGNORE: Partial Files<br/>Restore will ignore this<br/>field. The value found<br/>in the original clip will<br/>remain unchanged in<br/>the restored clip.</li> <li>RESET: Partial File<br/>Restore will reset the<br/>value of this field to<br/>zero.</li> <li>UPDATE: Partial File<br/>Restore will increment<br/>this value using the<br/>frame count from<br/>which the partially<br/>restored file begins.</li> </ul> | RESET   |

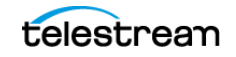

| Parameter                        | Value or<br>Type                  | Job Option                 | Description                                                                                                    | Default |
|----------------------------------|-----------------------------------|----------------------------|----------------------------------------------------------------------------------------------------|---------|
| AVI Ignore Start<br>Timecode     | N<br>(disabled)<br>Y<br>(enabled) | -PfrAvilgnoreStartTimecode | If this setting is enabled,<br>Partial File Restore will<br>ignore the SOM value of<br>the original clip and<br>process TCIN and TCOUT<br>as if it starts from<br>00:00:00:00.                                                                                                | Ν       |
| EVS MXF Ignore<br>Start Timecode | N<br>(disabled)<br>Y<br>(enabled) | -PfrEvsMxflgnStartTimecode | If this setting is enabled,<br>Partial File Restore will<br>ignore the SOM value of<br>the original clip and<br>process TCIN and TCOUT<br>as if it starts from<br>00:00:00:00.                                                                                                | Ν       |
| GXF Timecode<br>Reference        | Integer                           | -PfrGxfTimecodeRef         | This setting specifies<br>how the time code SOM<br>reference is to be<br>derived for a GXF Partial<br>File Restore job. The<br>options are defined by<br>the following values:                                                                                                | 1       |
|                                  |                                   |                            | <ul> <li>The Objects start time codes are ignored.<br/>TCIN and TCOUT must be relative to 00:00:00:00.</li> <li>SOM is derived from the first field number of the MAP packet (default).</li> <li>SOM is derived from the time code at Mark In from the UMF packet.</li> </ul> |         |

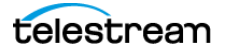

| Parameter                                  | Value or<br>Type                  | Job Option                 | Description                                                                                                    | Default |
|--------------------------------------------|-----------------------------------|----------------------------|----------------------------------------------------------------------------------------------------|---------|
| GXF Progressive<br>Timecode<br>Translation | N<br>(disabled)<br>Y<br>(enabled) | -PfrGxfProgTimecodeTrans   | Partial File Restore is<br>expecting TCIN and<br>TCOUT to be in<br>conformance with the<br>frame rate of the<br>archived clip by default.<br>For example, if the frame<br>rate of the clip is<br>29.97fps NTSC (or 25fps<br>for PAL), the frame count<br>of TCIN and TCOUT can<br>be comprised between 0<br>and 29 (25 if it is PAL).<br>HD formats have<br>progressive frame rates<br>(23.976, 24, 29.97, 30,<br>59.94, 60). For<br>automations, the actual<br>frame rate of the clip can<br>be unknown. When this<br>parameter is set to Y<br>(enabled), DIVA<br>considers that TCIN and<br>TCOUT are PAL or NTSC<br>timecodes and<br>translates these<br>timecodes according to<br>the actual frame rate of<br>the archived clip. | N       |
| LXF Ignore Start<br>Timecode               | N<br>(disabled)<br>Y<br>(enabled) | -PfrLxflgnoreStartTimecode | If this setting is enabled,<br>Partial File Restore will<br>ignore the SOM value of<br>the original clip and<br>process TCIN and TCOUT<br>as if it starts from<br>00:00:00:00.                                                                                                    | Ν       |

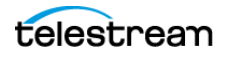

| Parameter                                  | Value or<br>Type                  | Job Option                | Description                                                                                                    | Default |
|--------------------------------------------|-----------------------------------|---------------------------|----------------------------------------------------------------------------------------------------|---------|
| MXF Partial Restore<br>Dictionary File     | Path and<br>File Name             | -PfrMxfPrDictFile         | This parameter must<br>point to the name and<br>location of the MXF<br>dictionary file. The<br>dictionary is normally<br>distributed with the<br>Actor installation in the<br>%DIVA_HOME%\Progra<br>m\Actor\bin folder.<br>The default dictionary<br>file name is mxf_file.bin.<br>Set this parameter to<br>%DIVA_HOME%\Progra<br>m\Actor\bin\mxf_fi<br>le.bin.<br>Where %DIVA_HOME% is<br>the root path of your<br>DIVA installation for the<br>Actor (typically C\Diva) |         |
| MXF Timecode<br>From Source<br>Package     | N<br>(disabled)<br>Y<br>(enabled) | -PfrMxfTimecodeFrmSrcPkg  | If you set this parameter<br>Y (enabled), the time<br>code track used to<br>locate the in and out<br>points will be the one<br>from the source<br>package. Otherwise,<br>timecode will be<br>sourced from the<br>Material Package.                                                                                                    | Ν       |
| MXF Timecode<br>Value To Switch<br>Package | -1 (no<br>switch)<br>0 (switch)   | -PfrMxfTCValuetoSwitchPkg | If the SOM value found<br>in the MXF package<br>specified by the<br>parameter MXF<br>Timecode From Source<br>Package is equal to this<br>value, the Actor will<br>automatically look for<br>the SOM in the other<br>MXF Package. The<br>default value of -1<br>avoids switching from<br>one package to the<br>other.                                                                                                    | -1      |

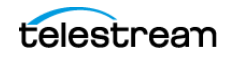

| Parameter                    | Value or<br>Type                  | Job Option                 | Description                                                                                                    | Default |
|------------------------------|-----------------------------------|----------------------------|----------------------------------------------------------------------------------------------------|---------|
| MXF Enforce Closed<br>Header | N<br>(disabled)<br>Y<br>(enabled) | -PfrMxfEnforceClosedHeader | If this parameter is set to<br>Y (enabled) the<br>extraction will fail if the<br>metadata in the header<br>is not closed. If set to N<br>(disabled), the Actor will<br>attempt to find closed<br>metadata in the footer<br>partition.                                                                                                | Y       |
| MXF Run In<br>Processor      | File Name                         | -PfrMxfRunInProcessor      | If this parameter is<br>defined it must contain<br>the name of the<br>RunInProcessor.dll. In this<br>case, the run-in<br>processor will be used to<br>read and create run-ins.<br>For example:<br>RUN_IN_PROCESSOR=R<br>unInProcessor.dll.                                                                                           |         |
| MXF Ignore Start<br>Timecode | N<br>(disabled)<br>Y<br>(enabled) | -PfrMxflgnoreStartTimecode | If this parameter is set to<br>Y (enabled), MXF Partial<br>File Restore will ignore<br>all start time code values<br>of the original clip and<br>TCIN and TCOUT (SOM<br>and EOM) is processed<br>as if the original clip<br>starts at 00:00:00:00.<br>This option overrides<br>the MXF TIMECODE<br>FROM SOURCE PACKAGE<br>parameter. | Ν       |
| MXF Use Omneon<br>Dark Meta  | N<br>(disabled)<br>Y<br>(enabled) | -PfrMxfUseOmneonDarkMeta   | Certain Omneon MXF<br>clips have their start<br>time code located in a<br>Dark Metadata Set. By<br>default the MXF Partial<br>File Restore does not<br>pay attention to this<br>field. Set this parameter<br>to Y if you want the MXF<br>Partial File Restore to<br>manage this field.                                               | N       |

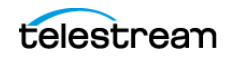

| Parameter                                      | Value or<br>Type                  | Job Option                 | Description                                                                                                    | Default |
|------------------------------------------------|-----------------------------------|----------------------------|----------------------------------------------------------------------------------------------------|---------|
| MXF Use BMX<br>Library (instead of<br>MOG SDK) | N<br>(disabled)<br>Y<br>(enabled) | -PfrMxfUseBMXLibrary       | The use of either MOG<br>SDK or BMX can be<br>selected from the DIVA<br>Web App under<br><i>Configuration &gt; Actor</i><br>Settings, by setting the<br>Use BMX Library<br>parameter to Y.                                                                                                    | N       |
| MXF Serialize<br>Depth First                   | N<br>(disabled)<br>Y<br>(enabled) | -PfrMxfSerializeDepthFirst | If this parameter is set to<br>Y (enabled) the MXF<br>Partial File Restore<br>serializes the Metadata<br>Sets of the partially<br>restored clip using a<br>depth-first approach.<br>This option is<br>recommended when<br>the Destination Server is<br>a QUANTEL ISA gateway.<br>If it is set to N (disabled),<br>the MXF Partial File<br>Restore serializes the<br>Metadata Sets with no<br>ordering. | Z       |
| MXF Generate<br>Random Index Pack              | N<br>(disabled)<br>Y<br>(enabled) | -PfrMxfGenerateRip         | RIP (Random Index Pack)<br>is an optional small<br>structure located after<br>an MXF file that contains<br>file offset information<br>for each partition in the<br>file (when present). You<br>can set this parameter to<br>N (disabled), for<br>incompatible servers<br>(for example, SONY<br>XDCAM).                                                                                                 | Y       |

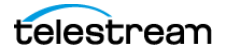

| Parameter                                     | Value or<br>Type                     | Job Option                        | Description                                                                                                    | Default |
|-----------------------------------------------|--------------------------------------|-----------------------------------|----------------------------------------------------------------------------------------------------|---------|
| MXF Number of<br>Frames Per Body<br>Partition | Integer<br>between<br>50 and<br>250. | -<br>PfrMxfFramesPerBodyPartition | This parameter defines<br>the number of frames<br>per partition in the<br>output file. Only values<br>between 50 and 250 are<br>valid. If a value greater<br>than 250 is entered, the<br>MXF Partial File Restore<br>will use 250. If the<br>entered value is less<br>than 50, it will use 50.<br>This parameter is<br>rounded automatically<br>by the Actor to align<br>body partitions on GOP<br>boundaries.                                                                                                    | 250     |
| MXF Update TC<br>Track Origin                 | N<br>(disabled)<br>Y<br>(enabled)    | -PfrMxfUpdateTctrackOrgin         | When the video essence<br>is MPEG2 LGOP, Partial<br>File Restore will use the<br>origin field of each track<br>to be frame accurate.<br>The origin specifies GOP<br>precharge frames. Your<br>video server may use a<br>different<br>implementation or<br>interpretation of this<br>field. If this parameter is<br>set to Y (enabled), the<br>Origin field is modified<br>in all tracks. If this<br>parameter is set to N<br>(disabled), the Origin<br>field is modified in all<br>tracks except the<br>timecode track. | Ν       |

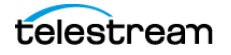

| Parameter                   | Value or<br>Type                  | Job Option                | Description                                                                                                    | Default |
|-----------------------------|-----------------------------------|---------------------------|----------------------------------------------------------------------------------------------------|---------|
| MXF Tolerance on<br>TCOUT   | Integer<br>between<br>0 and 250.  | -PfrMxfTcoutTolerance     | This parameter can be<br>set to indicate a<br>tolerance on the TCOUT<br>supplied to a Partial File<br>Restore job. This<br>tolerance value is 0 by<br>default, but it you can<br>set it to a specific<br>number of frames. If the<br>supplied TCOUT is<br>beyond the end of the<br>clip, but not too far out<br>(within the tolerance),<br>DIVA will perform the<br>Partial File Restore until<br>the end of the clip<br>instead of reporting and<br>invalid TCOUT.                                            | 0       |
| MXF Duration From<br>Footer | N<br>(disabled)<br>Y<br>(enabled) | -PfrMxfDurationFromFooter | When the duration of<br>the input clip is -1 in the<br>header partition, the<br>MXF Partial File Restore<br>loads the footer<br>partition in to obtain the<br>correct value. Some<br>older clips may not have<br>a correct RIP after the<br>file, and the footer<br>partition may not be<br>accessible.<br>If you set this value to N<br>(disabled), the MXF<br>Partial File Restore does<br>not load the footer<br>partition and performs a<br>blind Partial File Restore,<br>if TCIN and TCOUT are<br>valid. | Y       |

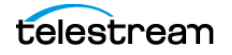

| Parameter                                          | Value or<br>Type                  | Job Option                 | Description                                                                                                    | Default |
|----------------------------------------------------|-----------------------------------|----------------------------|----------------------------------------------------------------------------------------------------|---------|
| MXF Maximum<br>Queue Size                          | Integer<br>between<br>0 and 200.  | -PfrMxfMaxQueueSize        | The maximum size (in<br>MB) that the extractor<br>can queue before<br>producing an error (to<br>avoid running out of<br>memory).                                                                                                    | 200     |
| Seachange Ignore<br>Start Timecode                 | N<br>(disabled)<br>Y<br>(enabled) | -PfrSealgnoreStartTimecode | If you set this parameter<br>to Y (enabled),<br>SeaChange Partial File<br>Restore ignores the start<br>time code value of the<br>original clip and<br>processes TCIN and<br>TCOUT as if it starts from<br>00:00:00:00. The<br>configuration of the<br>MXF parser is also<br>required for MXF.<br>However, because this is<br>a SeaChange clip, it<br>ignores the MXF Ignore<br>Start Timecode in this<br>workflow. | Ν       |
| MPEG2 Transport<br>Stream Ignore Start<br>Timecode | N<br>(disabled)<br>Y<br>(enabled) | -PfrTsIgnoreStartTimecode  | If you set this parameter<br>to Y (enabled), the<br>MPEG2 transport stream<br>Partial File Restore<br>ignores the start time<br>code value of the<br>original clip, and<br>processes TCIN and<br>TCOUT as if it starts from<br>00:00:00:00.                                                                                                    | Ν       |
| MPEG2 Program<br>Stream Ignore Start<br>Timecode   | N<br>(disabled)<br>Y<br>(enabled) | -PfrPSIgnoreStartTimecode  | If you set this parameter<br>to Y (enabled), MPEG2<br>transport stream Partial<br>File Restore ignores the<br>start timecode value of<br>the original clip and<br>processes TCIN and<br>TCOUT as if it starts from<br>00:00:00:00.                                                                                                    | N       |

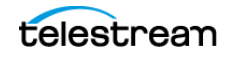

## **Actor to Drive Connections**

The Data Transfer component of the drives must be configured for use with the Actors separate from the Tape Drive Control configuration for the Robot Manager. You must logically configure of each drive in the Actor-Drive configuration in the database.

The Actors-Drives area is located on the Drives page. The area displays the current Actor-Drive associations including the Actor Name, Drive Number, and Library location. If a drive is connected to multiple Actors through a SAN, the Actor-Drive mapping must be repeated for each Actor accessing this drive.

You can combine the Drive Operations settings and the Actor Capability settings to dedicate a drive to a particular set of Actors for specific operations. For example, tape repacking.

To edit the parameters, double-click the Actor Name in the Actors-Drives area to open the Add new row in Actors-Drives Connections dialog box. Click the + button on the top of the area to add a Actors-Drives connection.

Two options are available on the Add new row in Actors-Drives Connections dialog box as follows:

#### Actor

Select the Actor the drive is connected to from the list. Only Actors already defined in the Actors area of the System page are listed.

### Drives

Select the logical drive in the relevant library for this mapping. Only drives defined in the Drives area of the Drives page are listed. You can select one or more drives using the check boxes. Multiple selections are only available when adding an association, not while editing an existing one.

When you select a different Actor, the drives available for configuration are displayed. If all drives have already been configured for the selected Actor, the Drives list is not available and indicates there are no drives available for the selected Actor.

## **Proxy Actor Definitions**

Note: This feature is only supported for disk and Server based jobs.

The user must first define an Actor with a UDP port to configure a Proxy Actor. The UDP port allows a regular Actor to message a Proxy Actor using the connection-less protocol. In the following figure, Actor *diva8024\_actor1\_9901* is configured as a Proxy Actor with UDP port 10001. The TCP port is irrelevant for a Proxy Actor.

You must configure the link between the Actor and Proxy Actor to notify Manager that this Actor is a Proxy by adding an Data-Proxy Actor Connection.

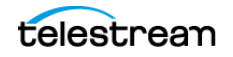

After configuration, Manager is now aware that Actor diva8024\_actor0\_9900 can see Proxy diva8024\_actor1\_9901. This means that any remote resources only visible to the Proxy Actor can now be accessed using the regular Actor.

The Actor configuration file corresponding to the proxy must also be updated with the UDP port. In this example, the Actor configuration file for diva8024\_actor1\_9901 (the Proxy Actor) only requires a UDP port.

DIVAACTOR PORT=UDP/10001

If you want to specify both a TCP and UDP port, then you must use DIVAACTOR\_PORT2 as shown here:

DIVAACTOR PORT=9901

DIVAACTOR PORT2=UDP/10001

You can now configure a remote disk that is not connected to a regular Actor and still archive to that disk if a Proxy Actor is connected to that disk.

**Note:** The Manager does not directly connect to a Proxy Actor. It can only directly communicate with a regular Actor. A Proxy Actor exclusively communicates with a regular Actor.

## **Resource Selection and Manager-Actor Communication**

The Manager selects what regular Actor to use to satisfy a job based on the resources that Actor can directly or indirectly (via a proxy) access. If multiple proxies are configured for a single Actor, the decision of which proxy to use is based primarily on the load on that Actor.

The Manager does NOT directly connect to a proxy. It can only directly communicate with a regular Actor. A proxy exclusively communicates with a regular Actor.

## **Actor and Tape Clones**

In addition to configuring Clone Tape Groups, Actors and Source Tapes must be enabled for cloning. By default, all Source Tapes are enabled for cloning. However, a Source Tape will be disabled for automatic cloning if a read failure occurs during a clone job. The user will have to manually re-enable the Source Tape for automatic cloning by setting the corresponding Tape State in the DIVA Web App.

If a write error occurs during a clone job, the Source Tape is unaffected and can still be used for writing content. If the Clone Tape is bad and cannot be used, the existing clone link must be removed, and then either manually invoke the clone or use the automated clone scheduler to invoke it. On invocation, the clone job will select a new tape from the Clone Tape Group.

See the DIVA Operations Guide on the DIVA Technical Support site for details on tape selection, manual cloning, and automatic cloning processes.

## **Actor Activity Logs**

Actors log all activities during normal operations. The log files are named actor.log, or actor\_SERVICE\_NAME.log. The files are stored in the %DIVA HOME%\Program\log\actor folder.

Each Actor also provides additional logging functions for some specific functionalities implemented in shared libraries that are considered as part of actor. For example, the Object Storage client interface, FTP servers, and Partial File Restore. Core enables logs by default, and they are unique for each server type. They provide detailed logging information from that protocol to the standard Actor log file.

These files are useful in diagnosing transfer errors with either drives or servers, and particularly for debugging the configuration when a Source or Destination Server has been added. Technical Support may job these logs when providing assistance.

## **Backup Service Module (BKS)**

The backup process as a whole is comprised of two types of services, DIVA Backup Service (BKS) and one or more DBAgents.

BKS facilitates the scheduling, storage, archiving, and monitoring of database backups within the DIVA ecosystem.

BKS controls command execution, DIVA archives, synchronization, and configuration. Backup configurations are agnostic of the data contained within them such that the solution can be applied to any type of application database that does not have a backup solution, assuming the routines to do so are implemented.

**Note:** RabbitMQ is used as the messaging service between the BKS and DBAgent. If this service is offline or has problems, backups get stalled. Once the issue is resolved, restarting the BKS and DBAgent services resumes the normal processing.

Replication locations may be configured through the BKS. These locations associate a path, DBAgent, and the databases managed on a given server. The paths configured can be either a local path or an UNC path. However the primary backup location must be local as it is used as the source of replication to all other locations. Each location can be configured with a URL and credentials to the DBAgent endpoint for that location. This is only necessary if that location is managing a remote database, in which case the database should be listed under the Managed Databases list. Any database in a Managed Database list will be part of the automated backup system and are eligible for restores or fail-overs.

A source name must be provided for any location that manages a database with DBAgent. This allows the BKS to make calls to DIVA to restore archived backups directly to the related database server for a restoration or fail-over to process.

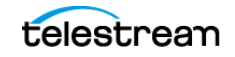

**Notes:** Configuration within DIVA must point to the base directory of the corresponding location.

One of the primary responsibilities of the BKS is to maintain a ledger of backups for each database it manages. These ledgers are located in the BKS log directory in the same folder structure the backups themselves. The default location is:

<Path to the backup location>\Backups\<Database type>\<Database profile>\Ledger.json

These ledgers can be queried through the API and are the primary reporting structure for the active backup or restoration state of a given database. If a ledger is lost or deleted, it will be automatically created on the restart of the BKS based off of the primary backup locations contents.

Each backup is check-summed through MD5 and logged in the database ledger for each database. After a backup occurs it is replicated across all of the backup locations that are configured to replicate that database. After replication, if configured to do so, an archive is made using a call to the DIVA API to persist the backups to tape storage. The source in DIVA is configured in the location itself under the Source Name parameter. The name of the Object will be DatabaseBackups\_<Unix timestamp of the archive> and the Collection will be DB\_BackupArchives. This only occurs after every full backup, after which a cleanup task will delete any archives that exceed the retention period.

## Caution: Manual restorations that involve pulling archives from tape should be performed only by Telestream Technical Support personnel.

The backup service configuration files are located here: %DIVA\_HOME%\Program\conf\backup\_service\BackupService.settings.jso n.

## Caution: You must use the BKS as soon as a Metadata Database is configured on the DIVA system. This is mandatory for DIVA versions 9.2 and later.

The service uses existing DIVA backup scripts to generate full database backups, and incremental database backups of the DIVA database. Generated DIVA database backup files and Metadata Database files created by the Manager are incrementally replicated by the BKS to remote backup servers.

### **Configuring BKS**

**Note:** Telestream recommends configuring modules, wherever possible, through the DIVA Web App, not by directly editing configuration files.

To configure BKS, do the following:

**1.** Browse to Configuration > Services > Database Backup.

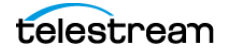

2. Set options as desired.

### DBAgent

The DBAgent Service performs database-specific tasks, backup, restore, fail-over, and schema initialization. DBAgent monitors the progress of these tasks, and reports disk usage. You can install and configure any number of DBAgents, but only one per server or container. This supports multi-server installations and automates access control. The DBAgent also exposes a REST API. The backup service calls this REST API to check the status of a backup, and to monitor disk space for configured mount points. The backup service also calls this DIVA REST API to initiate backups, restores, and fail-overs.

DBAgent configuration requires only the space monitoring and backup location. The majority of the configuration resides in the BKS. By default, mount point configuration monitors the backup location, the C, E, and F drives as expected by the default DIVA installation. You can configure DBAgent to monitor additional locations if necessary, and to trigger alerts to DIVA when those locations approach their space limits.

DBAgent creates a state file in the log directory for a given database job. Backup-job state files are stored in the BackupHistory directory. Restore-job state files are in the RestoreHistory directory. DBAgent actively updates these files as the backup or restore progresses to completion. These files are used to gather statuses about a given action. The state files include a full log of the action itself and any files that have been created as a result of the backup process.

## **Backup Initiator**

A command-line backup initiator.exe is included in the

DIVA\Program\BackupService\bin installation folder. This program is a wrapper for the DBAgent API. This performs backups, restores, and fail-overs when the web interface is unavailable. The command-line initiator offers four options when executed:

- Backup
- Restore
- Failover
- Quit

The user will select the related function to perform from the additional options as follows:

### Backup

- 1. < Database 1 x>
- 2. Back
- 3. Quit

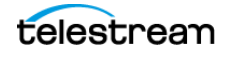

Restore

1. < Database 1-x>

a. <List of restore points 1-x>

- **b.** Back
- **c.** Quit
- 2. Back
- 3. Quit

### Failover

1. < Eligible failover databases 1-x>

**a.** X -> Y

-<List of restore points 1-x>

–Back

–Quit

- **b.** Y -> X
- **c.** Back
- **d.** Quit
- 2. Back
- 3. Quit

### **Backup Timing**

Priority, start and end times for backing up databases to tape are defined by ArchivePriority, ArchiveWindowStart, and ArchiveWindowEnd. Descriptions of these settings follow.

ArchivePriority Settings. ArchivePriority defines the priority of the archive job. Allowed values are: Min, Low, Normal, High or Max; as well as any integer value between 0 and 100.

ArchiveWindowStart Settings. ArchiveWindowStart defines the archive start timestamp. The default value is 00:00:00.

ArchiveWindowEnd Settings. ArchiveWindowEnd defines the archive end timestamp. The default value is 23:59:59.

### Workflows

The following subsections describe the BKS workflows.

### **Archive Workflow**

BKS will begin to archive backups after configuration is complete.

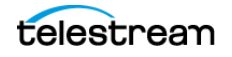

An archive consists of a full backup and all of the related incremental backups. Each of these files contains a Unix timestamp within their filename for the BKS to identify the correct files required to perform a restoration. The object created within DIVA will have a name that follows this format along with a fixed category/collection:

Object Name: <Name of the DB Profile>\_\_\_<Unix timestamp>\_to\_<Unix timestamp>

Category/Collection: DB BackupArchive

This allows the BKS to identify a related archives range of times.

**Note:** Because an archive will need the entirety of its incremental backups to be present, an archive will not process until the next full backup is performed. This will create a lag time of one day using the default configuration; this could be longer depending on the configured full backup interval.

#### **Gold Archives**

A gold archive is a permanent backup that is kept once per the PermanentRetentionPeriod in days.

These archives are saved per database and therefore could be at different intervals depending on when the database was configured and when backups commenced. It is recommended that if configuring multiple databases for a given application (for example, DIVA) that all configuration changes are made at the same time so that these Gold Archives for each database have a related timeframe.

#### **Archive Ledger**

In order for BKS to keep track of what archives are available for restoration it keeps a ledger of every archived backup created. This ledger is copied to all backup locations and its contents are emailed if email notifications are setup in DIVA. The ledger is located in the <Location Path>\Backups\ArchiveLedger.json folder.

This ledger is automatically generated from DIVA if it does not exists, or is deleted, and will contain records for both regular archives and gold archives.

### **Restore Workflow**

In general, restoration is handled automatically when either a Restore or Failover job is made from the API or the Initiator.exe application. During this job the BKS performs the following steps:

- 1. Checks the managed backup files on a given backup location to determine if they can satisfy the job.
- **2.** Next, BKS checks archive restoration directory to determine if there are files there that will satisfy the job.

<Location Path>\Restore\FromArchive\...

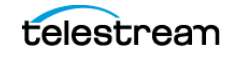

**3.** If not, BKS checks the archive ledger to determine if any archive on the list can be restored to the above location for the job to proceed.

After the Restore or Failover job succeeds, the related files within the FromArchive directory are deleted. If the job fails for any reason, the files within this directory are preserved to attempt the action again.

### **Manual Restoration**

Manually placing the backup files within the FromArchive directory allows the previous restore process to be achieved manually without the job to DIVA. The files must be copied with the same relative paths that the archived object would restore them in. This is the same relative path that is contained within the Backups folder. The Backups folder contents can be copied to this directory from another system to achieve the same result.

**Note:** The FromArchive directory is not monitored by any process and will only be cleaned up upon the successful completion of a Restore or Failover job; this way, it can hold old backups that would normally be removed by the retention window.

### **BKS Recommended Practices**

The following are recommended practices for BKS:

- BKS must be installed on the same server as the Main Manager and DIVA database.
- At least two backup systems are always required to store backups. Actor computers can serve dual purposes and be used as both backup computers and Actor computers.
- Postgres incremental backups should be performed every 15 minutes.
- Metadata Database incremental backups should be performed every 15 minutes.
- If required, restoration of a system backup must only be performed by Telestream Technical Support.
- DIVA database data files, database backups, the Metadata Database, and Elasticsearch database must be stored on RAID disk arrays.
- Equal backup disk space must be allocated on the main and all remote backup systems.
- When restoring a backup, it is mandatory to have the full backup as well as the first following the incremental minimum.

## **BKS Installation and Configuration**

The details for BKS installation and configuration follow.

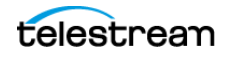

## **BKS Software Installation**

The BKS component is installed as an integral part of the standard DIVA system installation. You must install the component on the same server as the Manager and the DIVA database.

BKS must be configured to replicate files across multiple backup servers for redundancy. Therefore, the following systems must be identified before installation for successful use of BKS:

- Which system is called Backup System 1 (required)
- Which system is called Backup System 2 (required)
- Which additional systems are called Backup System additional\_number. The additional\_number identifies additional backup server numbering, for example Backup System 3, or Backup System 4. This is optional and only required to have more than two backup systems.
- Ensure the Database check box is selected on the Choose Components screen during DIVA installation to install BKS.

### **Installing BKS and DBAgent**

To install BKS and DBAgent, do the following:

1. Open the Command line.

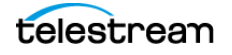

2. Run backup\_service.bat [parameter] [options], with one of the following parameters:

```
install (or -i)
```

Installs the module as a system service.

uninstall(or-u)

To remove the executable as a system service.

start

Starts the module.

stop

Stops the module if it is currently running.

restart

Stops and subsequently starts the module.

status

Determines whether the module is running.

version (or -v)

Displays the module version information and exits.

```
help (or either -h or -?)
```

Displays help information and exits.

You can add any of the options described in the following table:

| Option     | Description                                                                            |
|------------|----------------------------------------------------------------------------------------|
| -log       | Path to log directory. Default:\log\backup_service                                     |
| -conf      | Path to configuration directory. Default:\conf\backup_service                          |
| -httpport  | Port to listen for http connections. Default: 1876                                     |
| -httpsport | Port to listen for https connections. Default: 1877                                    |
| -certpath  | Path to certificate located on disk.                                                   |
| -user      | Username to install the service under. Blank entries will be installed as LocalSystem. |
| -path      | Password for the provided user.                                                        |

**3.** *Run* db\_agent.bat [parameter] [options], with one of the following parameters:

```
install (or -i)
```

Installs the module as a system service.

```
uninstall (or -u)
```

To remove the executable as a system service.

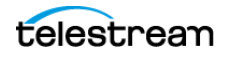

start

Starts the module.

stop

Stops the module if it is currently running.

restart

Stops and subsequently starts the module.

status

Determines whether the module is running.

version (or-v)

Displays the module version information and exits.

help(oreither-h or-?)

Displays help information and exits.

You can add any of the options described in the following table.

| Option     | Description                                                                            |
|------------|----------------------------------------------------------------------------------------|
| -log       | Path to log directory. Default:\\log\dbagent                                           |
| -conf      | Path to configuration directory. Default:\\conf\dbagent                                |
| -httpport  | Port to listen for http connections. Default: 1876                                     |
| -httpsport | Port to listen for https connections. Default: 1877                                    |
| -certpath  | Path to certificate located on disk.                                                   |
| -user      | Username to install the service under. Blank entries will be installed as LocalSystem. |
| -path      | Password for the provided user.                                                        |

### **BKS Configuration**

The BKS configuration file is monitored to allow for live updating of the configuration through the DIVA Web App without requiring restarting the service. By default the configuration is located here:

\$DIVA\_HOME\Program\conf\backup\_service\BackupService.settings.json

This path can be modified during service installation. BKS contains all of the required information to connect to a database and passes that information on to the DBAgent when an action is required. The DBAgent itself also has a configuration, but it contains relatively few values.

The following are the relevant sections of the configuration file located as follows:

**Note:** All of the related settings can also be modified through the DIVA REST API.

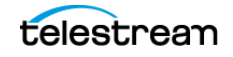

### **Backup Settings**

The majority of the archive configuration is done within the Backup Settings configuration section. The number of days to keep a daily archive, the number of days between the creation of a gold backup (an archive that is stored in perpetuity), the name of the storage media, and the source in DIVA of the primary backup location can all be configured.

### **DIVA API Settings**

A valid API configuration must be provided for automatic archive, restoration, and events to be sent to DIVA. This can be configure in the DIVA Core API Settings section.

Typically, only the password must be added; although the URL may require updating if the Manager location is on a different system than the BKS.

## **BKS and DBAgent Removal**

The DIVA installer does not support uninstalling BKS or DBAgent, so uninstalling these has always been done manually using scripts provided in each component.

Use the following commands to uninstall BKS and DBAgent respectively:

```
backup_service.bat uninstall
db_agent.bat uninstall
```

## **Backup Service Logged Events**

The DIVA Backup Service notifies the Manager about all backup errors and warnings.

All messages generated by the backup service are also written to the Database Event Log and marked as DB Messages.

Events in the *Troubleshooting > Logged Events* panel may be filtered using the filter check boxes and fields to display specific types of entries being viewed. The following

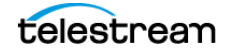

| Filter        |   |                |   |
|---------------|---|----------------|---|
| Severity:     |   |                |   |
|               | - | DB Backup Only |   |
| Begin Date:   | Ē | End Date:      | ) |
| Description:  |   |                |   |
|               |   |                |   |
|               |   |                |   |
| Reset Filters |   | Apply Filters  |   |

figure shows that the screen can been filtered to show only Warning, Error, Critical, or Information by using the pull-down menu and clicking the Filter button.

The following table describes the different warning and error notifications.

| Message Type | Code | User Message                                                             | Posted to<br>Manager |
|--------------|------|--------------------------------------------------------------------------|----------------------|
| SUCCESS      | 0    | Completed successfully                                                   | Yes, informational   |
| RUN          | 1    | Running                                                                  | No, internal only    |
| ERROR        | 2    | Failure: Refer to the backup service logs for<br>more details.Yes, error |                      |

## **Complex Objects**

By default, Objects archived with more than 1,000 files are considered Complex Objects. Set this value with the DIVAMANAGER\_COMPLEX\_OBJECT\_THRESHOLD parameter in the manager.conf file. Complex Objects have metadata stored in both the DIVA database and Metadata Database. Configure the threshold on the number of files before an object is considered complex in the Manager service configuration file. Complex Objects can only be stored in AXF format within the DIVA system. The BKS must be used to back up the DIVA database and Metadata Database when Complex Object workflows are used.

## **Configuring REST API Gateway**

To configure and start the REST API related services, so that the DIVA Web App becomes accessible, do the following:

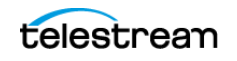

### 1. Open the

%DIVA\_HOME%\Program\conf\restapi\_dataservice\application.proper ties file and confirm that the Data Source parameter settings match the database settings used in the installer.

- 2. Save the changes and close the file.
- 3. Navigate to %DIVA\_HOME%\Program\RestApi and run the menu.bat file to install the REST API services.
- **4.** The listed services can be selected individually, or select option 5 to install and start all services (option 5 is recommended).
- 5. Open the Windows Services panel (services.msc) and confirm that the services were installed and are running.

Open your browser and navigate to the Manager's IP address using secure port 8765 (https://nnn.nnn.nnn:8765). Log in as sysadmin with the default password.

**Note:** When you log in to DIVA the first time, create a new user immediately, so that the sysadmin account is not being used for configuration and viewing DIVA functions. Also, Telestream strongly recommends you change the password for sysadmin.

## **Notification Service Module**

The DIVA installer refers to RabbitMQ as the Notification Service instead of RabbitMQ, because RabbitMQ is simply an implementation.

**Note:** You must install one Notification Service per DIVA system. Telestream recommends that you install the Notification Service on the Main Manager.

### New windows installation

This option installs RabbitMQ and requires the following configuration setting:

 Notification Data: This is the folder where rabbitmq stores persistent notification queues. Logs and some configuration files are also stored in this folder.

Note: The path to this folder is specified in a text file:

~\DIVA\rabbitmq\_server\etc\NOTIFICATIONDataDir.txt. This file is used by the installer when DIVA is upgraded into identify the path. However, the actual setting for the RabbitMQ service is in the Windows registry. Do not change the value in this file to

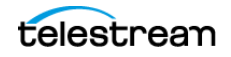

**Note:** If the REST API Data Service is not running, change the IP Address in the application.properties file to 127.0.0.1, save the file, then restart the service.

cause RabbitMQ to use a new data directory. You must modify the registry if a different directory is desired.

The RabbitMQ application (the binary) folder is the DIVA\rabbitmq\_server folder. After the installation, RabbitMQ runs as a Windows service.

Install\_rabbitmq.bat and uninstall\_rabbitmq.bat aren't meant to be used by regular users. Support and admin users may edit these files to understand how RabbitMQ was installed or uninstalled.

The install\_rabbitmq.bat batch file requires Erlang installer to be placed inside the C:\DIVA folder; this script does not work as delivered. The DIVA installer also doesn't use it directly; it is just there to document the install procedure.

However, the uninstall\_rabbitmq.bat batch file can be used as delivered to uninstall RabbitMQ service. To execute the file (also not intended to be used by regular DIVA users), run uninstall\_rabbitmq.bat C:\DIVA.

Note: Uninstall\_rabbitmq.bat also uninstalls Erlang runtime. After it is uninstalled, you can't reinstall it by running install\_rabbitmq.bat unless you have a copy of Erlang installer in the C:\DIVA folder.

The DIVA installer also creates the RabbitMQ advanced.config file, which is stored in the DIVA\Program\rabbitmq\advanced.config folder. This file enables a secure web socket connection that is required for the DIVA Web App Running Requests page to display new requests in real-time.

After a successful installation use the following URL to access the RabbitMQ admin console. The DIVA installer creates a default admin user (username wsuser and default password): http://127.0.0.1:15672.

### **Windows Installation Upgrade**

When you upgrade DIVA, the installer overwrites files that already exist.

During upgrade, you can change the location of data folder but by default, installer will take the value from the DIVA\rabbitmq\_server\etc\NOTIFICATIONDataDir.txt file. If the user does not want to change it, it will be use the same folder as the previous RabbitMQ installation.

**Note:** Other than the data folder setting, no other settings are preserved after performing the upgrade; every setting will be reset back to defaults. There are no settings that the user should change in RabbitMQ.

## **Proxy Service Module (Optional)**

If there are no proxies needed on the DIVA platform, installing this module isn't necessary.

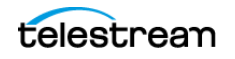

Running on Windows, the Proxy Service Module generates and manages additional metadata files. These include proxy files, thumbnails, and technical metadata files that you can extract from a transcoder engine.

The Manager executes TranscodeArchive requests to generate the desired proxy, thumbnails, and technical metadata files. The Manager can store these metadata on a proxy array. A proxy array is a disk array dedicated to storing proxy objects and making the files accessible via HTTP.

The Proxy Service Module detects whether objects from DIVA require proxies, based on the Proxy Service configuration. The Proxy Service Module generates proxy objects in the background, and detects when an object requires proxy or metadata generation. The Proxy Service Module analyzes the technical metadata and communicates them to the metadata service so that they are searchable. You can filter objects requiring proxy or metadata generation in various ways, for example by category name, object name, or object age.

The Proxy Service Module sends objects needing proxies to Vantage, and Vantage creates the proxies. Vantage then sends these proxies, which persist in proxy tables, to MDS proxies metadata.

The Proxy Service Module can run in the background automatically, or it can run on a schedule.

The DIVA Web App communicates with the Proxy Service Module through the DIVA REST API.

**Note:** Telestream recommends configuring modules, wherever possible, through the DIVA Web App, not by directly editing configuration files.

To configure Proxy Service Module, browse to *Configuration > Resources > Proxy Storage*.

### Installing, Uninstalling, and Running the Proxy Service Module on Windows

To install the Proxy Service Module on Windows, do the following:

- **1.** Open the Command line.
- 2. Run proxy.bat [parameter] [options].

Proxy.bat describes the commands and options as follows:

| Parameter       | Option | Description                                   |
|-----------------|--------|-----------------------------------------------|
| install (or -i) |        | Installs the module as a system service.      |
|                 | -log   | Path to log directory. Default:<br>\log\proxy |
|                 | -conf  | Path to configuration directory.              |

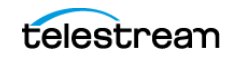

| Parameter         | Option              | Description                                                                        |
|-------------------|---------------------|------------------------------------------------------------------------------------|
|                   | -httpport           | Port to listen for http connections. Default:<br>1976                              |
|                   | -httpsport          | Port to listen for https connections. Default:<br>1977                             |
|                   | -certpath           | Path to certificate located on disk.                                               |
|                   | -user               | Username to install the service under. Blank entries are installed as LocalSystem. |
|                   | -pass               | Password for the provided user.                                                    |
| uninstall (or -u) |                     | Removes the executable as a system service.                                        |
|                   | start               | Starts the module.                                                                 |
|                   | stop                | Stops the module if it is currently running.                                       |
|                   | restart             | Stops and then starts the module.                                                  |
|                   | status              | Determines whether or not the module is running.                                   |
|                   | version (or -v)     | Displays the module version information, and exits.                                |
|                   | help (or -h, or -?) | Displays this information and exits.                                               |

## **Analytics Service Module**

To publish analytics data, a DIVA micro-service sends the data to a RabbitMQ queue. The Analytics Service monitors the queue, parses the messages and stores them in an Elasticsearch index. The Analytics Service provides endpoints for querying the data in Elasticsearch. You can view much of this data via the Analytics charts in the DIVA Web App. Since the data are kept in the Elasticsearch, you can also display the data in Kibana custom charts.

### Prerequisites

- RabbitMQ service, installed, running, and accessible.
- Elasticsearch service installed, running, and accessible.
- To authenticate API commands: the DIVA Core Data Service installed, running, and accessible.
- To import legacy data: Postgres installed, running, and accessible.

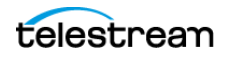

**Note:** Reading the legacy analytics events out of DIVA into the Elasticsearch depository is done once.

# Installing, Uninstalling, and Operating the Analytics Service on Windows

1. Open the Command line.

2. Run analytics.bat [command] [options].

## **Configuring the Analytics App**

**Note:** Telestream recommends configuring modules, wherever possible, through the DIVA Web App, not by directly editing configuration files.

To configure Analytics, in the DIVA Web App, browse to *Configuration > Services > Analytics*.

For information about using the DIVA Analytics charts, see the topic, *Analytics Charts*, in the *DIVA User Guide*.

## **Migration Service Module (MGS) (Optional)**

If there is no need to process migration tasks, you don't need to install this module.

Telestream recommends installing the Migration service on the same server as the one running the Main Manager and DIVA database. Technically, the Migration service can be installed on any server of the DIVA system.

The Migration service module creates migration jobs for DIVA, and schedules them for processing.

The Migration service has a dedicated database called MGS.

The Migrate Service configuration file is a YML file. There are no specific configuration parameters to change in that file.

## Installing, Uninstalling, and Operating the Migration Service Module on Windows

1. Open the Command line.

2. Run migration service.bat [parameter] [options].

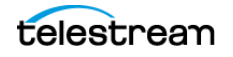

| Parameter         | Description                                  |
|-------------------|----------------------------------------------|
| install (or -i)   | Installs the module as a system service.     |
| uninstall (or -u) | Removes the executable as a system service.  |
| start             | Starts the module.                           |
| stop              | Stops the module if it is currently running. |
| help (or -h)      | Displays this information and exits.         |

migration service.bat describes the commands and options as follows:

## **Configuring the Migration Service**

**Note:** Telestream recommends configuring modules, wherever possible, through the DIVA Web App, not by directly editing configuration files.

To configure the Migration Service, in the DIVA Web App, browse to *Migrations*.

## **Migration Service API Documentation**

The Migrate service API is fully documented in Swagger (v3) along with each DTO for consumption. See https://127.0.0.1:8765/webjars/swagger-ui/index.html?urls.primaryName=migration.

## **VACP Converter (Optional)**

Video Archive Command Protocol (VACP) is a protocol developed by Harris Automation for interfacing with an archive system. The DIVA REST API is not compatible with VACP. The VACP Converter module converts VACP commands from the attached automation system to DIVA REST API commands.

The VACP Converter requires a successful connection to DIVA. With DIVA running, start the service manually, either through the Windows Services component, or from the command line.

### **Starting the VACP Converter**

To start the VACP Service from the command prompt, do the following:

1. Open a Windows command prompt.

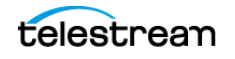

- 2. To start the VACP Service, enter net start "VACP Converter" at the command prompt. The quotation marks are required for services with spaces in their service name.
- **3.** To stop the VACP Service, enter net stop "VACP Converter" at the command prompt. The quotation marks are required for services with spaces in their service name.

The VACPService.exe file enables you to run the VACP Converter as a service. Execute the file using the following command and parameters:

%DIVA HOME%\Program\VACP\VACPService.exe command [options]

Appending the -conf (or -f) option after one of the following commands specifies a specific configuration file to load settings from. The VACPService.exe parameters are as follows:

| Parameter      | Description                                      |
|----------------|--------------------------------------------------|
| install (-i)   | Installs the VACP module as a system service.    |
| uninstall (-u) | Removes the VACP module service.                 |
| debug (-d)     | Starts the VACP module in console mode.          |
| version (-v)   | Displays the version information and then exits. |
| help (-h)      | Displays help information and then exits.        |

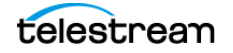
# DIVA Configuration with Manager Running

The Manager and other DIVA Modules read their configuration parameters from the configuration files, on startup.

To make configuration changes, use the DIVA Web App, except where otherwise noted. Configuration changes persist in the DIVA database or in the corresponding module configuration files.

To force Manager or SPM modules to read updated configuration parameters, click the Notification button at the top right of the web interface, and select the module to notify.

The DIVA Web App notifies other modules, such as BKS, Proxies, and MDS, of the updated configuration parameters as soon as you save the configuration changes.

This chapter describes the changes to the DIVA configuration that become effective while the Manager is running, those changes that require a software component, and those changes which require you to restart the Manager.

# **Topics**

- Manager Restart Versus Manager Configuration Reload and Notify
- Updates in the Manager Configuration
- Updates in the DIVA Web App System Page
- Updates in the DIVA Web App Robots Page
- Updates in the DIVA Web App Disks Page
- Updates in the DIVA Web App Drives Page
- Updates in the DIVA Web App Sets, Tape Groups & Media Mapping Page
- Updates in the DIVA Web App Analytics App Page
- Updates in the DIVA Web App Storage Plans Page
- Updates in the DIVA Web App Slots Page
- Analytics Definitions

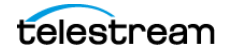

# Manager Restart Versus Manager Configuration Reload and Notify

The are operational differences when running the Manager  ${\tt restart}, {\tt reload}, {\tt or}$  notify commands.

When running Manager restart:

- All ongoing operations and jobs processing in DIVA are aborted.
- Remote access to DIVA from the DIVA-Web-App-connected end users are degraded until the Manager is back online.
- Remote access to DIVA from third-party applications using the DIVA APIs, particularly the DIVA REST API, are degraded until the Manager is back online.

When reloading a Manager configuration, or when running Manager notify via the DIVA Web App:

- Queued jobs are paused until the new configuration changes are applied.
- Remote access to DIVA from the DIVA-Web-App-connected end users is fully operational.
- Remote access to DIVA from third-party applications using the DIVA APIs, particularly the DIVA REST API, is fully operational. Incoming job requests are queued until the new configuration changes are applied.

# **Updates in the Manager Configuration**

If a parameter in the manager.conf file is changed, the following list identifies the requirements for the change to take effect.

Use the Manager restart command for these parameter changes to take effect:

- SERVICE\_NAME (also effective after reinstall)
- DIVAMANAGER\_NAME
- DIVAMANAGER\_SECURE\_PORT
- DIVAMANAGER\_DBHOST
- DIVAMANAGER\_DBPORT
- DIVAMANAGER\_DBSID
- DIVAMANAGER\_DBUSER
- DIVAMANAGER\_MAX\_CONNECTIONS
- DIVAMANAGER\_TYPICAL\_VIRTUALOBJECT\_SIZE
- DIVAMANAGER\_CAPACITY\_LOW\_WATER\_MARK
- DIVAMANAGER\_STOP\_IMMEDIATELY\_FOR\_REPACK
- DIVAMANAGER\_TIME\_TO\_WAIT\_FOR\_GRACEFUL\_SHUTDOWN

- DIVAMANAGER\_DISMOUNT\_AFTER
- DIVAMANAGER\_UPDATE\_PRIORITIES\_PERIOD
- DIVAMANAGER\_PING\_INTERVAL
- DIVAMANAGER\_ETC\_FEATURE
- DIVAMANAGER\_ETC\_CONFIDENCE\_LEVEL

#### See Manager Service Management.

Use the manager reload command, as mentioned in the manager.conf.ini file, for these parameter changes to take effect:

- DIVAMANAGER\_TO\_LOWER
- DIVAMANAGER\_MAX\_SIMULTANEOUS\_REQUESTS
- DIVAMANAGER\_MAX\_INACTIVE\_REQUESTS
- DIVAMANAGER\_MAX\_SPAN\_SEGMENTS
- DIVAMANAGER\_MAX\_VIRTUALOBJECTS\_FOR\_REPACK
- DIVAMANAGER\_MAX\_DELAY\_BETWEEN\_SCHEDULER
- DIVAMANAGER\_SCHEDULER\_AFTER\_INACTIVITY
- DIVAMANAGER\_EXPORT\_ROOT\_DIR
- DIVAMANAGER\_MAX\_RESTORE\_SERVERS
- DIVAMANAGER\_MAX\_EXPORT\_TAPES
- DIVAMANAGER\_MAX\_EXPORT\_ELEMENTS
- DIVAMANAGER\_MAX\_FILES\_IN\_ARCHIVE
- DIVAMANAGER\_MAX\_FILES\_IN\_PARTIAL\_RESTORE
- USE\_IMPROVED\_BEST\_WORST\_FIT\_ALGORITHM
- DIVAMANAGER\_SITE\_SUPPORT\_ENABLED
- DIVAMANAGER\_CACHE\_QOS\_USE\_DISK
- DIVAMANAGER\_PRIORITY\_TIER
- DIVAMANAGER\_OVERWRITE\_POLICY
- DIVAMANAGER\_OVERWRITE\_OVERRIDE
- ATTEMPT\_ACCESS\_TO\_OFFLINE\_DISK
- CHANGE\_DISK\_STATE\_ON\_ERROR
- MANAGER\_ACTOR\_DISK\_RETRY\_NUMBER
- DISK\_STATUS\_POLLING\_RATE
- DISK\_BUFFER\_SPACE
- DISK\_CONNECTION\_STATE\_RESET\_DELAY
- DIVAMANAGER\_MAX\_EXCLUDED\_INSTANCES
- DIVAMANAGER\_REQUEST\_SCHEDULING\_QUEUE\_SIZE

- DIVAMANAGER\_API\_TASK\_QUEUE\_SIZE
- DIVAMANAGER\_MAX\_CONCURRENT\_REQUESTS
- DIVAMANAGER\_MIN\_DB\_CONNECTION\_LIMIT
- DIVAMANAGER\_MAX\_DB\_CONNECTION\_LIMIT
- DIVAMANAGER\_INITIAL\_DB\_CONNECTION\_LIMIT
- DIVAMANAGER\_INACTIVITY\_TIMEOUT
- DIVAMANAGER\_SIZE\_OF\_STATEMENT\_CACHE
- DIVAMANAGER\_DEFAULT\_ROW\_PREFETCH
- DIVAMANAGER\_FAILOVER\_ENABLED
- DIVAMANAGER\_NUM\_RS\_SOLUTIONS\_TO\_EVALUATE
- DIVAMANAGER\_DBSERVICENAME
- ABORT\_ARCHIVES\_ON\_EMPTY\_FILES (reloadable in service mode)
- TAPE\_FULL\_ON\_SPAN\_REJECTED (reloadable in service mode)

# Updates in the DIVA Web App System Page

These topics describe updates made in the various areas on the System page.

When you make configuration changes through the DIVA WEB App that require the manager to be notified, the *Notify* button becomes active. To notify the Manager of the changes, click the *Notify* button toward the upper-right, then click *Notify Manager*.

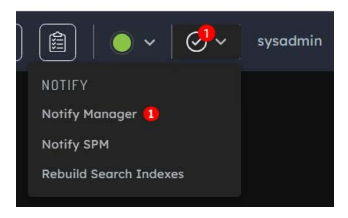

### **Networks Area**

If one of these parameters or actions in the Networks area of the Systems page is changed, Manager must be notified for the changes to take effect.

- Add
- Delete
- Network Name

#### **Sites Area**

If one of these parameters or actions in the Sites area of the Systems page is changed, Manager must be notified for the changes to take effect.

• Add

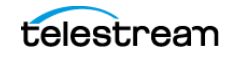

- Delete
- Site Name
- Is Main Site
- Comments

### **Servers Area**

If one of these parameters or actions in the Systems page Servers panel is changed, Manager must be notified for the changes to take effect.

The following changes take effect only after notifying the Manager, and only after currently-running jobs are complete.

- Add
- Delete
- Source Server Name
- IP Address
- Source Server Type
- Network
- Site
- Connect Options
- Root Path)
- Max Throughput
- Max Accesses You must not make changes to this parameter while there are active job because it could lead to the job being terminated.
- Max Read Accesses You must not make changes to this parameter while there are active job because it could lead to the job being terminated.
- Max Write Accesses You must not make changes to this parameter while there are active job because it could lead to the job being terminated.

#### **Actors Area**

If one of the following parameters or actions in the Actors area of the Systems page is changed, Manager must be notified for the changes to take effect.

Before the change becomes effective on several of the parameters or actions, the actor must be disconnected.

The following changes take effect only after notifying the Manager, and only after currently-running jobs are complete.

- Add
- Delete
- Actor Name

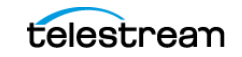

- IP Address
- Port
- Network
- Site
- Max Drive Operations
- Max Server Operations
- Max Disk Operations
- Direct Restore
- Cache Restore
- Copy to Tape Group
- Associative Copy
- Repack
- Delete
- Direct Archive
- Cache Archive

### **Transcoders Area**

If one of the following parameters or actions in the Transcoders area of the Systems page is changed, Manager must be notified for the changes to take effect.

- Add
- Delete
- Transcoder Name
- Transcoder Type
- Transcoder Port
- Working Directory
- Executable Path
- Performance

# **Updates in the DIVA Web App Robots Page**

The following sections describe updates made in the various areas on the Robots page.

### **Robot Managers Area**

If one of the following parameters or actions in the Robot Managers area of the Robots page is changed, Manager must be notified for the changes to take effect.

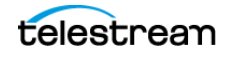

Before the change becomes effective on several of the parameters or actions, the Robot Manager must be disconnected.

- Add
- Delete
- Robot Manager Name
- Address (must disconnect Robot Manager first and Notify Manager)
- Port (must disconnect Robot Manager first and Notify Manager)
- Site

### **Media Compatibility Area**

If an entry is deleted in the Media Compatibility area of the Robots page, Manager must be notified for the changes to take effect.

### **Robot Managers-ACS Area**

If an entry is deleted in the Robot Managers-ACS area of the Robots page, Manager must be notified for the changes to take effect.

# **Updates in the DIVA Web App Disks Page**

The following sections describe updates made in the various areas on the Disks page.

#### **Arrays Area**

If one of the following parameters or actions in the Arrays frame of the Disks page is changed, Manager must be notified for the changes to take effect.

- Add
- Delete
- Array Name
- Description

### **Disks Area**

If one of the following parameters or actions in the Disks area of the Disks page is changed, Manager must be notified for the changes to take effect.

- Add
- Delete
- Disk Name
- Array
- Site
- Status

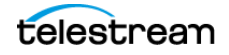

• Min Free Space

### **Actor-Disk Connections Area**

If one of the following parameters or actions in the Actor-Disk Connections area of the Disks page is changed, Manager must be notified for the changes to take effect.

- Add
- Delete
- Disk
- Actor
- Interface
- Mount Point
- Max Throughput
- Access
- Used For

### **Object Storage Accounts Area**

If one of the following parameters or actions in the Object Storage Accounts area of the Disks page is changed, Manager must be notified for the changes to take effect.

- Add
- Delete
- Account Name
- Login
- Password
- URL
- Proxy
- Service Name
- Identity Domain
- Threads Per Transfer
- Type
- Vendor

# **Updates in the DIVA Web App Drives Page**

The following sections describe updates made in the various areas on the Drives page.

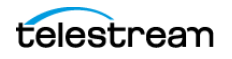

### **Drives Area**

If one of the following parameters or actions in the Drives area of the Drives page is changed, the noted action must be performed for the changes to take effect.

- Delete (Notify Manager)
- Serial Number (Notify Manager)
- Status (Notify Manager)
- Enabled Operations (Notify Manager)
- Used (manager restart)
- Installation Date (no action required, effective immediately)
- Last Upgrade Date (no action required, effective immediately)
- Last Cleaning Date (no action required, effective immediately)

### **Managed Storage Area**

If one of the following parameters or actions in the Managed Storage area of the Drives page is changed, Manager must be notified for the changes to take effect.

- Delete
- Name
- Serial Number
- Status

### **Drive Properties Area**

If one of the following parameters or actions in the Drive Properties area of the Drives page is changed, Manager must be notified for the changes to take effect.

- Add (through syncDB)
- Delete

### **Actor-Drives Area**

If one of the following parameters or actions in the Actor-Drives area of the Drives page is changed, Manager must be notified for the changes to take effect.

- Add
- Delete
- Actor
- Drive

### Updates in the Diva Web App Tapes Page

If one of the following parameters or actions in the Tapes page is changed, the noted action must be preformed for the changes to take effect.

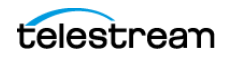

- Tape Properties (Notify Manager)
- Empty Ejected Tapes (no action required, effective immediately)
- Inserted Protected Tapes (no action required, effective immediately)
- Tape States (no action required, effective immediately)

# Updates in the DIVA Web App Sets, Tape Groups & Media Mapping Page

Changes made in this page are effective as soon as they are applied. No manual update is necessary.

# Updates in the DIVA Web App Analytics App Page

If one of the following parameters or actions in the Analytics App page is changed, the noted action must be performed for the changes to take effect.

- Configuration (Notify Manager)
- Event Definitions (can't be altered)
- Metric Definitions (no action required, effective immediately)

# Updates in the DIVA Web App Storage Plans Page

Changes made in this page are effective immediately. Telestream strongly recommends you stop SPM before altering any settings on this page.

# Updates in the DIVA Web App Slots Page

Changes made in this page are effective immediately. Telestream strongly recommends you stop SPM before altering any settings on this page.

# **Analytics Definitions**

The Analytics Service handles three types of analytics messages, and stores each in its own Elasticsearch index. The message types are Library Alert Log messages, Drive Alert Log messages, and standard DIVA Events.

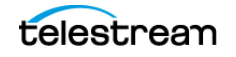

### **Library Alert Log Messages**

| Field Name            | Type Definition                                                                                                    |                         |
|-----------------------|----------------------------------------------------------------------------------------------------|-------------------------|
| old_id                | Long Holds the old database redundant in new serv                                                                                                    |                         |
| alert_id              | Short Alert Identifier                                                                                                    |                         |
| level                 | Char                                                                                                    | I - Informational Level |
|                       |                                                                                                    | W - Warning Level       |
|                       |                                                                                                    | C - Critical Level      |
|                       |                                                                                                    | ? - Unknown Level       |
| message               | Text, Max Length 500         The actual alert message                                                                                                    |                         |
| library_serial_number | Text, Max Length 96The library serial number message is associated with the second second |                         |
| date                  | Date The date and time that the all occurred                                                                                                    |                         |

The Library Alert Log events are held in the  ${\tt divalibrarylog}$  Elasticsearch index. The following table gives the field definitions.

### **Drive Alert Log Messages**

The Drive Alert Log events are held in the divadrivelog Elasticsearch index. The following table gives the field definitions.

| Field Name | Туре                   | Definition                                                                              |  |
|------------|------------------------|-----------------------------------------------------------------------------------------|--|
| old_id     | Long                   | Holds the old database id, redundant in new service                                     |  |
| alert_id   | Short Alert identifier |                                                                                         |  |
| level      | Char                   | I - Informational Level<br>W - Warning Level<br>C - Critical Level<br>? - Unknown Level |  |
| message    | Text, Max Length 500   | The actual alert message                                                                |  |
| barcode    | Text, Max Length 96    | The barcode of the tape loaded<br>in the drive at the time of the<br>alert              |  |

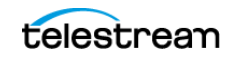

| Field Name          | Туре                                 | Definition                                                            |
|---------------------|--------------------------------------|-----------------------------------------------------------------------|
| drive_serial_number | Text, Max Length 96                  | The drive serial number the message is associated with                |
| request_id          | Integer                              | The id of the Diva Job that was<br>running when the alert<br>happened |
| date                | Date The date and time that occurred |                                                                       |

### **DIVA Event Messages**

The DIVA events are held in the divaevents Elasticsearch index. The following table gives the field definitions.

| Field Name            | Туре                                                                                                    | Definition                                          |  |
|-----------------------|----------------------------------------------------------------------------------------------------|-----------------------------------------------------|--|
| old_id                | Long                                                                                                    | Holds the old database id, redundant in new service |  |
| tape_type             | Text, Max Length 96                                                                                                    | The tape type for tape operations                   |  |
| barcode               | Text, Max Length 96                                                                                                    | The tape barcode for tape operations                |  |
| drive_type            | Text, Max Length 96                                                                                                    | The drive type for tape operations                  |  |
| drive_name            | Text, Max Length 192                                                                                                    | The drive name for tape operations                  |  |
| drive_serial_number   | Text, Max Length 96                                                                                                    | The drive serial number for tape operations         |  |
| library_serial_number | Text, Max Length 96                                                                                                    | The library serial number for tape operations       |  |
| disk_name             | Text, Max Length 96                                                                                                    | The name of the disk being read or written to       |  |
| actor_name            | Text, Max Length 96The actor that genera<br>event                                                                                                    |                                                     |  |
| object_name           | Text, Max Length 205The object name of the object name of the ob |                                                     |  |
| object_category       | Text, Max Length 109The object category of the<br>object associated with the                                                                                                    |                                                     |  |

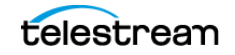

| Field Name               | Туре                                                                               | Definition                                                           |  |
|--------------------------|------------------------------------------------------------------------------------|----------------------------------------------------------------------|--|
| instance_number          | Short                                                                              | The instance number of the object instance associated with the event |  |
| media_name               | Text, Max Length 96                                                                | The media used for the request                                       |  |
| source_dest_name         | Text, Max Length 96                                                                | The unmanaged storage used for the request                           |  |
| request_id               | Integer                                                                            | The DIVA Job Id that generated the even                              |  |
| end_time                 | Date                                                                               | When the event was generated                                         |  |
| duration                 | Integer                                                                            | How long the event was processing data                               |  |
| transfer_size            | Long                                                                               | The amount of data, in bytes, that was processed by the event        |  |
| transfer_rate            | Long                                                                               | The speed at which the data was transferred in bytes per second      |  |
| error_rate               | Long                                                                               | The rate at which errors occurred                                    |  |
| error_code               | Integer                                                                            | Any error code associated with the event                             |  |
| error_message            | Text, Max Length 1000                                                              | Any error message associated with the event                          |  |
| transcoder_analyzer_name | Text, Max Length 64The transcoder or analy<br>generated the event                  |                                                                      |  |
| diva_system              | Text, Max Length 20                                                                | The DIVA system that generated the event                             |  |
| number_of_operations     | Long The number of operations processed in the event                               |                                                                      |  |
| event_name               | Text, Max Length 96     The event type identifier su       TAPE_READ or TAPE_WRITE |                                                                      |  |

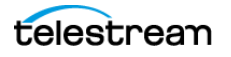

| Field Name        | Туре                             | Definition                                                                                         |  |
|-------------------|----------------------------------|----------------------------------------------------------------------------------------------------|--|
| event_description | Text, Max Length 1000            | A user-friendly representation of<br>the event name such as Tape<br>Read Event or Tape Write Event |  |
| severity          | Short                            | 1 - Critical                                                                                       |  |
|                   |                                  | 2 - Error                                                                                          |  |
|                   |                                  | 3 - Warning                                                                                        |  |
|                   |                                  | 4 - Informational                                                                                  |  |
| sizeBytes         | Long Size in bytes for the event |                                                                                                    |  |

\_

# System Maintenance and Monitoring

This chapter describes starting and stopping DIVA, involving specific, ordered processes.

## Topics

- DIVA Launch Process
- Stopping DIVA
- Backup Service Warnings and Notifications
- Job Monitoring
- DIVA System Failure Scenarios and Recovery Procedures

### **DIVA Launch Process**

To start the DIVA system, start the hardware first, then start the software in the sequence as described in the following sections.

### **Starting DIVA Hardware**

Start the DIVA hardware components in sequence. Wait for initialization of each hardware component to finish before starting the next component.

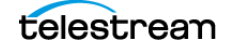

- 1. Confirm that all required devices are installed. If they are not installed, they must be installed before proceeding any further. The following devices are required:
  - Managed Storage and Drives
  - SAN RAID Arrays
  - Fiber Channel Switches
  - Networking Devices
  - Terminal Concentrator
  - Graphical Front End Hosts (DIVA Web App)
  - Library DIVA Host
  - External Direct Attached Devices
  - DIVA Hosts
  - Actor Hosts
- 2. Power on the Managed Storage and Drives.
- **3.** Power on the SAN RAID Arrays.
- 4. Power on the Fiber Channel Switches (if installed).
- 5. Power on the Networking Devices.
- 6. Power on the Terminal Concentrator (if installed).
- 7. Power on the Graphical Front End Hosts (DIVA Web App).
- 8. Power on the Library DIVA Host (if installed).
- 9. Power on External Direct Attached Devices.
- 10. Power on DIVA Hosts.

In installations where two DIVA Hosts are installed, you might have to start the Main DIVA first, and the Alternate (or Backup) DIVA later. Consult with your Telestream Installer to determine if this is the correct procedure for your installation.

**11.** Power on the Actor Hosts.

Hardware start is complete if everything powered on successfully.

### **Starting DIVA Software**

The following third-party database and messaging components should be started and available:

- Postgres DB
- MongoDB
- RabbitMQ
- Elasticsearch
- (Optional) TIKA Service

Start the software components in sequence. Some software components (for example, the Actor Service) may be set to start automatically when the host is started.

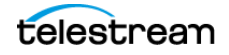

**Note:** Some DIVA Windows Services may be disabled, or set to be launched in manual mode, due to the configuration and settings done by Telestream Professional Services during the installation.

Start all of the DIVA software components in sequence.

**1.** To confirm that all required components are installed, check in Windows Services. All installed DIVA components that are set to *Automatic startup mode* should be running. If they aren't, install any missing services before proceeding.

The following list of services is not exhaustive. The list for your system depends on the services installed by Telestream Professional Services.

- DIVA Connect REST API Adapter
- DIVA Core Analytics
- DIVA Core Backup Service
- DIVA Core DB Agent
- DIVA Core Metadata Service
- DIVA Core Migration Service
- DIVA Core Proxy Service
- DIVA Core REST API Data Service
- DIVA Core REST API Discovery
- DIVA Core REST API Gateway
- DIVA Core Rosetta
- DIVA Core SPM
- DIVArchive Actor
- DIVArchive DFM
- DIVArchive Hole Punch Server
- DIVArchive Manager
- DIVArchive Robot Manager
- DIVArchive VACP
- 2. Launch the Library Control software, in the following order:
  - a. ACSLS
  - **b.** PCS
  - c. SDLC
- **3.** Launch the Robot Manager(s).
- 4. Launch the Actor(s).
- **5.** Launch Manager.

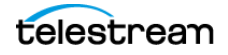

**6.** Launch DIVA Connect.

You can start the following services independently:

- Actors
- Backup Service
- DBAgent
- Manager
- Metadata Service (MDS)
- Proxy service
- Robot Managers
- 7. Launch the VACP Converter.
- 8. Launch SPM.
- 9. Launch DFM.

If everything initialized successfully, the software start is complete.

- **10.** To confirm, log into the DIVA Web App.
- **11.** Click the System Health Status button Ov.

DIVA opens the SYSTEM HEALTH STATUS drop-down menu.

A green dot next to the name of a component indicates the component is working correctly.

**12.** If you don't see the list of all components used in your DIVA System, in the DIVA Web App, browse to

*Configuration > User Settings > System Health > Monitored Services Statuses*; and select the services to monitor.

# **Stopping DIVA**

Stop DIVA in the reverse order from starting the system. First, shut down the software; then the hardware. The following topics describe the correct procedure for fully shutting down DIVA.

Caution: Do not simply power off the server computer. Use the correct shutdown procedure. Data corruption, database corruption, or data loss could occur if you don't follow the correct shutdown procedure.

### **Shutting Down the Software**

To ensure that jobs currently still in progress are not prematurely terminated by shutting down the DIVA system, it is recommended the DIVA be stopped first, because any jobs currently active are completed before DIVA completes shut down.

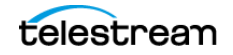

### **Shutting Down the Hardware**

Use the following procedure (in sequence) to shut down all DIVA-related equipment and devices:

- 1. Shut down the Manager Host.
- 2. Shut down the Actor Hosts.
- 3. Power off all External Direct Attached Devices.
- 4. Power off Graphical Front End Hosts.
- 5. Power off Terminal Concentrator (if installed).
- 6. Shut down the Library Manager Host (if installed)
- 7. Power off Network Devices.
- 8. Power off Fiber Channel Switches (if installed).
- 9. Power off SAN RAID Arrays (if installed).
- 10. Power off Library and Drives.

Hardware shut down is complete if everything powered off successfully.

# **Backup Service Warnings and Notifications**

In DIVA the Backup Service error and warning dialog boxes are no longer displayed in the DIVA Web App.

### **Backup Service Will Not Start**

The DIVA Backup Service is designed to terminate execution immediately after attempting to start if it is configured incorrectly. This behavior can be caused by any of the following reasons:

- The configuration file is missing, or contains errors. To confirm this, at a WIndows command prompt, run the following and check for displayed errors:
  - C:\DIVA\Program\BackupService\lib>DIVACore.BackupService.exe
- The database connection information is incorrect, or the database is not running.
- RMANRecoverWindow.bat is not in the bin folder for the Backup Service. This applies only if BKS is in charge of backing up an Oracle DB.

### **Failover Procedures**

Caution: These procedures are critical and sensitive. They should only be performed under the control of a Telestream Support Technician.

The following steps are required to fail over a DIVA to the Backup when the database is still accessible on the original DIVA:

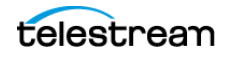

# Scenario 1—Failover with Multiple BKS Installations (Recommended)

Use the following procedure to fail-over using multiple BKS installations. This is the recommended scenario.

- 1. Stop all services on the Primary site (if available).
- 2. Start the BKS and DBAgent and related databases on the Failover site.

If backups are enabled on the fail over site, you should disable them by setting the *Enabled* flag in the configuration file. This ensures that there are no backup operations competing with your failover command.

**Note:** Since the DIVA stack is not operational at this stage, you might not be able to use the DIVA Web App to configure BKS. Instead, edit the BKS configuration file directly.

```
"DatabaseBackup": {
"Enabled": false, <=== UPDATE
"FullBackupInterval": {
"executionPeriod": 0,
"timeOfDay": "12:00:00",
"instancesInPeriod": null
},
"IncrementalPeriod": 15,
"FullBackupFileRetention": 10,
"FullBackupArchiveRetention": 30,
"ArchiveMediaGroup": "",
"PermanentRetentionPeriod": 180,
"ArchiveSourceName": "",
"BackupExecutionTimeout": 120,
"RestoreExecutionTimeout": 120,
"StatusPollingPeriod": 3,
"StatusReportingInterval": 1440
}
```

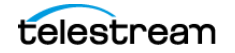

3. Initiate the failover command (This must be done for each database):

#### From the API: https://localhost:1877:

- a. Select PUT /Backup/failover/{name} and click Try It Out."
- **b.** Enter the database profile name for the source.
- c. Enter the failover profile name as the target.
- **d.** Enter a date if you are recovering from a specific time, or leave the field empty if you would like the latest backup file used.
- e. Click Execute.

**Note:** The API does not wait for status before returning. To see the status of the job you can use the GET /Backup/status/{name} endpoint with the name of the target profile.

#### From the Initiator.exe:

- a. Select the Failover option.
- **b.** Select the option for your failover. It looks similar to

<profile name> ? <profile name failover>.

- **c.** Select a time to failover from.
- **d.** Wait for the operation to complete.

After the databases have been failed over, you can start the other DIVA Services and verify that they are running as expected.

Enable the database backups in the configuration file that you disabled in an earlier step.

**Note:** To fail back, the same steps are run replacing the source and target database profiles. No files need to be transferred, all of this is done by the BKS.

### Scenario 2—Failover from a Single BKS Instance

Use this procedure to failover using a single BKS installation.

- 1. Verify the DBAgent and the databases needed are up on the Failover server and that all services that use the database are offline.
- 2. Disable backups.

If backups are enabled on the failover site, you should disable them by setting the Enabled flag in the configuration file. This ensures that there are no backup operations competing with your failover command.

**3.** Remove the primary databases from the managed primary location and add the failover databases to the managed databases for the failover location.

```
"LocationSettings": {
"Locations": [
{
```

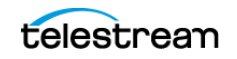

```
"Name": "Primary",
"Primary": true,
"Enabled": true,
"Location": "H:\\divaback",
"AgentUrl": "https://localhost:1878/",
"Type": "Local",
"ManagedDatabases": [], <=== UPDATE
"BackupReplication": [
"MetadataDatabaseFailover",
"OracleDatabaseFailover"
],
"SourceName": "",
"User": "",
"Password": ""
},
{
"Name": "Secondary",
"Primary": false,
"Enabled": true,
"Location": "\\<path to divaback on failover>",
"AgentUrl": "https://<failover server ip>:1878/",
"Type": "Local",
"ManagedDatabases": [
"MetadataDatabaseFailover", <=== UPDATE
"OracleDatabaseFailover" <=== UPDATE
],
"BackupReplication": [
"MetadataDatabase",
"OracleDatabase"
],
"SourceName": "",
"User": "",
"Password": ""
}
]
```

- }
  - 4. Initiate the failover from the API or Initiator.exe:
    - From the API: https://localhost:1877:
    - a. Select PUT /Backup/failover/{name} and click Try It Out."
    - **b.** Enter the database profile name for the source.
    - **c.** Enter the failover profile name as the target.
    - **d.** Enter a date if you are recovering from a specific time, or leave the field empty if you would like the latest backup file used.
    - e. Click Execute.

**Note:** The API does not wait for status before returning. To see the status of the job you can use the GET /Backup/status/{name} endpoint with the name of the target profile.

#### From the Initiator.exe:

- a. Select the Failover option.
- **b.** Select the option for your failover. It looks similar to <profile name> ? <profile name failover>.
  - <profile name> ? <profile name fail
- **c.** Select a time to failover from.
- **d.** Wait for the operation to complete.
- 5. Enable the database backups in the configuration file that you disabled earlier.

**Note:** To fail back, perform the above setups replacing the source and target databases and change which databases are being managed.

### **Job Monitoring**

During normal operations, periodic monitoring of the Errors column in the DIVA Web App Jobs or Job History view for warnings and/or errors is necessary.

An orange exclamation mark indicates that the job had recoverable errors.

A red exclamation mark indicates that the job had an irrecoverable error and was terminated.

To view the current state of a job in the DIVA Web App, browse to Content Management > Job History. View the STATE column.

For additional assistance, contact Telestream Support. See *Telestream Contact Information*.

### **Job Warnings**

A warning status indicator on a job signifies that, though the job was completed, an unexpected error occurred during the job execution.

Three example scenarios follow:

- An I/O error occurred while reading an object from tape. However, there was a second instance of the object on another tape. DIVA used the second instance, and transferred the object successfully. You must examine the tape from the first restore attempt. If multiple events of this type occur across multiple tapes, establish whether they all relate to a specific tape drive. If the errors are severe, DIVA automatically marks the drive *Out of Order*.
- An unexpected I/O error may have occurred with one of the disks in a disk array while an object was being transferred to the array. DIVA automatically selects another disk from the array to transfer the object to, and this attempt is successful. DIVA marks the disk where the I/O error occurred *Out of Order*, and doesn't use that disk again. You must examine the offline disk for the cause of the error.
- A write error occurs with the selected tape while an object is being archived to the tape. DIVA archives the object to another tape to fulfill the job. DIVA marks the tape from the first write attempt *Read-Only*, and doesn't use the tape for additional archive jobs.

# **DIVA System Failure Scenarios and Recovery Procedures**

There are two types of failure scenarios; non-fail-over, and fail-over.

### **Non-fail-over Scenarios**

If the Main Manager computer is still fully operational, and there has been no RAID Disk failure, the DIVA system and its database can be restored and recovered from failure without moving the Manager or database to a Backup Manager computer.

The following are non-fail-over scenarios and recovery actions (in sequence) to correct them. Contact Technical Support if assistance is required or to restore from a backup.

- Manager Failure
- 1. Restart the Manager
- 2. Apply a cumulative path (if available) and restart the Manager
- 3. Upgrade the DIVA installation
  - Instance Failure
- 4. Restart the Postgres instance
- 5. Reinstall Postgres and restore the database from a backup
  - Data File Corruption

Restore the data file from a Postgres Secure Backup.

- Parameter File or Control File Corruption

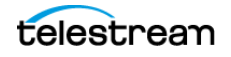

Restore the parameter file, or control file, from a Postgres Secure Backup.

- DIVA Online Redo Logs Corruption

Restore the database using a Postgres Secure Backup.

- DIVA Archive Redo Logs Corruption

Shut down the database and perform a full backup.

### **Failover Scenarios**

If the main Manager computer fails, is not operational, or a RAID disk fails, the Manager and database must be restored and recovered on the Backup Manager computer to restore DIVA back to an operational state.

The following are fail-over scenarios. The recovery actions are the same for all of the listed scenarios.

Contact Technical Support if you require assistance, or to restore from a backup.

The following are possible failures that require fail-over recovery actions:

- Main Manager computer failure
- RAID disk failure where Postgres data files are stored
- RAID disk failure where Postgres backups are stored
- RAID disk failure where Metadata Database files are stored

Use the following recovery sequence to complete the fail-over if any of the previous failures occur:

- 1. Failover to the Backup Manager computer.
- 2. Restore and recover the Postgres Database from a Postgres Secure Backup.
- 3. Discover if any Complex Objects are missing Metadata files.
- **4.** Start the Manager.

### **Failover Procedures**

Use the following procedure to recover the DIVA system if a failure occurs. The first figure is a typical DIVA System configuration showing the connections between the different modules, the second displays a fail-over case, and the third depicts a recovered, operational system. The Main Manager and Backup System 1 are configured identically. However, the backup service, Manager, and DIVA database are not running until they are started (see the third figure). The backup service creates the backups on the Main Manager computer and then pushes copies of them to the Backup System 1,

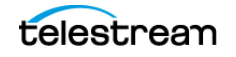

Backup System 2, and Backup System N. The N represents additional system numbering (if applicable), for example Backup System 3, Backup System 4, etc.

| Mode                | LastW                                    | riteTime                     | Length                  | Name                    |
|---------------------|------------------------------------------|------------------------------|-------------------------|-------------------------|
|                     |                                          |                              |                         |                         |
| d                   | 1/5/2023                                 | 12:27 AM                     | 46777046                | archive_status          |
| Stantin             | 1/5/2023                                 | 12:27 API                    | 10///210                | 00000010000000000001    |
| sc star             | t postgresql-x64-1                       | 4                            |                         |                         |
| SERVICE             | NAME: postgresgl-                        | x64-14                       |                         |                         |
| Sentrace.           | TYPE                                     | : 10 WIN3                    | 2 OWN PROCES            | ss                      |
|                     | STATE                                    | : 2 START                    | PENDING                 |                         |
|                     |                                          | (STOP                        | PABLE, PAUSA            | ABLE, ACCEPTS SHUTDOWN) |
|                     | WIN32 EXIT CODE                          | : 0 (0x0)                    |                         |                         |
|                     | SERVICE_EXIT_CODE                        | : 0 (0x0)                    |                         |                         |
|                     | CHECKPOINT                               | : 0x0                        |                         |                         |
|                     | WAIT_HINT                                | : 0xea60                     |                         |                         |
|                     | PID                                      | : 512                        |                         |                         |
|                     | FLAGS                                    |                              |                         |                         |
| Service             | : running.                               |                              |                         |                         |
| True                |                                          |                              |                         |                         |
| File F:             | DO_NOT_DELETEW                           | AL_LOGS_SPAC                 | E_RESERVE 1             | s created               |
| Cleanin             | g up                                     |                              |                         |                         |
| Logs for<br>C:\_scr | r this installatio<br>ipts\2022-12-07 Po | n can be fou<br>stgres14_64b | ind at:<br>it_windows\\ | log                     |
| Press an            | ny key to close th                       | is window                    |                         |                         |

For this example, assume the Main Manager computer failed and is offline. It is effectively switching the Original Backup Manager to be the New Main Manager and the Original Main Manager will be the New Backup Manager (they are trading places), resulting in the least amount of time the system is offline.

Offline and Non-Operational

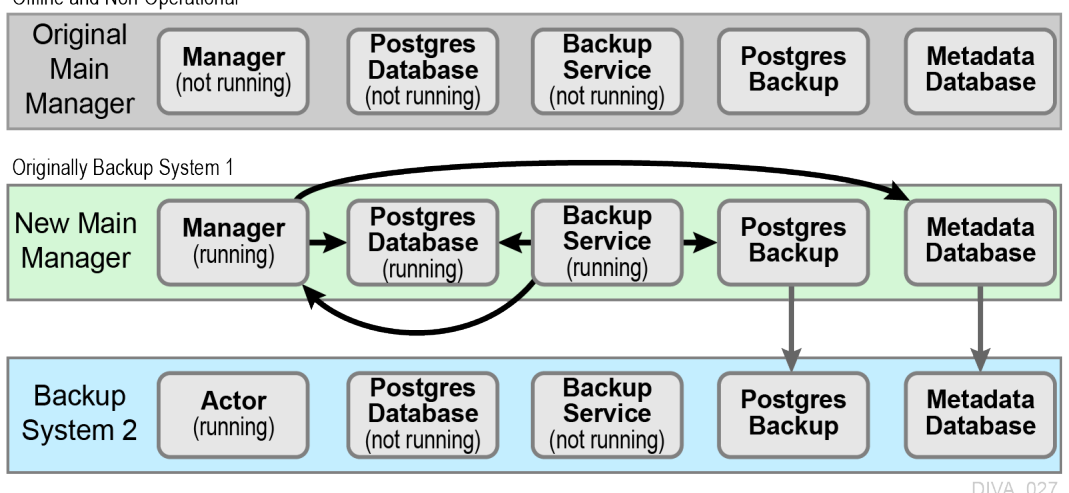

- **1.** Restore the DIVA database on the New Main Manager from the latest Postgres Database backup.
- **2.** On the New Main Manager, adjust the Manager configuration file and backup service configuration file to point to the DIVA database that has just been restored (see the previous step).
- **3.** Update the Metadata Database Location to the location where the Metadata Database files were backed up on New Main Manager system (the Original Backup

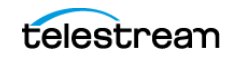

System 1). Update the parameter under the Manager Setting panel in the DIVA Web App on the New Main Manager computer.

**4.** Run the backup service command on the New Main Manager system. This command lists all of the Complex Objects that are missing the Metadata file in the Metadata Database.

If a Complex Object is missing the Metadata file, it must be restored from the Original Main Manager, or Backup System 2. Complex Objects are unusable without the associated Metadata file.

5. Start the Manager and backup service on the New Main Manager.

After the Original Main Manager system is restored, recovered from its failure, and is operational, it is converted to the New Backup System N with no downtime.

- 6. Update the DB\_BACKUP\_REMOTE\_DESTINATIONS and FBM\_BACKUP\_REMOTE\_DESTINATIONS parameters in the backup service configuration file on the New Main Manager system by adding the New Backup System N (the Original Main Manager) as the additional remote backup location.
- **7.** Restart the backup service on the New Main Manager for the configuration changes to take effect.
- **8.** Copy the existing DIVA database backups and Metadata files from the Backup System 2 (or New Main Manager) to the New Backup System N in the background.

New Content Backup Postgres Postares Metadata Backup Database Service Manager Backup Database (not running) (not running) (not running) System N **Originally Backup System 1** Content Backup Postgres New Main Postgres Metadata Service Manager (running) Database Backup Database TSCM (running) (running) Postgres Backup Backup Actor Postgres Metadata Database Service Backup Database (running) System 2 (not running) (not running)

Originally the Main Manager

### **Database Service Failover**

Caution: These procedures are critical and sensitive. They should only be performed under the control of a Telestream Support Technician.

If a database or system failure occurs, where restoring from a system backup is necessary, restoration of a stored backup is accomplished using the following outlined procedures.

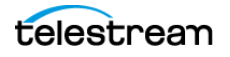

A fail-over command is very similar to the restore command though it does not guarantee the database will be up if it fails to process. During fail-over it is assumed that the existing data at the locations database is invalid and will be deleted prior to the failover script execution. A fail-over can be performed to the same database or a different database with the same configuration.

It is recommended that fail-over only be used on an in-place database if the database is corrupted and in an unrecoverable state. In the case of fail-over to another server, the backup files from the source database are used and the existing backups for the target are essentially invalid (although they can be used to fail-over to itself if necessary). The verification of a compatible database is done at the BKS service before the command is issued to the DBAgent.

Use the following procedure to configure a standby server for fail-over:

- **1.** Add the configuration in a new database profile and install a DBAgent on that standby server.
- **2.** Add a location in the configuration that points to the main backup point for that server and add the DBAgent URL to this location configuration.

**Note:** Do not add the database profile to the list of managed databases unless active backups are to be taken.

The new location will automatically be synchronized from the primary location such that all the backups are ready to be used if a fail-over is needed.

Use the following procedures to perform the fail-over:

- **1.** Add the fail-over target to the managed list of databases for the target location.
- **2.** Send the fail-over command with the source and target database profiles, along with a timestamp of the recovery.
- **3.** Remove the source server from managed databases so it does not make active backups.

Also, recovery from the loss of a backup service in case the server that it was running on is down by installing the backup service on another location that it was replicating to. Any existing database profiles must also be configured because the locations are associated with any prior backup locations being replicated. This must be done in a stepwise fashion such that the new primary backup location can catalog all the backups into new ledgers before attempting any replication to remote locations. After this is complete, the fail-over procedure is the same.

### **Initiating Manager Failover**

Caution: The procedures in this section are critical and sensitive. They should only be performed under the control of Technical Support.

The following steps are required to failover from the Main Manager to the Backup Manager, when the database is still accessible on the original Manager:

1. Ensure all contents of the DIVA folder from main Manager exist in the Backup Manager (particularly the correct .conf files). If the do not exist move the .conf files to the Backup Manager.

Caution: Make sure to confirm the Backup Manager has the correct DIVA binary files including major/minor version, patches, and proper database version. Always keep a backup of the original DIVA folders if making any file changes.

- 2. Confirm all services are installed, for example WFM, Manager, Backups, SPM, Postgres, and so on, on the Backup Manager machine. If not, the services must be installed before proceeding. Ensure the services are at the same version and patch level as the main Manager.
- **3.** Stop all services and export the database from the original Manager. Contact Telestream Support if the database is not accessible due to failure.
- **4.** Create a new DIVA user on the Backup Manager using the -notable option, then import the database to the Backup Manager and verify the count of archived Objects is correct from the Original Manager to the Backup Manager. This can be done with the following query in SQL;

```
SELECT COUNT(*) AO_VIRTUALOBJECT_NAME from
DP ARCHIVED VIRTUALOBJECTS;
```

Contact Telestream Support if you need assistance exporting and importing the database.

- **5.** Change the Backup Manager IP to the Original Manager IP by first applying a placeholder IP on the Original Manager.
- **6.** Confirm the configuration is valid in the manager.conf, robotmanager.conf, spm.conf, and all disk and file paths in the configuration are accessible from the Backup Manager machine.
- 7. Enable and start all services and confirm Backup Manager is running as anticipated; monitor activities.

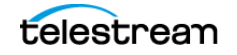

# Frequently Asked Questions

In general, refer to the documentation for the specific component for Frequently Asked Questions about that particular component. Contact Technical Support for any questions not covered here.

# **Topics**

- DIVA Installation Questions and Answers
- Database Backup Questions and Answers

## **DIVA Installation Questions and Answers**

#### What happened to DIVA Command?

Telestream has replaced DIVA Command with the DIVA Web App.

# What happened to the legacy Java DIVA Control GUI and the DIVA Configuration Utility?

Telestream has replaced them with the DIVA Web App.

#### Should all operating systems be kept up-to-date with critical updates?

Technical Support recommends applying all critical updates to all computers, because some updates include security updates. However, Telestream doesn't test Windows operating-system updates or patches.

#### Should operating systems be kept up to date with optional updates?

Optional operating system updates are not necessary in the DIVA environment and are not tested by Telestream. However the decision to apply optional updates is left to your System Administrator.

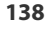

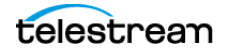

#### Are there any operating system updates that should not be installed?

Technical Support is not currently aware of any operating system updates that impact DIVA functionality or operations. However, operating system updates and patches are not tested by Telestream.

#### Should the servers be restarted with any frequency?

No, restarting the servers causes downtime for the system. Also, if a process is running when a server is restarted, the restart can cause data corruption. Restart a server only when absolutely necessary, using the correct system shutdown procedure.

### Caution: Do not simply power off the server computer. Use the correct shutdown procedure. Data corruption, database corruption, or data loss could occur if you don't follow the correct shutdown procedure.

See also Stopping DIVA.

#### Should any services be restarted with any frequency?

No, restarting the services will cause downtime for the system and possibly cause data corruption if a process is executing when the service is restarted. Only restart a service when absolutely necessary, or when instructed to do so by Telestream Support.

#### Should DIVA services or applications be restarted with any frequency?

No, restart a DIVA service or application only when absolutely necessary.

#### Should DIVA services or applications always be updated to the latest version?

No, update a DIVA service or application only to benefit from new functionality or for bug fixes.

#### Where are DIVA service or application logs located?

The DIVA service or application log files are located in the %DIVA HOME%\Program\log folder.

#### How far back in time do the logs go?

In most cases, you can customize the retention time in the configuration file for each module. As a general rule, you can check the parameter called RetentionDays in the corresponding module-configuration file. For assistance, contact Telestream Support.

The log files are retained as follows by default:

- DIVA Manager, DIVA Connect: 168 hours (7 days)
- Actor, Robot Manager, Storage Policy Manager, Avid Transfer Manager Communicator, Avid Archive Manager Communicator: 7 days
- Drop Folder Monitor (DFM): variable based on size

#### What is the suggested log backup frequency?

The log files do not require backup.

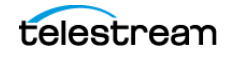

# Are there any special considerations regarding maintenance and backup of DIVA servers and systems?

Technical Support supports only DIVA software. You must contact the server supplier for any hardware issue. Keep Technical Support in the loop for any issues on the DIVA solution (for example, loss of a RAID disk, or failover to the backup manager).

# Are there special considerations related to recovering from a server failure when the server is part of the DIVA solution?

Keep Technical Support in the loop if issues are encountered.

# How do I recover when a Complex Object's Metadata File is lost on the Main Manager System and all backup systems?

You can restore Metadata files from tape or disk. The feature to restore Metadata files from tape or disk is not currently available in this DIVA release. Contact Technical Support for assistance.

#### How do I estimate the size for the Metadata Database location?

See Metadata Database Sizing for detailed information.

#### Where do I configure the location of the Metadata Database (MDS)?

MDS Metadata Database is located in MongoDB. MongoDB is the database engine that the MDS Metadata Service connects to. The settings are located in MDS configuration file:

```
"Databases": [
      {
        "ProfileName": "MetadataDatabase",
        "DatabaseName": "Core",
        "DatabaseType": "MongoDB",
        "DatabaseVersion": "5.0",
        "ConnectionString": "mongodb://127.0.0.1:27017/
?replicaSet=rs0",
        "RootDirectory": "",
        "DataDirectory": null,
        "User": "MongoAdmin",
        "Password": "ECwyt273MiTostEsjHr+/
wrBS3UMc63DfNoaTn+wANw=",
        "CertPath": null,
        "Options": null
      },
```

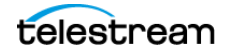

#### Where do I configure the location of the Elasticsearch Database?

Elasticsearch is the DB engine that the Metadata Service (MDS) connects to. The settings are located in MDS configuration file:

```
"ProfileName": "SearchDatabase",
"DatabaseName": "Core",
"DatabaseType": "ElasticSearch",
"DatabaseVersion": "7.10.2",
"ConnectionString": "http://localhost:9200/",
"RootDirectory": "",
"DataDirectory": null,
"User": "ElasticAdmin",
"Password": null,
"CertPath": null,
"Options": null
```

#### What information is stored in the Metadata Database?

The Metadata Database file contains all file details, for example file names, folder names, location, size, and checksums. In addition to the information stored for Complex Objects, the Metadata Database also stores all the metadata created and associated with Objects stored in DIVA, for example DIVA Object metadata, metadata extracted from source clips, user-defined metadata, and attachments metadata.

# Is the information stored in the Metadata Database irreplaceable or mission critical?

Technical Support always recommends having at least two backup copies of the Metadata Database. Use the DIVA Backup Service to back up the Metadata Database.

#### Why is this information not being stored in the existing Database?

All file lists, including Complex Objects are stored in MDS, up to 1,000,000 files. This is an enormous amount of data. DIVA runs searches against MDS metadata. The exclusion of the file lists from the primary database improves the performance of queries.

# What are the space requirements for the Metadata Database and data? Does it depend on the quantity of Objects, the complexity of those Objects, or something else?

See *Metadata Database Sizing* for detailed information.

#### What if a customer has, for example, 1,000,000 Objects, each with 100,000 files?

The Metadata Database is very scalable and can handle this amount with no issues.

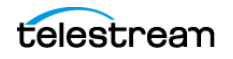

{

# What are the consequences of the Metadata Database becoming inoperable, corrupt, or missing? Will data loss, performance loss, or something else occur?

You won't be able to access Objects Metadata information if the database becomes inoperable. You can restore from one of the backup copies if the database becomes corrupt, or is missing.

# What are the consequences of the Metadata Database running out of available storage space? Will data loss, performance loss, or something else occur?

In this case you will not be able to process any Complex Object jobs. See *Metadata Database Sizing*.

#### What tools exist for testing or verifying the integrity of the Metadata Database? Are the tools automatic, invoked manually, or can either method be used?

Currently there are no tools that exist to check the database integrity. If you need assistance, contact Technical Support.

# What tools exist for backing up the Metadata Database? Are the tools automatic, invoked manually, or can either method be used?

Always use the DIVA Backup Manager Service to back up the Metadata Database.

# What tools exist for recovering the Metadata Database if loss or corruption occurs? What is the procedure to execute recovery, and is any of the recovery automatic?

See Metadata Database Failure Scenarios for the complete procedure.

#### Can the location of the Metadata Database backups be configured?

Yes, you can configure the backup location. See *Installing the Metadata Database* for DIVA Backup Service installation and configuration procedures.

# **Database Backup Questions and Answers**

#### What is the recommended frequency of database backups?

You can configure BKS settings. In the DIVA Web App, browse to *Configuration > Services > Database Backup*.

By default, DIVA Databases are automatically backed up for incremental changes every 15 minutes. You can set a new backup timing, in minutes, with the *Incremental Period (Minutes)* setting.

One full backup per database must be done daily, at the time defined in *Backup Time*.

# Does Technical Support recommend any particular database backup application?

A database backup service is provided in the DIVA package. Alternative backup software can be used as an additional security under the condition that it only

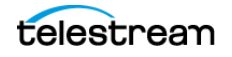

backs up the DIVA database backup files (in  ${\tt H:\divaback}$ ) and not the database itself.

Backing up the database directly is forbidden. For example, not using BKS or other non-DIVA database backup applications. Backing up the database directly with another program may interfere with the BKS. This might render database restoration impossible using the embedded DIVA restore utility, and could possibly result in data losses for which Telestream will accept no responsibility.

#### Where are the backup files located?

The database backup files are located on the Main Manager computer in the H:\divaback folder. The files are synced to locations defined in the DIVA Web App *Configuration > Services > Database Backup > Locations* setting. This defines the path to replicate the DB backups to remote server locations.

# Are there iterated versions of the database backup, and if so, how many are retained?

By default, DIVA retains the backup files for the previous 10 days. You can customize the retention period for the database backup files via the DIVA Web App. Set the value for *Full Backup File Retention (Days)*.

# How do I failover to a Backup System when the Main Manager System has failed?

For information about failover procedures, see Failover Scenarios.

# How do I recover when the backup disk fails, or gets corrupted, on the Main Manager System?

Disk failures, or corruption, requires a failover from the Main Manager to the Backup Manager. For information about failover procedures, see *DIVA System Failure Scenarios and Recovery Procedures*.

#### How do I configure a full backup to start when the backup service starts?

The DIVA Backup Service automatically determines if a full backup is required when it starts. There is no configuration required.

#### Can the Manager and Database be installed on separate servers?

No, they must be installed on the same server because the DIVA Backup Service does not support Manager and Postgres installations on separate servers in this DIVA release.

# Does the recovery window apply to Postgres Secure Backups and Metadata Backups?

Yes, the recovery-window setting applies to both backups and Elasticsearch Backups.

# Does the storage location of the live database affect performance or space, and is it critical?

Yes, it is both performance- and space-critical. For information about storage requirements, see *General Storage Requirements*.

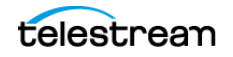